# СБОРНИК ИНСТРУКЦИЙ

## ДЛЯ СИСТЕМНЫХ АДМИНИСТРАТОРОВ

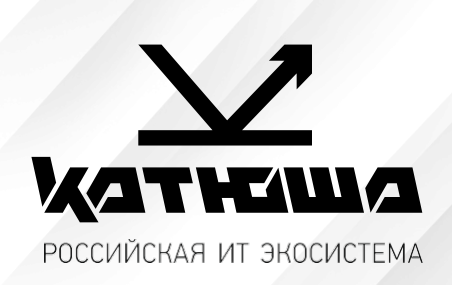

# <u>По моделям:</u>

1. Катюша Р247 2. Катюша М348

Версия 1.0

## Оглавление

| Общие инструкции для М247 и М348                                              | 3  |
|-------------------------------------------------------------------------------|----|
| Настройка сканирования без шифрования по 25 порту на почту в Google Workspace | 3  |
|                                                                               |    |
| Катюша М247и Р247                                                             | 6  |
| 1.2 Логин и пароль администратора (диспетчера)                                | 6  |
| 1.3 Сброс счетчика тонер-картриджа и блока барабана                           | 6  |
| 1.4 Печать на конвертах (режим «Конверт»)                                     | 6  |
| 1.5 Функция «Программы»                                                       | 7  |
| 1.6 Сканирование в папку (SMB)                                                | 9  |
| 1.7 Настройка сканирования WIA Windows                                        | 11 |
| 1.8 Сканирование на e-mail                                                    | 15 |
| 1.8 Сканирование в почту через Mail.ru без шифрования                         | 17 |
| 1.9 Установка драйверов для ОС семейства Linux                                |    |
| 1.10 Установка драйверов на Альт-8 СП                                         | 31 |
| 1.11 Установка принтера на Astra Linux 1.6-1.7                                | 37 |
| 1.12 Установка сканера на Astra Linux 1.6-1.7                                 | 43 |

| K | атюша М348                                            | 48 |
|---|-------------------------------------------------------|----|
|   | 1.1 Пароль администратора                             | 48 |
|   | 1.2 Если пропадает пинг (пропадает сеть)              | 48 |
|   | 1.2 Установка драйвера и настройка работы по сети     | 49 |
|   | 1.3 Сканирование WIA Windows                          | 59 |
|   | 1.4 Руководство по установке для MAC OS               | 65 |
|   | 1.5 Сканирование в папку (SMB)                        | 67 |
|   | 1.6 Сканирование по протоколу WebDAV                  | 68 |
|   | 1.7 Сканирование через почтовый ящик Mail.Yandex.ru   | 68 |
|   | 1.7 Сканирование в почту через Mail.ru без шифрования | 70 |
|   | 1.8 Защищенная печати средствами аппарата             | 71 |
|   |                                                       |    |

## Общие инструкции для М247 и М348

## Настройка сканирования без шифрования по 25 порту на почту в Google Workspace

Как настроить устройство или приложение для отправки почты vepes Google Workspace — Источник <u>mym</u>...

Эта статья предназначена для администраторов. Если вы пытаетесь отправить электронное письмо сустройства или из приложения, используя аккаунт Gmail, обратитесь за помощью к администратору.

Как администратор, вы можете настроить устройства и приложения для отправки почты через Google Workspace. Например, настройте свой аккаунт Gmail, чтобы отправлять электронные письма с принтерови сканеров распространенных марок.

1. Для отправки электронных писем с указанных устройств мы рекомендуем использовать службу ретрансляции SMTP Google Workspace, так как она выполняет аутентификацию по IPадресу. Эта служба позволяет устройствам и приложениям отправлять письма любому пользователю как из вашей, так и из других организаций. Этот способ наиболее надежен. **Требования** 

| Ограничения на отправку<br>сообщений | Пользователь может отправить сообщения не более чем 10 000 получателям в день.                                                                                                    |  |  |  |  |
|--------------------------------------|----------------------------------------------------------------------------------------------------|--|--|--|--|
|                                      | Подробнее об ограничениях на отправку сообщений для службы<br>ретрансляции SMTP                                                                                                    |  |  |  |  |
| Спам-фильтры                         | Подозрительные сообщения могут фильтроваться или отклоняться.                                                                                                    |  |  |  |  |
| Полное доменное имя<br>службы SMTP   | smtp-relay.gmail.com                                                                                                    |  |  |  |  |
| Параметры конфигурации               | <ul> <li>Порт 25, 465 или 587.</li> <li>Протокол SSL или TLS.</li> <li>Разрешены динамические IP-адреса, но из-за требований<br/>аутентификации может быть необходим статический IP-адрес.</li> <li>Подробнее о соединении SSL</li> </ul> |  |  |  |  |
| Требования для<br>аутентификации     | Статический IP-адрес или действительное имя пользователя для<br>входа.                                                                                                    |  |  |  |  |

## 2.1. Войдите в консоль администратора Google.

Используйте аккаунт администратора.

2.2. На главной странице консоли администратора выберите **Приложения**, затем **Google Workspace**, затем **Gmail**, а затем **Маршрутизация**.

2.3. Нажмите Настроить рядом с параметром Служба ретрансляции SMTP.

2.4. Настройте службу ретрансляции SMTP, следуя инструкциям из статьи <u>Ретрансляция</u> <u>SMTP:маршрутизация исходящих сообщений (не Gmail) через Google.</u>

2.5. На устройстве или в приложении выполните подключение к серверу **smtp-relay.gmail.com** через порт 25, 465 или 587.

3. Другие варианты настройки

В зависимости от возможностей, поддерживаемых вашим устройством или приложением, вы можете использовать перечисленные ниже варианты настройки для отправки почты с принтеров, сканеров и из приложений.

Как использовать SMTP-сервер Gmail с ограниченным доступом

Этот вариант настройки позволяет отправлять электронные письма только пользователям Gmail и Google Workspace. Для него не нужна аутентификация. Вы не сможете отправлять сообщения пользователям вне организации.

Если ваше устройство или приложение не поддерживает SSL, используйте SMTP-сервер с ограниченным доступом aspmx.l.google.com.

#### Требования

| Ограничения на<br>отправку сообщений | Количество сообщений, которое может отправить каждый пользователь, ограничено. Отправлять сообщения можно только пользователям Gmail и Google Workspace.                                  |
|--------------------------------------|----------------------------------------------------------------------------------------------------|
| Спам-фильтры                         | Подозрительные сообщения могут фильтроваться или отклоняться.                                                                                                    |
| Полное доменное имя<br>службы SMTP   | aspmx.l.google.com                                                                                                    |
| Параметры<br>конфигурации            | <ul> <li>Порт 25.</li> <li>TLS не требуется.</li> <li>Разрешены динамические IP-адреса.</li> <li>Сообщения можно отправлять только пользователям Gmail и<br/>Google Workspace.</li> </ul> |
| Требования для<br>аутентификации     | Нет                                                                                                    |

# 1. Выполните подключение к SMTP-серверу с ограниченным доступом на устройстве или вприложении:

- 1.1. Укажите **aspmx.l.google.com** в качестве адреса сервера.
- 1.2. В поле **Порт** введите **25**.
- 1.3. Определите IP-адрес устройства или приложения.

1.4. В консоли администратора добавьте IP-адрес устройства или приложения в белый список. Пошаговая инструкция приведена в статье <u>Как добавить в белый список IP-адреса</u> <u>отправителейв Gmail.</u>

1.5. Настройте ТХТ-запись SPF для домена. Укажите в ней IP-адрес устройства или приложения,чтобы серверы-получатели не отклоняли письма. Подробнее о том, <u>как обеспечить доставкуэлектронных писем и защиту от спуфинга с помощью SPF...</u>

Например, если ваше устройство отправляет письма с IP-адреса 123.45.67.89, добавьте этот адрес в TXT-запись SPF. Не удаляйте почтовые серверы Google Workspace из записи:

## v=spf1 ip4:123.45.67.89 include: \_spf.google.com all

Настройки аппарата КАТЮША М247: **[Настройка]-[Сеть]-[SMTP]** 

| SMTP(Простой протокол передачи почты) |                      |  |  |  |  |  |  |
|---------------------------------------|----------------------|--|--|--|--|--|--|
| ► SMTP                                |                      |  |  |  |  |  |  |
| IP-адрес сервера SMTP                 | : aspmx.l.google.com |  |  |  |  |  |  |
| Адрес почты SMTP                      | : user@gmail.com     |  |  |  |  |  |  |
| Идентификатор SMTP                    | : user@gmail.com     |  |  |  |  |  |  |
| Пароль сервера SMTP                   | :                    |  |  |  |  |  |  |
| Порт SMTP                             | : 25                 |  |  |  |  |  |  |
| Настроить                             |                      |  |  |  |  |  |  |

## Настройки аппарата КАТЮША М348: **[Настройка]-[Сеть]-[Передача эл-почты]**

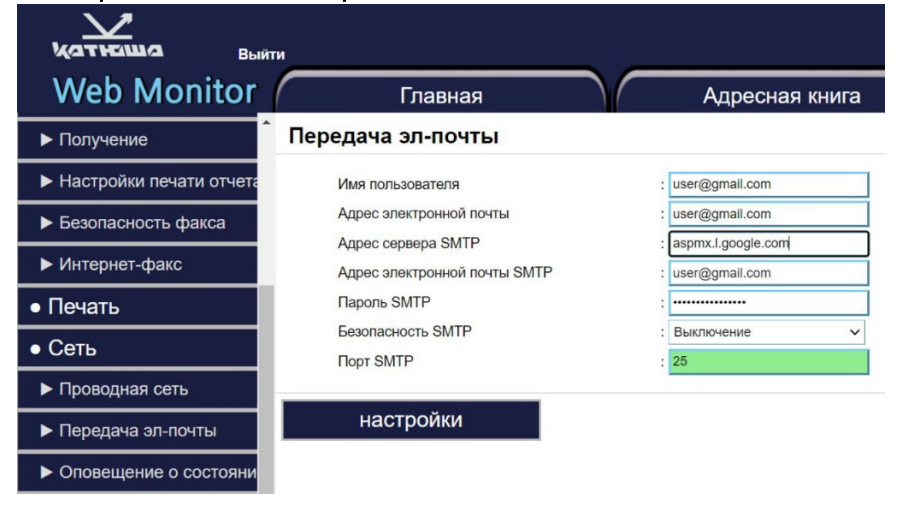

## <u> Катюша M247u P247</u>

## 1.2 Логин и пароль администратора (диспетчера)

### Логин – admin

Пароль - admin

## 1.3 Сброс счетчика тонер-картриджа и блока барабана

| Тонер-картридж       | Автоматически. (Содержит чип)                                                           |
|----------------------|-----------------------------------------------------------------------------------------|
| Барабан-<br>картридж | Вручную<br>1.Открыть переднюю крышку<br>2.Нажать кнопку [СТОП] и удерживать более 5 сек |

## <u>1.4 Печать на конвертах (режим «Конверт»)</u>

## - При появлении черных полос на листе,

## - тонер не полностью запекается и сыпется с листа,

Скорее всего устройство находиться в режиме «Конверт».

Катюша M247 поддерживает печать на конвертах. Для этого за задней крышкой, реализован ручной механизм развода валов термоузла.

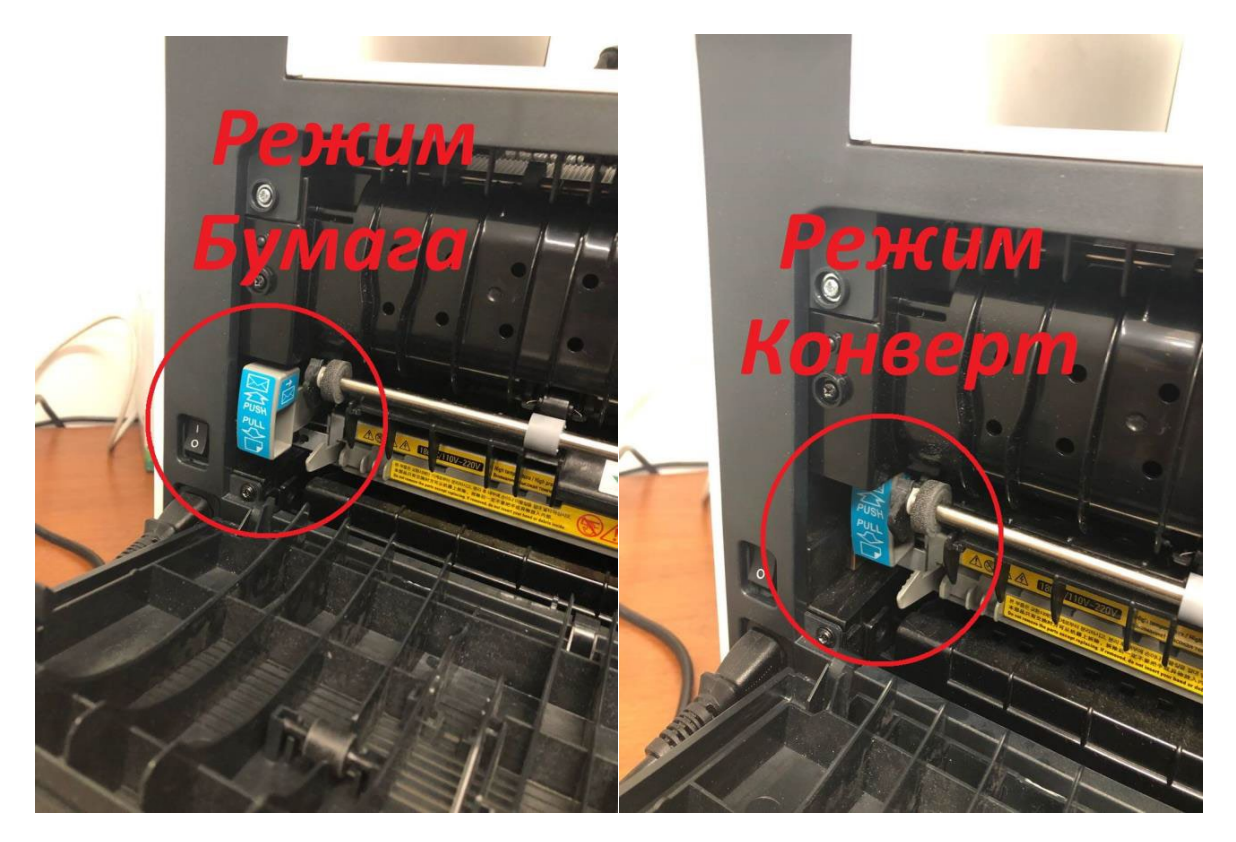

Если термоузел находится в режиме **«Бумага»** и появились полосы, то, возможно,<u>-</u>закончился тонер и необходимо <u>заменить тонер картридж.</u>

## <u>1.5 Функция «Программы»</u>

## Способ программирования

Часто используемые настройки копирования, сканирования, факса можно сохранить в памяти устройства, а потом при необходимости использовать. Возможно сохранить программы по 10 на каждую функцию, всего 30.

## Регистрация функции в программе

Возможно зарегистрировать функции в программе.

1. В главном меню выберите одну из функций копирования/сканирования/факса и

переместившись в экран этих функций, измените настройки.

- 2. Нажмите на кнопку [ПРОГРАММА].
- 3. Пункты определяются автоматически согласно меню копирования, сканирования и факса.

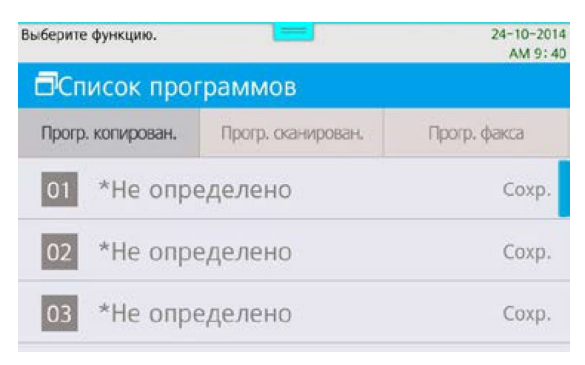

4. В случае ошибки в выборе пунктов появится предупреждающее сообщение:

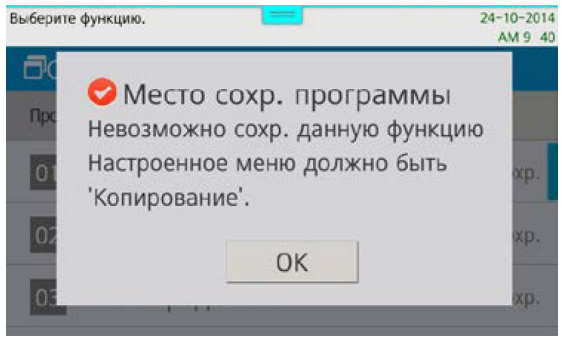

\*В этом случае измените неверные пункты

5. Используя виртуальную клавиатуру введите имя и нажмите [OK], затем [Coxp.]

|       |        |       |      |       |   |    |   | Course                                                                   | Копирование доступно. |                    |          | 24-10-2014<br>AM 9 40 |  |
|-------|--------|-------|------|-------|---|----|---|--------------------------------------------------------------------------|-----------------------|--------------------|----------|-----------------------|--|
| 01    | test   |       |      |       |   |    |   | Coxp.                                                                    | Список программов     |                    |          |                       |  |
| 02    | *He    | опре, | деле | НО    |   |    |   | Coxp.                                                                    | Прогр. копирован.     | Прогр. оканирован. | Πporp. φ | акса                  |  |
| Cance | Cancel |       |      |       |   |    |   | ок                                                                       | 01 test               | 2014.10.24 09:40   |          | ø                     |  |
| q     | w      | e     |      | t     | у | U. | i | o p                                                                      |                       |                    |          |                       |  |
| a     | 5      | d     | f    | 9     | h | j  | k | -1                                                                       | 02 *Не опр            |                    | Coxp.    |                       |  |
| Û     | z      | ×     | C    | v     | b | n  | m | ×                                                                        | 03 *Не определено     |                    |          | Coxp.                 |  |
| 123   | Korean |       | Spac | Space |   | 0  |   | <j< td=""><td></td><td>- Leonard and</td><td></td><td>10000000</td></j<> |                       | - Leonard and      |          | 10000000              |  |

Функция сохранилась и готова к использованию.

#### Изменение имени сохраненной программы

- 1. Нажмите на кнопку [Программы].
- 2. Нажмите на кнопку [💮 ] справа от имени программы.
- 3. Появившемся окне выберите [Изменить].

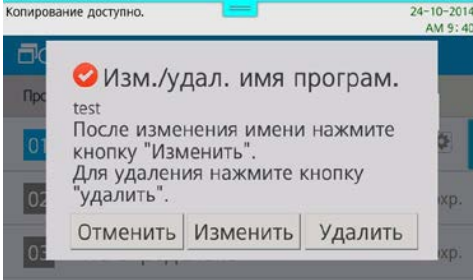

#### Используя клавиатуру введите имя и нажмите [ОК].

| Про                                    | Пре такти |     |      |      |    |      |     |     |    |      |     | Копир | ова      | ние доступно. |                    |          | 24-10-2014<br>AM 9 41 |
|----------------------------------------|-----------|-----|------|------|----|------|-----|-----|----|------|-----|-------|----------|---------------|--------------------|----------|-----------------------|
| testi<br>После изменения имени нажмите |           |     |      |      |    |      |     |     |    | иите |     | Сп    | исок про | граммов       |                    |          |                       |
|                                        |           | Для | удал | тени | ЯН | нажм | ите | кно | пк | /    |     | Про   | огр.     | копирован.    | Прогр. сканирован. | Прогр    | факса                 |
| Car                                    | ncel      |     |      | _    |    |      |     |     |    |      | ОК  | 0     | 1        | test1         | 2014.10            | 24 09:41 | ¢                     |
| 1                                      | ~         | 2   | 3    | 4    | #  | 5 %  | 6   | 7   | &  | •    | 9 0 | 02    | 2        | *Не опр       | еделено            |          | Coxp.                 |
| ڻ<br>abc                               |           | -   | +    |      | =  | :    |     |     | ·  | •    |     | 03    | 3        | *Не опр       | еделено            |          | Coxp.                 |

Имя изменено и сохранено.

4.

#### Вызов сохраненной программы

- 1. Нажмите кнопку [Программы].
- 2. Выберите желаемый пункт из программ копирования, сканирования или факсов.
- 3. Нажмите на имя программы, которую хотите вызвать.

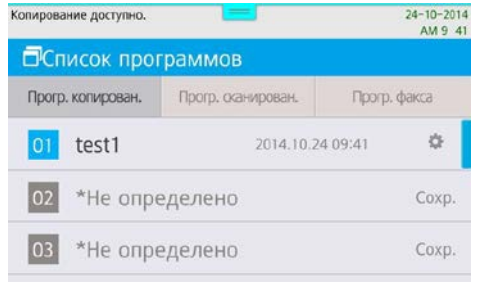

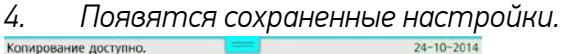

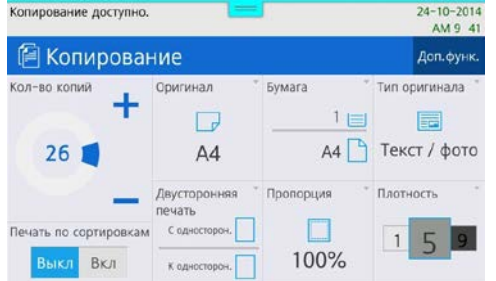

### Удаление сохраненной программы

1. Нажмите на кнопку [Программы].

2. Нажмите на кнопку [💮 ] справа от имени программы.

3. Появившемся окне выберите [Удалить].

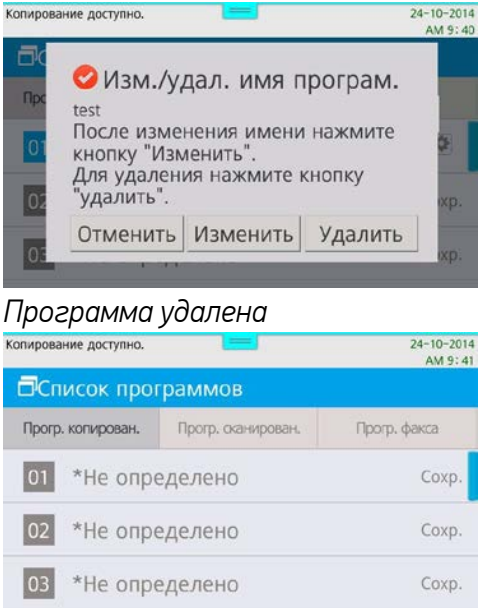

## 1.6 Сканирование в папку (SMB)

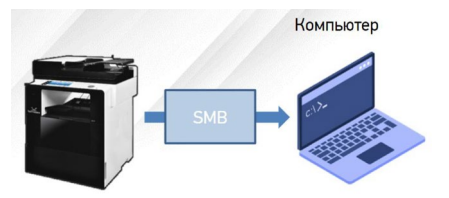

- Для отправки на SMB-ресурс необходимо указать несколько обязательных настроек. К ним относятся: Адрес устройства, папку пользователя, логин и пароль к SMB-ресурсу.
- Добавьте SMB-ресурс в Адресную книгу аппарата и вам не придется вводить каждый раз его данные.
- [Сервер SMB] ІР адрес или имя устройства в локальной сети.
- [Путь SMB] Общая+вложенные папки на устройстве
- [Порт SMB] порт для подключения (по умолчанию порт=0)
- [ID SMB] имя учетной записи, имеющей доступ до ресурса
- [Пароль SMB] пароль учетной записи

#### Пример:

[Сервер SMB] – 192.168.0.15 [Путь SMB] – \scan\lvanov [Порт SMB] – 0 [ID SMB] – Ivanov [Пароль SMB] – ivanov123

- С Панели Управления:
  - Нажмите [Адресная книга]
  - Нажмите [+] для добавления нового получателя

- Введите [Имя] и данные SMB-ресурса
- Нажмите [Принять] для сохранения
- С Web monitor (веб-интерфейс)
- Выполните вход под администратором (по умолчанию admin/admin)
- Нажмите [Адресная книга]
- Нажмите [Добавить пользователей]
- Введите [Имя] и данные SMB-ресурса
- Нажмите [Добавить] для сохранения

Порядок сканирования на SMB-ресурс

- Разместите оригинал.
- Нажмите на кнопку [Сканирование].
- Нажмите на кнопку [Адресная книга].
- Поиск в адресной книге: выберите закладку «Общая», найдите Имя SMB-ресурса и после выбора нажмите кнопку [Закрыть].
- При необходимости установите [Сохранить как], [Контрастность], [Разрешение], [Размер сканирования].
- Нажмите на кнопку [Старт]. Начнется заданная операция.
- Осуществляется сканирование и отсканированный документ отправляется на SMB-ресурс.

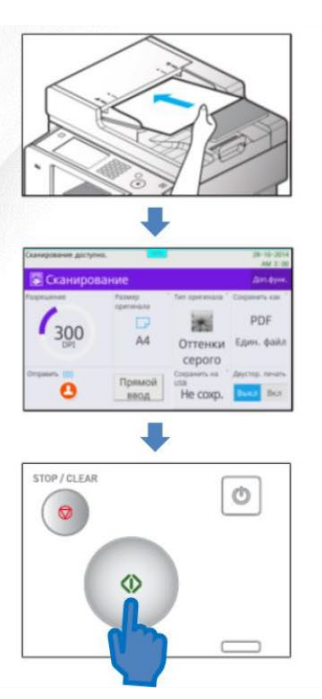

## 1.7 Настройка сканирования WIA Windows

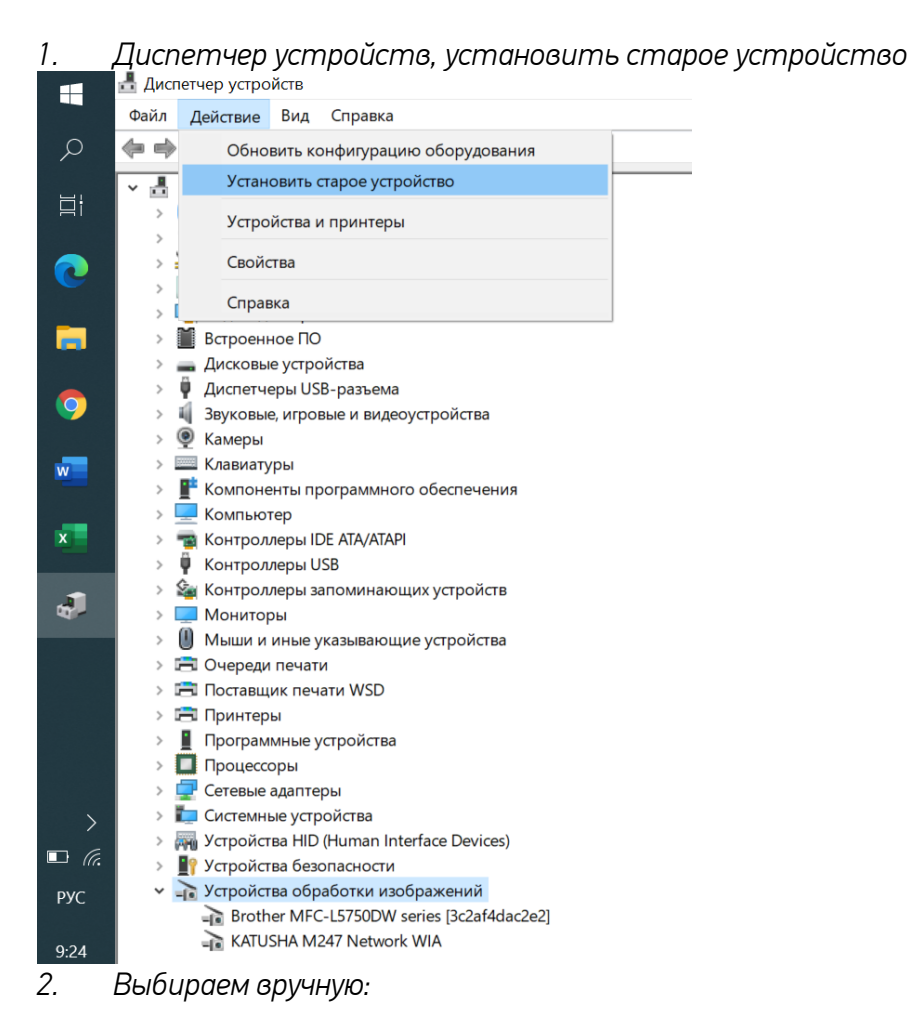

-

Файл Действие Вид Справка

#### (+ +) 🖬 📓 🛛 🗩 ESKTOP-SMCOUKO ~ Установка оборудования Этот мастер помогает уста Мастер может выполнить поиск нового оборудования и установить его автомат Если же вы точно знаете изготовителя и модель оборудования, которое нужно установить, вы можете выбрать его из списка вручную. иатически 9 w Что должен сделать мастер? О Поиск и автоматическая установка оборудования (рекомендуется) x • Установка оборудования, выбранного из списка вручную -0 < Назад Далее > Отмена 🛺 Устройства HID (Human Interface Devices) Устройства безопасности Устройства обработки изображений Brother MFC-L5750DW series [3c2af4dac2e2] KATUSHA M247 Network WIA 6.09.202 ₹2

3. Используем драйвер с сайта https://katusha-it.ru/download/driver/M247-WIA.7z

- 0

- 4. После установки в списке появляется КАТUSHA M247
  - эстроиства оезопасности
  - Устройства обработки изображений
    - Brother MFC-L5750DW series [3c2af4dac2e2]
    - Brother MFC-L5750DW series [3c2af4e74f78]
    - EPSONFFAG3C (WF M20590 Series)
    - 🕋 KATUSHA M247 Network WIA
    - Lexmark MX611de (ET0021b723C995)
- 5. Далее открываем «Факсы и сканирование Windows», выбираем Сканировать

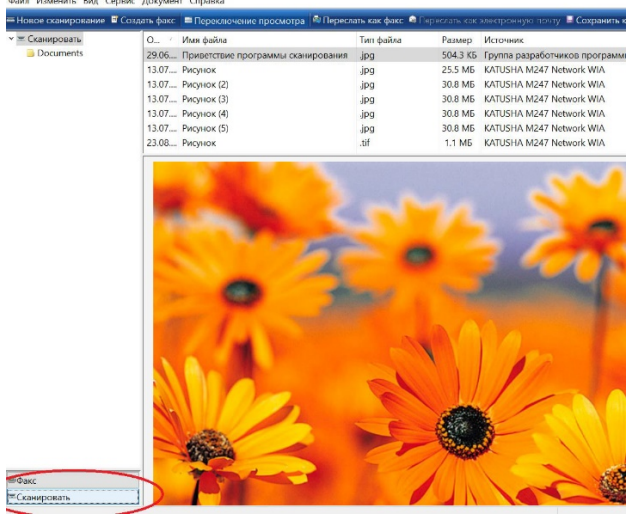

Новое сканирование и выбираем КАТUSHA M247 6. 🗐 Факсы и скани Hue Windo 1/131 Вид Сервис Документ Справка е 🧧 Создать факс 📁 Переключ ре сканиров ние просмотра 🚔 Переслать как факс 🥥 🛙 🖬 Сохранить как. канировать Имя файла Тип файла Размер Источник O.. Documents 29.06.... Приветствие програ 504.3 КБ Группа разработчиков программного об .jpg 13.07.... Рисунок 25.5 M5 KATUSHA M247 Network WIA .jpg 13.07.... Рисунок (2) 30.8 Mb KATUSHA M247 Network WIA .jpg 13.07.... Рисунок (3) 30.8 M5 KATUSHA M247 Network WIA .jpg 13.07.... Рисунок (4) 🕮 Выбор устройства 13.07.... Рисунок (5) 23.08.... Рисунок Выбор сканера ð >  $\gg$ Brother Lexmark Brother MFC-L5750... MX611de (... MFC-L5750... Изготовитель: KATUSHA KATUSHA M247 Network WIA Описание

X

Свойства

OK

Отмена

| '. Прописываем         | 1 IP-адрес                                  |                                       |    |          |
|------------------------|---------------------------------------------|---------------------------------------|----|----------|
| 13.07 Рисунок (2)      | ing                                         | 30.8 M5 KATUS                         |    | ork WIA  |
| 13.07 Рисунок (4)      | Выбор устройства                            | 30.0 MD 10 10                         |    | ×        |
| 13.07 Рисунок (5)      |                                             |                                       |    |          |
| 23.08 Рисунок          | Выбор сканера                               |                                       |    |          |
| Свойства: КАТU         | KATUSHA Brother L<br>M247 Netw MFC-L5750 M2 | exmark Brother<br>K611de ( MFC-L5750. |    |          |
| Общие Управл           | ени цветом Network                          |                                       |    |          |
| IP: 192.160<br>example | 3 15 23<br>2) 192.168.1.15                  |                                       |    | Свойства |
|                        |                                             |                                       | ОК | Отмена   |

8. «Сервис» и «параметры сканирования»: при необходимости настраиваем 🕼 Факсы и сканирование Windows

| Файл Изменить вид (  | Сервис Докумен | т Справка                          |                   |
|----------------------|----------------|------------------------------------|-------------------|
| = Новое сканирование | Пересылать с   | отсканированное изображение        | ать как факс 👒 Пе |
| 🕶 📼 Сканировать      | Параметры с    | канирования                        | Тип файла         |
| Documents            | 23.06          | Привотствие претраммы сканирования | .jpg              |
|                      | 13.07          | Рисунок                            | .jpg              |
|                      | 13.07          | Рисунок (2)                        | .jpg              |
|                      | 13.07          | Рисунок (3)                        | .jpg              |
|                      | 13.07          | Рисунок (4)                        | .jpg              |
|                      | 13.07          | Рисунок (5)                        | .jpg              |
|                      | 23.08          | Рисунок                            | .tif              |

9. Новое сканирование, выбираем Катюша 247 Факсы и сканирование Windows

| Файл Изнания Вид Сервис<br>— Новое сканирование 🖬 Соз | : Документ Справка<br>дать факс 🔲 Переключение просмотра 🛤 Пе | реслать как факс 🏟 | Переслать как | электронную почту 🖥 Сохранить как 👼 Печ  |
|-------------------------------------------------------|---------------------------------------------------------------|--------------------|---------------|------------------------------------------|
| 📼 Сканировать                                         | О / Имя файла                                                 | Тип файла          | Размер        | Источник                                 |
| Documents                                             | 29.06 Приветствие программы сканирова                         | ния .jpg           | 504.3 Kb      | Группа разработчиков программного обеспе |
|                                                       | 13.07 Рисунок                                                 | .jpg               | 25.5 ME       | KATUSHA M247 Network WIA                 |
|                                                       | 13.07 Рисунок (2)                                             | .jpg               | 30.8 ME       | KATUSHA M247 Network WIA                 |
|                                                       | 13.07 Рисунок (3)                                             | .jpg               | 30.8 ME       | KATUSHA M247 Network WIA                 |
|                                                       | 13.07 Рисунок (4) 🚿 Выбор ус                                  | тройства           |               | ×                                        |
|                                                       | 13.07 Рисунок (5)                                             |                    |               |                                          |
|                                                       | 23.08 Рисунок Выбор с                                         | канера             |               |                                          |
|                                                       | Network W                                                     | а<br>тель: КАТUSHA |               | Свойства                                 |
|                                                       | Описание                                                      | : KATUSHA M2       | 247 Network W | ИА ОК Отмена                             |

## 10. Нажимаем ОК и приступаем к сканированию

|                    | Факсы и сканирование Wini<br>Файл Изменить Вид Сервис | vs<br>окумент Справка                                |                                                                   |                                                     | - 0 :                                                                                                    | R |
|--------------------|-------------------------------------------------------|------------------------------------------------------|-------------------------------------------------------------------|-----------------------------------------------------|----------------------------------------------------------------------------------------------------|---|
| Q                  | 🛲 Новое сканирование 📲 Соз                            | ъ факс 🗖 Переключение просм                          | отра 🔎 Переслать как факс 🔎 Переслать                             | как электронную почту 🖩 Сохранить как 🗟 Печать 🗡 Уд | алить                                                                                                    |   |
| ₫i                 | ✓ 至 Сканировать                                       | О / Имя Новое сканировані<br>29.06 При               | ле                                                                | ×                                                   | ws для факсов и сканеров                                                                                                    | ^ |
| 0                  |                                                       | 13.07 Рису Сканер: KATUS<br>13.07 Рису<br>13.07 Рису | Изменит                                                           | 2                                                   |                                                                                                    |   |
|                    |                                                       | 13.07 Рису Профиль: Г<br>13.07 Рису<br>23.09. Рису   | оследние использовавшиеся параметры                               | По ~                                                |                                                                                                    |   |
| 0                  |                                                       | Размер бумаги: А                                     | одатчик (двустороннее сканирование)<br>ивтовыбор размера страницы | ×<br>×                                              |                                                                                                    | ~ |
|                    |                                                       |                                                      |                                                                   |                                                     |                                                                                                    |   |
| ×                  |                                                       | Цветовой формат:                                     | Оттенки серого<br>TIF (Файл "TIF")                                | *<br>*                                              | and the second second second                                                                                                    |   |
| J                  |                                                       | Разрешение (DPI):                                    | 300                                                               |                                                     | Contraction of the local division of the local division of the loc |   |
| Ø                  |                                                       | Яркость:                                             | 0                                                                 |                                                     |                                                                                                    |   |
| 4                  |                                                       | Контрастность:                                       | 0                                                                 |                                                     | and the second second                                                                                                    |   |
|                    |                                                       |                                                      |                                                                   |                                                     |                                                                                                    |   |
| ENG                |                                                       | Просмотреть ил отдельные файли                       | и сканировать изображения как<br>ы                                |                                                     |                                                                                                    |   |
| 9:38<br>16.09.2021 |                                                       |                                                      |                                                                   | Просмотр Сканировать Отмена                         | 1.1                                                                                                    |   |
| 2                  | ≡Факс<br>≡Сканировать                                 |                                                      |                                                                   |                                                     |                                                                                                    | ~ |

## <u>1.8 Сканирование на e-mail</u>

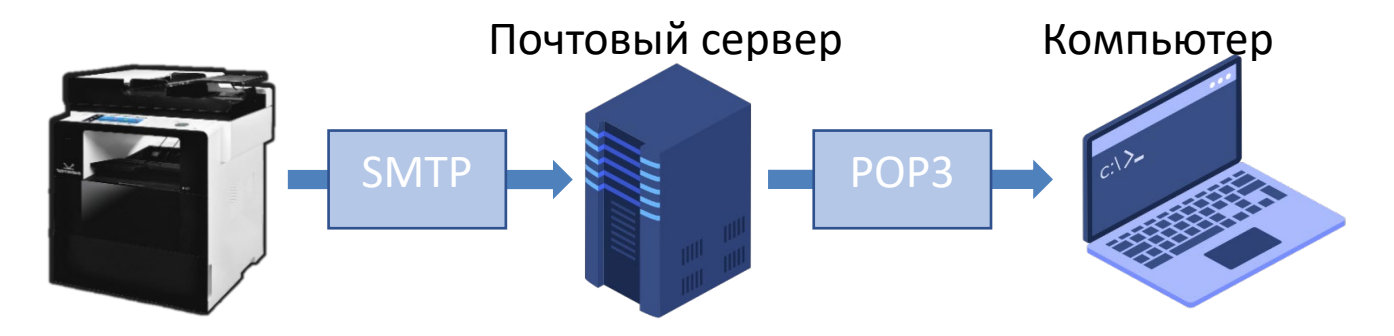

Чтобы отправлять сообщения электронной почты непосредственно с annapama, необходима предварительная подготовка, в том числе задание параметров SMTP-сервера электронной почты.

Необходимо настроить получателя в Адресной Книге чтобы в дальнейшем не вводить каждый раз его данные.

Отсканированные документы отправляются как вложения электронной почты в формате JPEG, PDF или в других цифровых форматах файлов.

Настройка smtp-сервера на панели управления или Web monitor

1. В **[Адрес сервера SMTP]** впишите адрес почтового сервера, который вы будете использовать, например, в случае использования **Google gmail**, введите «smtp.gmail.com».

2. Введите **[Адрес эл-почты SMTP]**. Введите адрес своей почты, зарегистрированной на сервере электронной почты.

3. Введите [Пароль SMTP]. Введите пароль для своей почты. В отдельных случаях необходимо создавать отдельный пароль для внешних устройств/приложений.

4. Введите [Порт SMTP]. Настройки значения порта.

| Выберите функ      | цию.           |                 | 28-10-2014<br>AM 2:59 | SMTP(Простой і        | протокол передачи почты) |
|--------------------|----------------|-----------------|-----------------------|-----------------------|--------------------------|
| Общие<br>настройки | Сетевые        | Отмена          | Сохран.               |                       |                          |
| Настройки          |                |                 |                       | GWIT                  |                          |
| копирования        | 4-Настройки от | правки эл-почты |                       | IP-адрес сервера SMTP | : 192.168.1.200          |
| Настройки          | Адрес сервера  |                 |                       |                       | hatuaha 047@uses.m       |
| сканирования       | SMTP           | localhost       |                       | Адрес почты SMTP      | katusha_247@user.ru      |
| Настройки          | Адрес эл-почты |                 |                       | Идентификатор SMTP    | katusha_247              |
| Факса              | SMTP           | anonymous       | 5/8                   |                       |                          |
| пастроики          |                |                 |                       | Пароль сервера SMTP   |                          |
| Общий              | пароль зімте   |                 |                       | Порт SMTP             | : 25                     |
| счетчик            | Πορτ SMTP      | 25              |                       |                       |                          |
| Диспетчер          |                |                 |                       | Настроить             |                          |

Добавление получателя e-mail С Панели Управления:

- 1. Нажмите [Адресная книга]
- 2. Нажмите [+] для добавления нового получателя
- 3. Введите [Имя] и [E-Mail] получателя
- 4. Нажмите [Принять] для сохранения

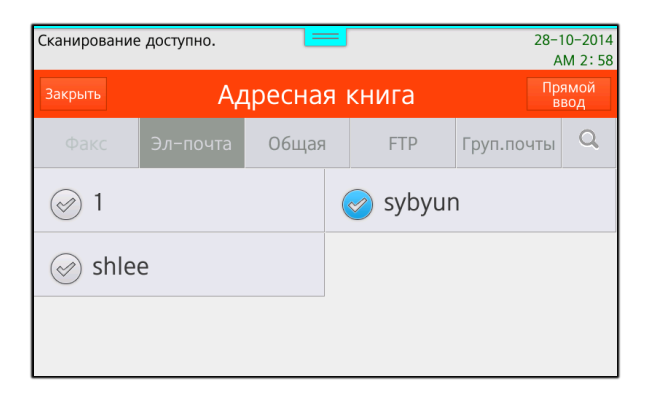

## C Web monitor:

- 1. Выполните вход под **admin/admin**
- 2. Нажмите [Адресная книга]
- 3. Нажмите [Добавить пользователей]
- 4. Введите [Имя] и [E-Mail] получателя
- 5. Нажмите [Добавить] для сохранения

| Катнаша                            | Web<br>Monitor | Выйти |            |      |
|------------------------------------|----------------|-------|------------|------|
|                                    | Главная        |       | Адресная к | нига |
| Добавить пол                       | ьзователей     |       |            |      |
|                                    |                |       |            |      |
| Основная информаци                 | я              |       |            |      |
| ▶ Имя                              | :              |       |            |      |
|                                    |                |       |            |      |
| Группа                             |                |       |            |      |
| Название группы                    | Нет группы 🗸   |       |            |      |
|                                    |                |       |            |      |
| Адрес эл.почты                     |                |       |            |      |
| <ul> <li>Адрес эл.почты</li> </ul> | :              |       |            |      |
|                                    |                |       |            |      |

## <u>1.8 Сканирование в почту через Mail.ru без шифрования</u>

- 1. Необходимо подготовить аккаунт Mail.ru для отправки через него писем: Создайте пароль внешних приложений
  - 1.1. Перейдите в настройки Mail ID → «Безопасность» → «Пароли для внешних приложений».
  - 1.2. Нажмите добавить.
  - 1.3. Введите название приложения или устройства, чтобы не забыть, для чего пароль.
  - 1.4. Скопируйте код.
  - 1.5. Введите его при настройке устройства вместо пароля.

Ограничение. Созданный пароль можно увидеть только один раз. Если вы ввели его неправильно и закрыли окно, удалите текущий пароль и создайте новый.

### Пароль для внешнего

#### приложения создан

Введите его вместо основного пароля, когда будете входить в аккаунт в почтовом приложении. Рекомендуем создавать для каждого приложения отдельный пароль.

## hissaaivxtrphlz

Закрыть

- 2. Настройка аппарата
  - 1.1. Сервер исходящей почты (SMTP-сервер) smtp.mail.ru
  - 1.2. Имя пользователя Полное имя почтового ящика, включая логин, @ и домен
  - 1.3. Пароль Пароль для внешнего приложения.
  - 1.4. Защита соединения **по ssl**;
  - 1.5. Порт **2525**;
  - 1.6. Аутентификация -Обычный пароль (без шифрования)
  - 1.7. Настройка сканирования по SMTP в аппарате КАТЮША М247:

[Настройка]-[Сеть]-[SMTP]

| SMTP(Простой          | протокол передачи почты) |
|-----------------------|--------------------------|
| ► SMTP                |                          |
| IP-адрес сервера SMTP | : smtp.mail.ru           |
| Адрес почты SMTP      | scan.spb@katusha-it.ru   |
| Идентификатор SMTP    | scan.spb@katusha-it.ru   |
| Пароль сервера SMTP   |                          |
| Порт SMTP             | : 2525                   |

## [Установка DEB пакетов]

1. Перейдите в папку пакета для распаковки пакета DEB.

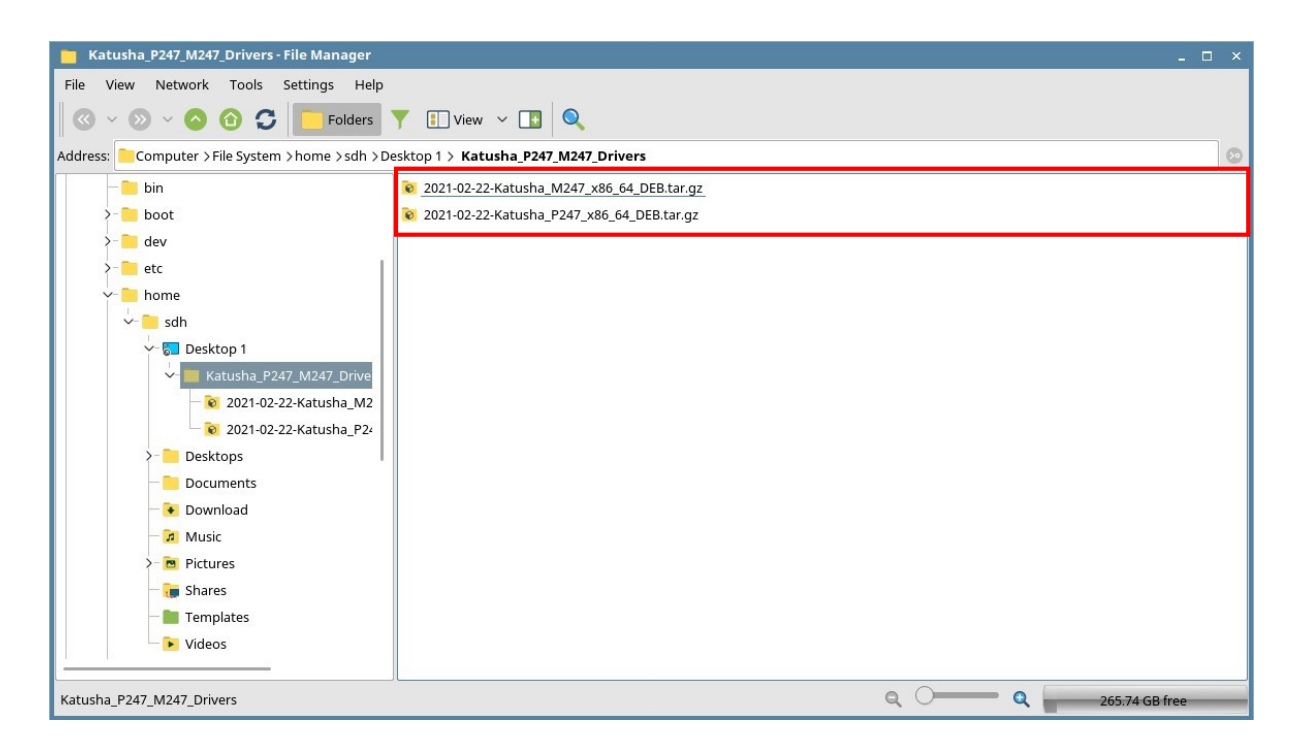

2. Откройте терминал и введите команду для распаковки, как показано ниже. Команда "sudo tar xvfz \*\*\*\_Katusha\_P247\_x86\_64\_DEB.tar.gz".

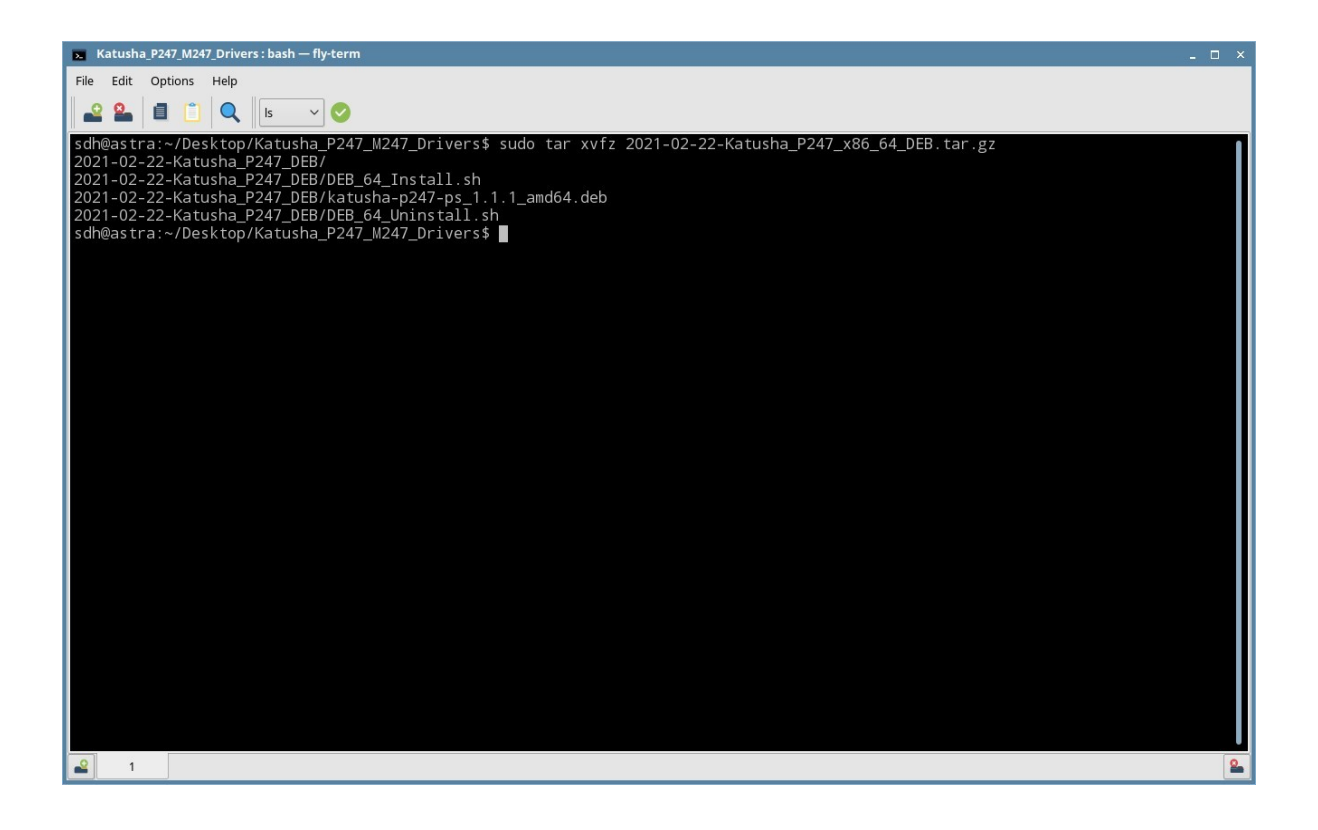

# После выполнения команды можно увидеть три файла. Роль каждого файла заключается в следующем.

- DEB\_64\_Install.sh
- Файл сценария для установки пакета DEB
- DEB\_64\_Uninstall.sh
  - Скрипт для удаления установленного пакета DEB
- katusha-p247-ps\_1.1.1\_amd64.deb
  - Пакет DEB для драйвера принтера
- 3. Установка пакета DEB
- Используйте скрипт:

Введите "sudo ./DEB\_64\_Install.sh"

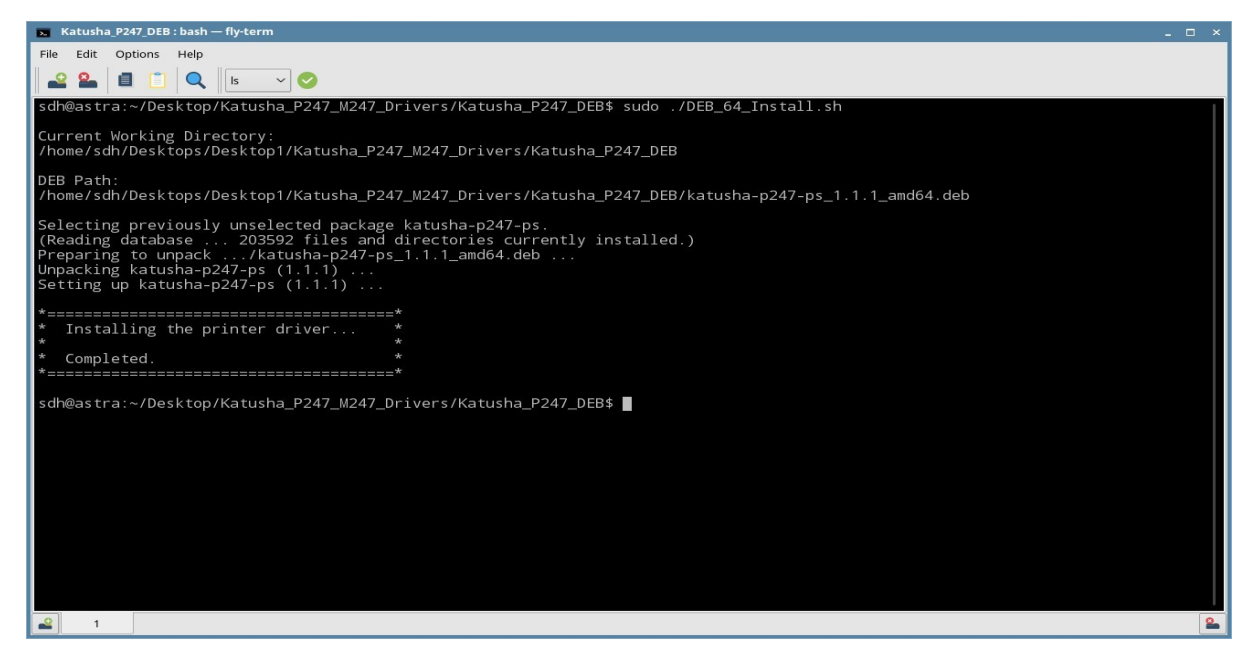

• Использовать команду dpkg:

Введите "sudo dpkg –i katusha-p247-ps\_1.1.1\_amd64.deb"

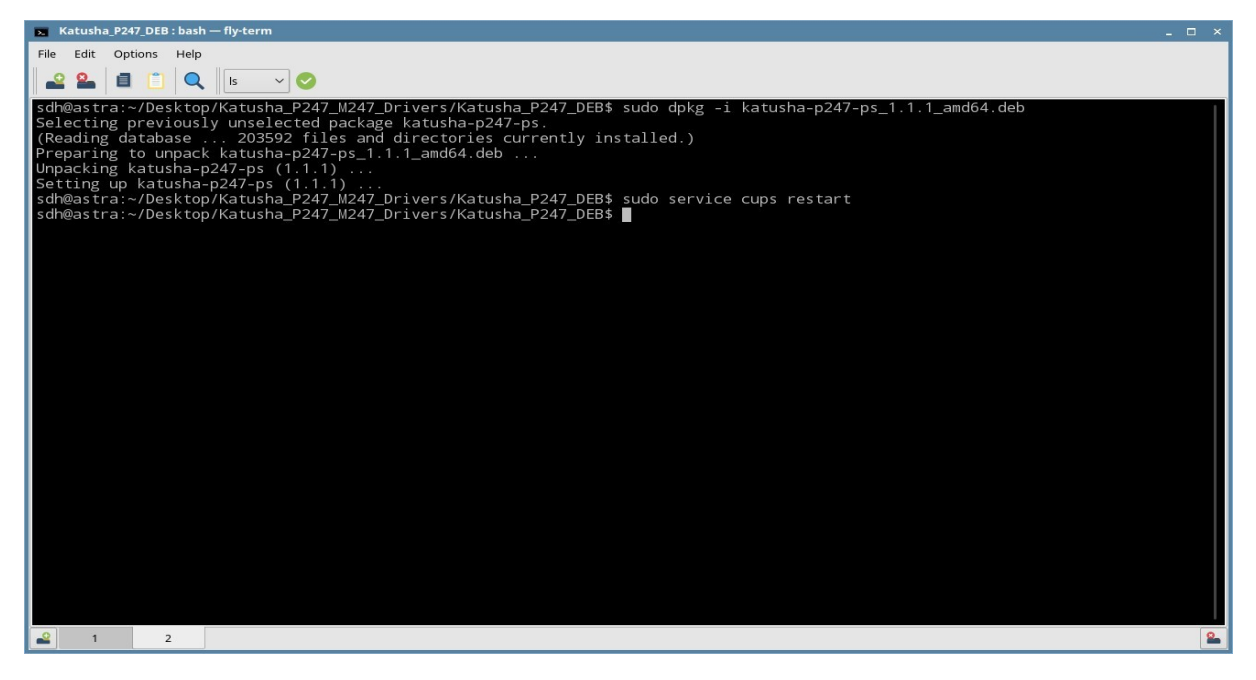

После использования команды dpkg вам нужно ввести "sudo service cups restart" для завершения установки драйвера.

4. При необходимости проверьте фильтр и PPD-файл после установки пакета DEB.

Файл фильтра — «KATUSHA\_P247\_PS», а PPD-файл — «KATUSHA\_P247\_PS.ppd». После установки пакета DEB файл фильтра и PPD-файл должны находиться по следующему пути.

Расположение файла фильтра: /usr/lib/cups/filter/Katusha/P247/PS/Filters/Katusha\_P247\_PS

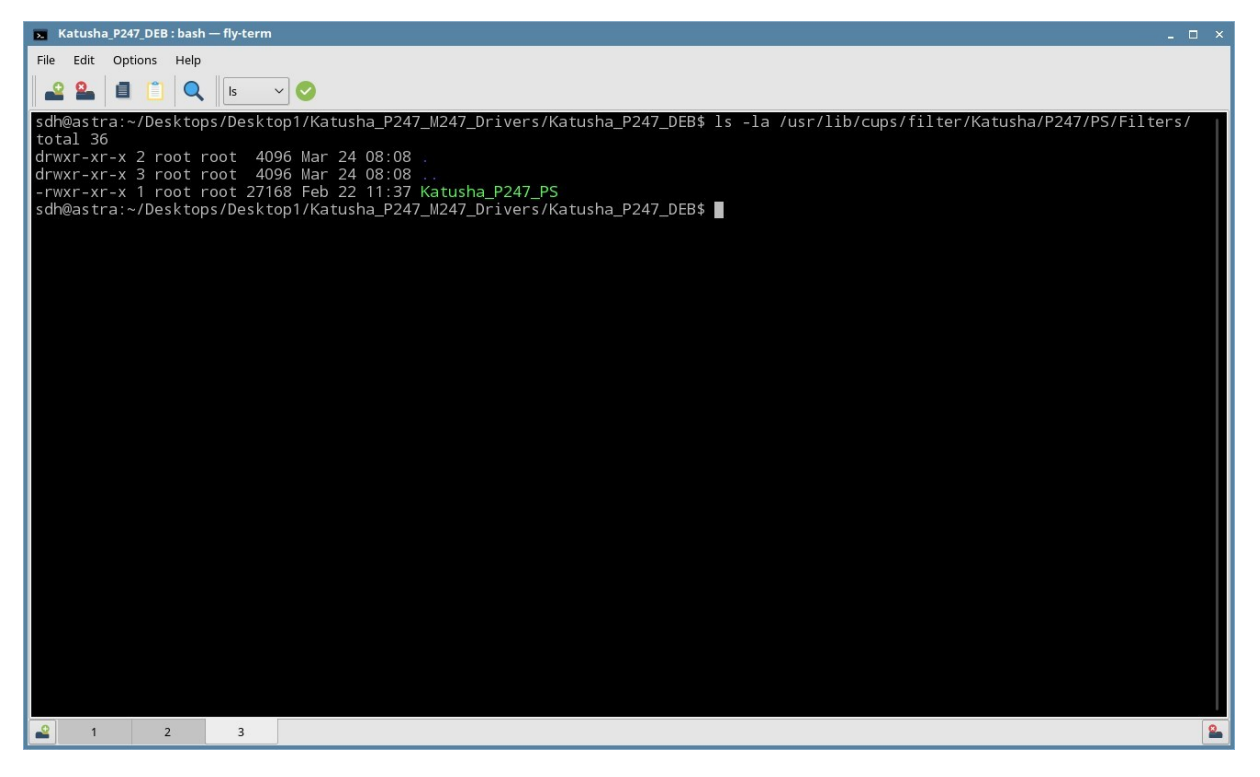

Расположение ФАЙЛА PPD : /usr/share/cups/model/Katusha/P247/KATUSHA\_P247\_PS.ppd

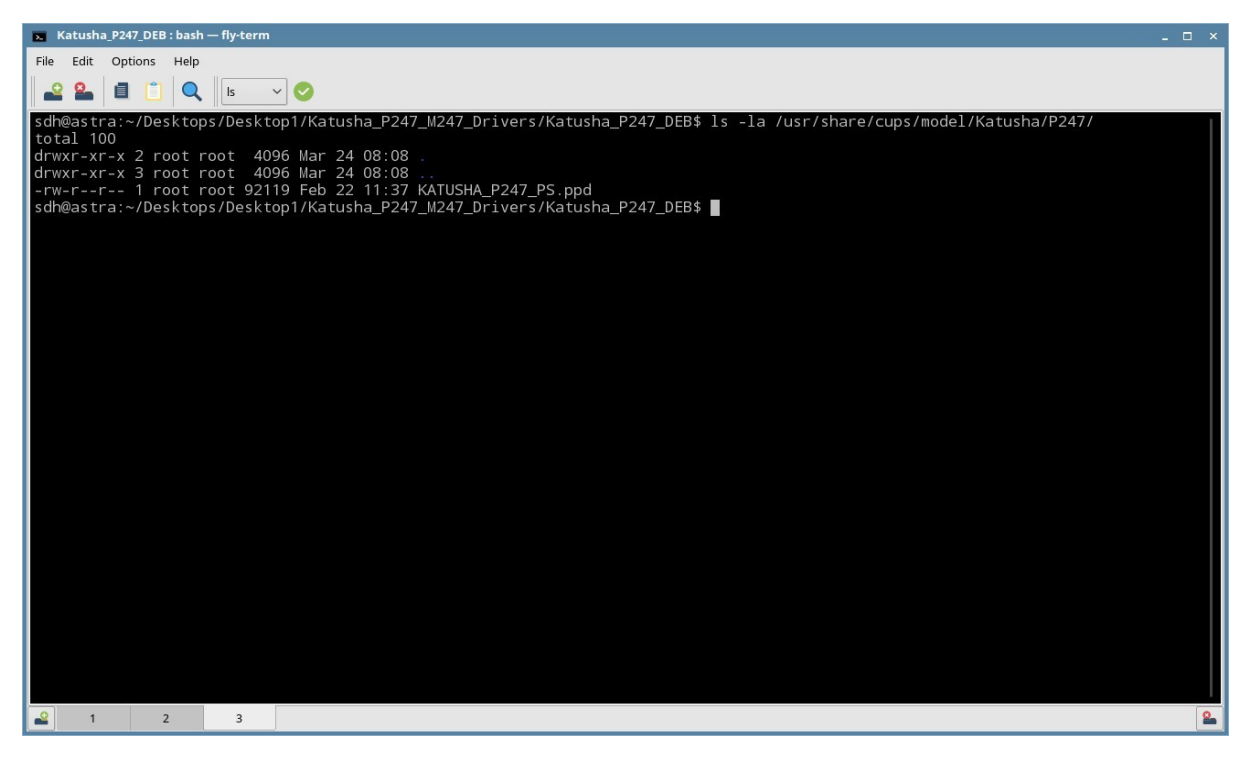

### 5. Завершение установки DEB пакета.

Если вы увидели сообщение "Установка драйвера принтера.. Завершено", это свидетельствует о том, что установка пакета DEB завершена успешно.

## [Добавление принтера по сети]

1. Выберите «Принтеры» в разделе «Системные».

Для добавления драйвера принтера выберите «Добавить новый» в меню «Принтер»

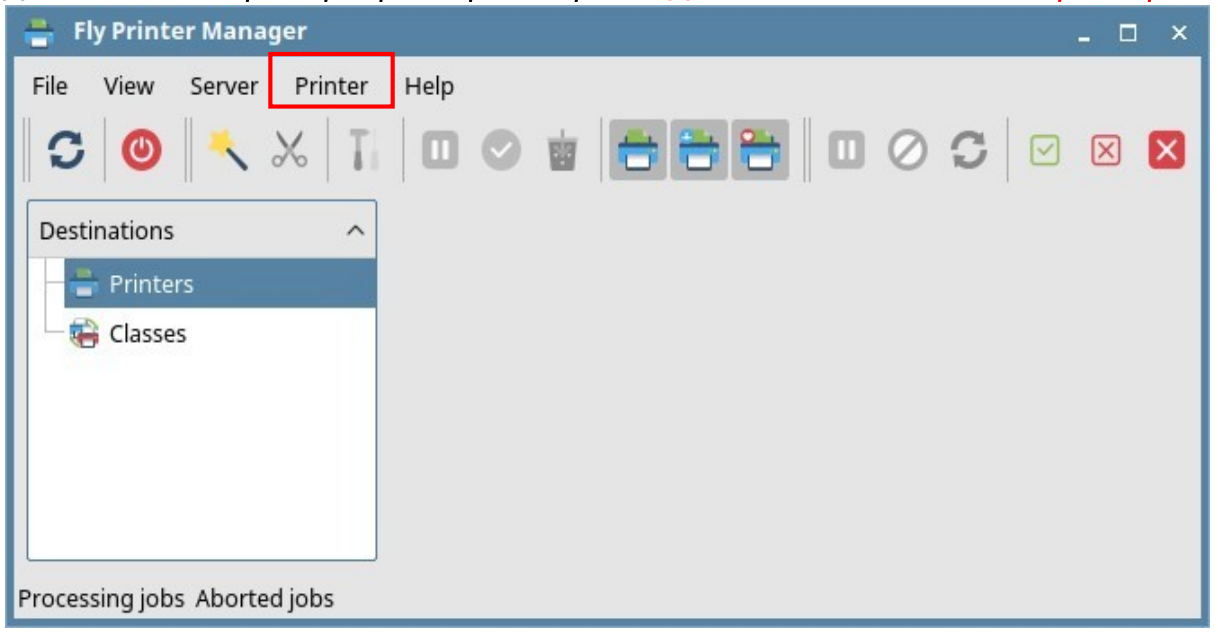

## 2. Выберите опцию «Принтер» и нажмите «Далее».

| Printer/Class Setup Wizard                                                           | ×   |
|--------------------------------------------------------------------------------------|-----|
| <b>Printer or class</b><br>Select what you want to add, printer or class of printers |     |
| Printer or class                                                                     |     |
|                                                                                      |     |
|                                                                                      |     |
|                                                                                      |     |
| < Back Next > Cano                                                                   | cel |

Вы можете выбрать устройство из списка или «Другое». Если выбрано устройство из списка перейдите к шагу «9». Если вы выберете «Другое», то перейдите к шагу «4».

| Se                         | lect printer device               |
|----------------------------|-----------------------------------|
| Name                       | ∧ Device class Info               |
| printer                    | Network printer N41130_3921804000 |
| printer                    | Network printer N41130_398171000  |
| printer                    | Network printer N61240_3981005000 |
| printer                    | Network printer N62026_3966004000 |
| printer                    | Network printer N62348_3986004000 |
| Other                      |                                   |
| KONICA MINOLTA C658Series  | Network printer KONICA MINOLTA b  |
| KONICA MINOLTA C287iSeries | Network printer KONICA MINOLTA    |
|                            |                                   |

4. Выберите «AppSocket/JetDirect» на вкладке «Сетевое подключение». А затем нажмите кнопку «Далее».

|                                        |        | elect Backend |  |      |
|----------------------------------------|--------|---------------|--|------|
| Printer Connection                     | URI    |               |  |      |
| Direct connection                      |        |               |  |      |
| Parallel Port's                        |        |               |  |      |
| Serial Printer's                       |        |               |  |      |
| <ul> <li>Network connection</li> </ul> |        |               |  |      |
| - Internet Printing Protocol (ip       | p)     |               |  |      |
| - Windows or Samba shared p            | rinter |               |  |      |
| - Internet Printing Protocol (ip       | ops)   |               |  |      |
| - Internet Printing Protocol (h        | ttp)   |               |  |      |
| - Internet Printing Protocol (h        | ttps)  |               |  |      |
| Line Printer Daemon(UNIX)              |        |               |  |      |
| AppSocket/JetDirect                    |        |               |  |      |
| Custom device URI                      |        |               |  |      |
|                                        |        |               |  | ]    |
|                                        |        |               |  | Scan |
|                                        |        |               |  |      |

5. Введите IP-адрес для использования в поле "Адрес устройства".

После ввода IP-адреса нажмите кнопку «Сканировать».

| vices Found: |                          |          |    |        |
|--------------|--------------------------|----------|----|--------|
|              | Device Address:          |          |    |        |
|              |                          |          |    |        |
|              |                          |          |    |        |
|              |                          |          |    |        |
|              | Scan S                   | ettings  |    |        |
|              | IP range                 |          |    |        |
|              | ⊖ Host                   |          |    |        |
|              | Port 9100 ×              |          |    |        |
|              |                          |          |    |        |
|              | Time to connect: 100 ms. |          |    |        |
|              | SubNet: eth0:            |          |    | ~      |
|              | Start:                   | <u>.</u> |    |        |
|              | End:                     |          |    |        |
|              |                          |          |    |        |
|              |                          |          |    | Scan   |
|              |                          |          | 10 | - 1997 |

6. Проверьте IP-адрес и нажмите «Далее».

Проверьте правильность IP-адреса в поле «AppSocket/JetDirect» и «URL-адрес устройства». IP-адрес отображается после "Socket://".

|                                                                                                    | Select Backend |      |
|----------------------------------------------------------------------------------------------------|----------------|------|
| Printer Connection                                                                                                    | URI            |      |
| <ul> <li>Direct connection</li> <li>Parallel Port's</li> <li>Serial Printer's</li> <li>Network connection</li> <li>Internet Printing Protocol (ipp)</li> <li>Windows or Samba shared printer</li> <li>Internet Printing Protocol (ipps)</li> <li>Internet Printing Protocol (http)</li> <li>Internet Printing Protocol (https)</li> <li>Line Printer Daemon(UNIX)</li> </ul> | r              |      |
| AppSocket/JetDirect                                                                                                    | socket://      |      |
| Device URI: socket://                                                                                                    |                | Scan |

7. Заполните все строчки и затем нажмите «.....» для выбора драйвера принтера. IP-адрес, который был введен на предыдущем шаге, отображается после сокета в поле «URL устройства»

Поле «Имя» не поддерживает наличие пробела. При вводе пробела кнопка «Готово» отключается. Вместо пробела используйте нижнее подчеркивание «\_». Например «Katusha\_M247\_hall»

|                  | Information |   |  |
|------------------|-------------|---|--|
| Name:            |             |   |  |
| Location:        |             |   |  |
| Description:     |             |   |  |
| ,<br>Device URI: | socket://   | - |  |
| Driver:          |             |   |  |
| Share this       | queue       |   |  |
|                  |             | - |  |
|                  |             |   |  |
|                  |             |   |  |
|                  |             |   |  |
|                  |             |   |  |

Выберите «KATUSHA» и установленный ранее драйвер «KATUSHA\_P247\_PS».

Если нажать кнопку «Информация», то можно увидеть подробную информацию о выбранном драйвере.

| InfoPrint<br>Infotec<br>Intellitech       | KATUSHA P247 PS (en,en,fr,de,it,es,ru,pt, |
|-------------------------------------------|-------------------------------------------|
| KATUSHA                                   |                                           |
| KONICA MINOLTA<br>Kyocera<br>Kyocera Mita |                                           |
| LANIER                                    |                                           |

|              | Information                      |
|--------------|----------------------------------|
| Name:        | KATUSHA_P247_PS                  |
| Location:    | Company                          |
| Description: | KATUSHA P247                     |
| Device URI:  | socket://                        |
| Driver:      | Katusha/P247/KATUSHA_P247_PS.ppd |
| Share thi    | s queue                          |
|              |                                  |
|              |                                  |
|              |                                  |
|              |                                  |
|              |                                  |

9. Вы можете проверить информацию о добавленном драйвере.

Также вы можете распечатать тестовую страницу нажав правой кнопкой мыши на добавленный принтер и выбрав «Печать тестовой страницы».

| File       View       Server       Printer       Help         O       Image: Second Second Secon |
|----------------------------------------------------------------------------------------------------|
| Destinations       Info       Jobs       Setup            Printers           General information:           Device URI: socket://         Device URI: socket://         Description: KATUSHA_P247           Device URI: socket://         Description: KATUSHA P247             Classes           Model: KATUSHA_P247 PS           Model: KATUSHA_P247 PS             Name: KATUSHA_P247,PS           Model: KATUSHA P247 PS                                                                                                    |
| State: idle<br>URI: ipp://localhost/printers/KATUSHA_P247_PS<br><b>Capabilities:</b><br>Can print in black                                                                                                    |

### Важно.

В некоторых ОС Linux необходимо после добавления принтера в настройках печати указать формат и тип бумаги, т.к. по умолчанию могут быть использованы другие типы и форматы, например Legal 60 гр/м<sup>2</sup>.

## [Добавление принтера по USB соединению]

1. Подключите USB к ПК, после чего отобразится информация о USB-устройстве, как показано на рисунке ниже. Выберите принтер «Р247» и нажмите «Далее».

|                       |                 | Select printer device |                                                 |
|-----------------------|-----------------|-----------------------|-------------------------------------------------|
| Name                  | Device class    | Info                  | Device URI                                      |
| printer               | Network printer | N41026_392160100015   | dnssd://N41026_392160100015pdl-datastreamtcp.l  |
| printer               | Network printer | N41130_392180400025   | dnssd://N41130_392180400025pdl-datastreamtcp.l  |
| printer               | Network printer | N41130_398171000029   | dnssd://N41130_398171000029pdl-datastreamtcp.l  |
| printer               | Network printer | N411HV30_392160100013 | dnssd://N411HV30_392160100013pdl-datastreamtr   |
| printer               | Network printer | N61240_398100500013   | dnssd://N61240_398100500013pdl-datastreamtcp.l  |
| printer               | Network printer | N62348_398600400002   | dnssd://N62348_398600400002pdl-datastreamtcp.l  |
| Ather<br>(ATUSHA P247 | Direct printer  | KATUSHA P247          | usb://KATUSHA/P247?serial=P247B01399151070101   |
| Jeneric 28C-2         | Network printer | 28C-2(E5.19.00)       | dnssd.//28C-2(E5.19.60)pdl-datastreamttp.local/ |

# 2. Основная информация устанавливается автоматически с USB-устройства. Нажмите кнопку «.....» для выбора драйвера принтера.

Поле «Имя» не поддерживает наличие пробела. При вводе пробела кнопка «Готово» отключается. Вместо пробела используйте нижнее подчеркивание «\_». Например «Katusha\_M247\_hall»

|              | Information                                   |
|--------------|-----------------------------------------------|
| Name:        | KATUSHA_P247                                  |
| Location:    | Location                                      |
| Description: | KATUSHA P247                                  |
| Device URI:  | usb://KATUSHA/P247?serial=P247B01399151070101 |
| Driver:      |                                               |
| Share this   | ; queue                                       |
|              |                                               |

## 3. Выберите «КАТЮША» и «КАТИЅНА\_Р247\_PS».

Если нажать кнопку «Информация», то можно увидеть подробную информацию о выбранном драйвере.

| Filter                                              | - 0                                        |
|-----------------------------------------------------|--------------------------------------------|
| InfoPrint<br>Infotec<br>Intellitech                 | KATUSHA P247 PS (en,en,fr,de,it,es,ru,pt,k |
| KATUSHA                                             |                                            |
| KONICA MINOLTA<br>Kyocera<br>Kyocera Mita<br>LANIER |                                            |
| Info                                                | From file                                  |
|                                                     | OK Cancel                                  |

4. После ввода информации в каждом поле вы можете увидеть экран ниже. Завершите процесс добавления драйвера принтера, нажав кнопку «Готово».

|              | Information                                   |
|--------------|-----------------------------------------------|
| Name:        | KATUSHA_P247                                  |
| Location:    | Location                                      |
| Description: | KATUSHA P247                                  |
| Device URI:  | usb://KATUSHA/P247?serial=P247B01399151070101 |
| Driver:      | Katusha/P247/KATUSHA_P247_PS.ppd              |
| Share this   | queue                                         |
|              |                                               |

Также вы можете распечатать тестовую страницу нажав правой кнопкой мыши на добавленный принтер и выбрав «Печать тестовой страницы».

| 🚔 🛛 Fly Printer Manager            | _ 🗆 ×                                                                                                    |
|------------------------------------|----------------------------------------------------------------------------------------------------|
| File View Server Printer           | Help III O III O C V X X Info                                                                                                    |
|                                    | General information:         Device URI: usb://KATUSHA/P247?serial=P247B01399151070101         Description: KATUSHA P247         Location: Location         Model: KATUSHA P247 PS         Name: KATUSHA_P247         State: idle         URI: ipp://localhost/printers/KATUSHA_P247         Capabilities:         Can print in black |
| Processing jobs: 0 Aborted jobs: 0 |                                                                                                    |

## [Удаление DEB пакетов]

1. Используйте следующий скрипт: Введите "sudo ./DEB\_64\_Uninstall.sh"

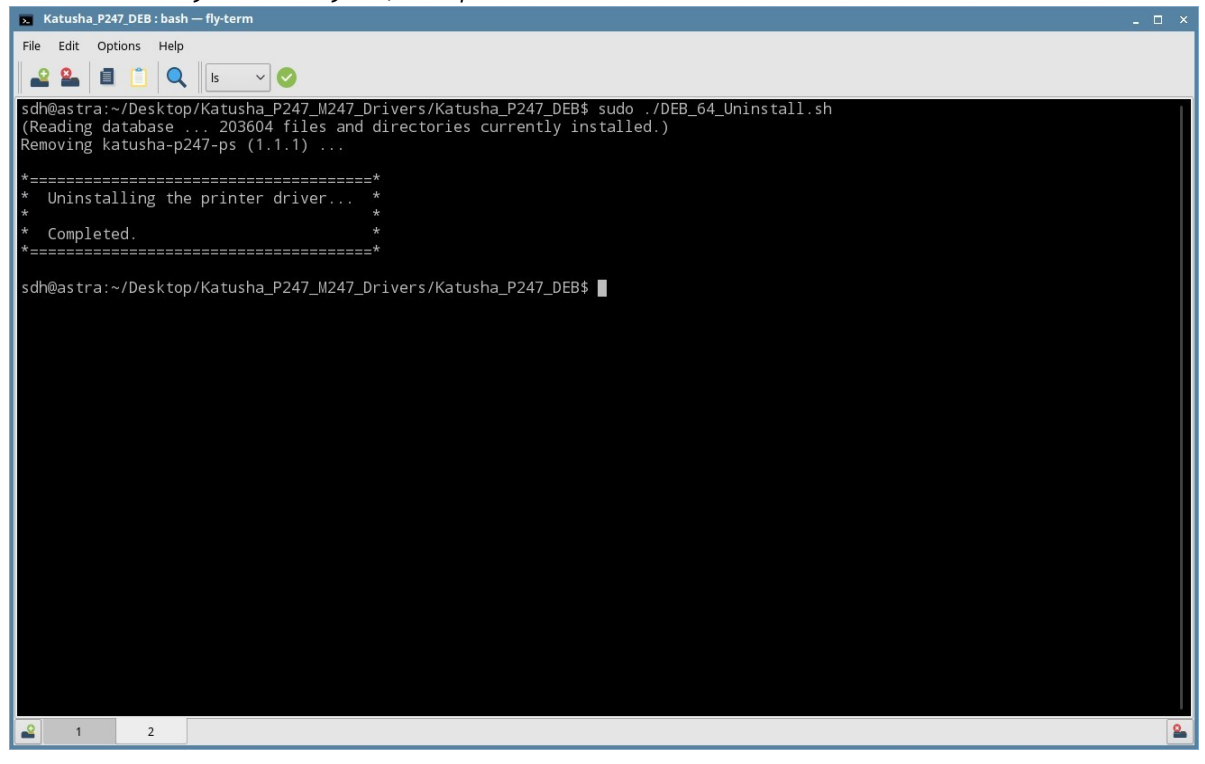

2. Используйте команду dpkg : Введите "sudo dpkg –r katusha-p247-ps"

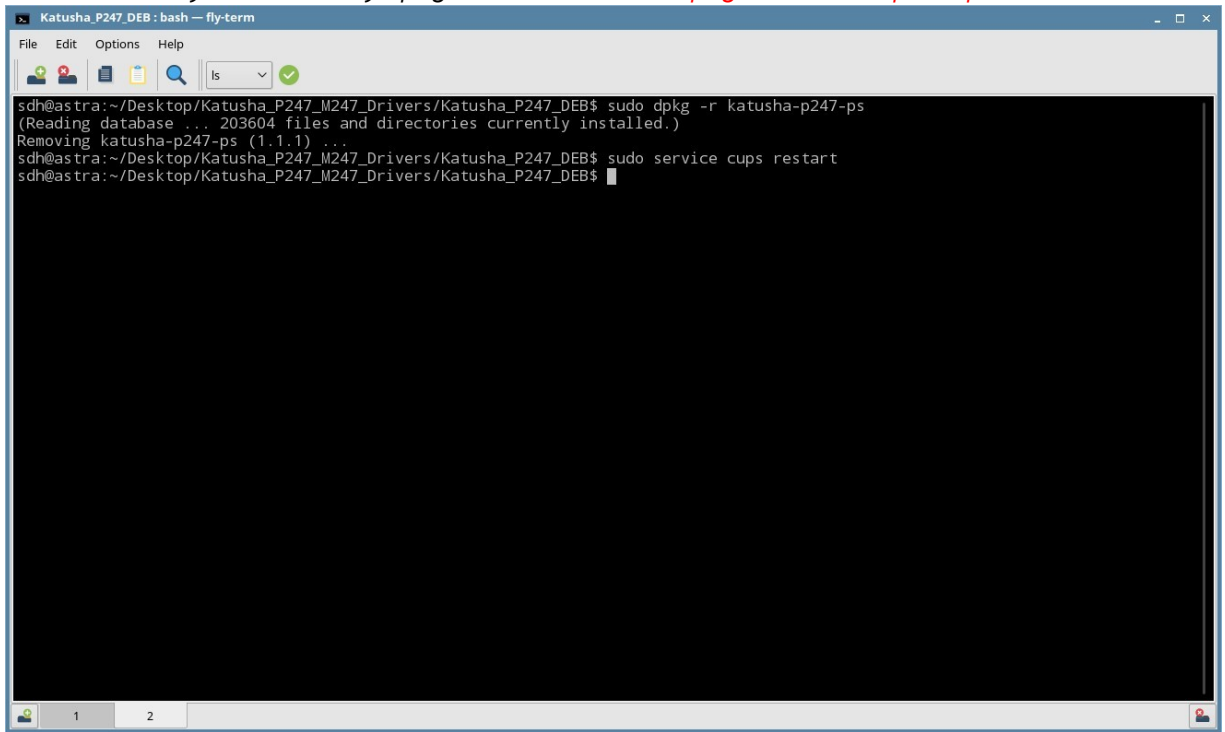

После использования команды dpkg, вам нужно ввести "sudo service cups restart", тем самым завершая удаление пакета DEB.

Если вы увидели сообщение "Удаление драйвера принтера.. Завершено", это свидетельствует о том, что установка пакета DEB завершена успешно. Файл фильтра и PPD-файл удаляются в каждом каталоге. Также удаляется каталог, включающий файл фильтра и PPD-файл.

## 1.10 Установка драйверов на Альт-8 СП

В данной статье описывается пошаговый процесс установки печатающего устройства на персональный компьютер (далее ПК) с операционной системой (далее ОС) Альт-8. Данная статья будет полезной для сотрудников государственных учреждений, которым поставлялись моноблоки по государственному контракту с уже предустановленной ОС Альт-8 или Альт-7. Особенностью такой ОС является ограничения доступа root-прав. Для «полноценных» пользователей Альт-8, эта статья несет ознакомительный характер.

1. Заходим на сайт <u>https://katusha-it.ru/download-m247.html</u> и скачиваем драйвера протокола

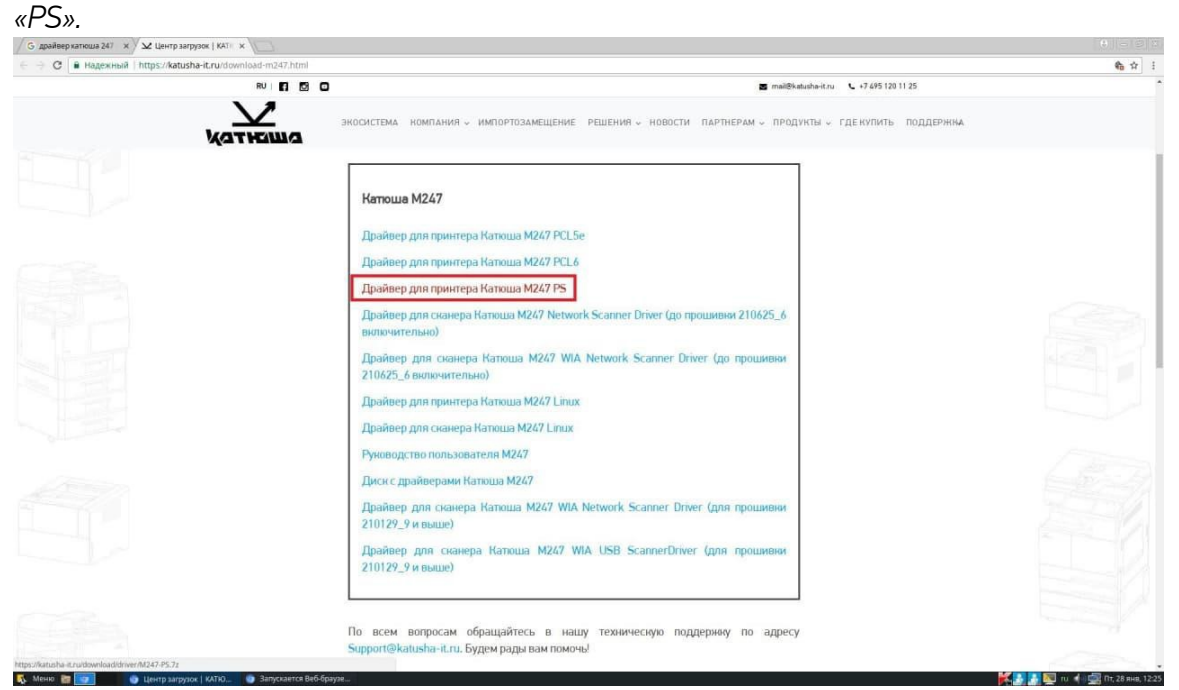

2. Открываем папку с драйвером и ищем файл с расширением «.PPD». Если такой файл есть, значит продолжаем установку.

|                           |                            | Driver              |                         | - 0 X          |
|---------------------------|----------------------------|---------------------|-------------------------|----------------|
| Файл Правка Вил Перех     | ол Заклалки Справка        |                     |                         |                |
| warm ripatito brig risper |                            |                     |                         |                |
| < Назад 🔻 🗠 Впе           | ред 🔻 🏫 🔘 🗲                | 🗟 🖳   📄 100%        | Просмотр в виде зна     | чков 🔻 🔍       |
| Места 🔻 🗶                 | 🖉 🖪 bankin 📷               | Рабочий стол Драйве | р для принтера Катюша М | 247 PS Driver  |
| Компьютер                 |                            |                     |                         |                |
| 🛅 bankin                  |                            |                     |                         |                |
| 🔤 Рабочий с               | i386                       | x64                 | ktsmss.cat              | KTSMSS.inf     |
| 🖻 Файловая                |                            |                     |                         | -2             |
| 🛅 Документы               |                            |                     |                         |                |
| 🔯 Загрузки                | KTSMSS.INI                 | KTSMSS.PPD          | KTSMSS.XPI              | KTSMSSARAE.CHM |
| 📴 Музыка                  |                            |                     |                         |                |
| 🛅 Изображе                |                            |                     |                         |                |
| 🗐 Видео                   | KTSMSSARSA.CHM             | KTSMSSENUS.CHM      | KTSMSSESES.CHM          | KTSMSSFRCA.CHM |
| 🗑 Корзина                 |                            |                     |                         |                |
| Устройства                |                            |                     |                         |                |
| 🖸 Kope 🚔                  | KTSMSSFRFR.CHM             | KTSMSSKOKR.CHM      | KTSMSSPTPT.CHM          | KTSMSSRURU.CHM |
| 🖸 efi 🚔                   |                            |                     |                         |                |
| 🖸 pts 🚔                   |                            |                     |                         |                |
| 🖻 home 🛛 🚔                | KTSMSSTRTRCHM              | KTSMSSZHCN.CHM      |                         |                |
| ALTLinux                  |                            |                     |                         |                |
| 🔄 proc 🛛 🚔                |                            |                     |                         |                |
| 🔄 tmp 🚔 🔻 1               | 8 объектов, свободно: 73,3 | ГБ                  |                         | ,ai            |

Установка через USB.

3. Подключаем МФУ к сети 220в и подключаем его к ПК кабелем USB 2.0.

В поиске находим «Настройки принтера». Для этого открываем «Меню», в поиске вводим «настройки принтера», открываем настройки и добавляем новое устройство.

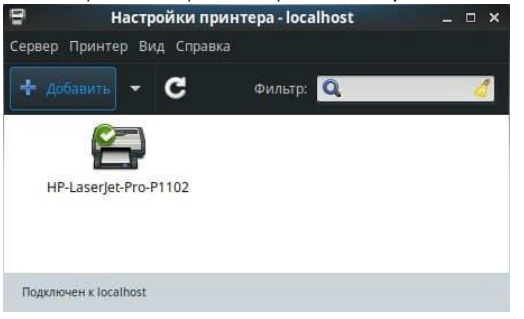

4. В списке слева выбираем поле с названием нашего устройства и нажимаем «Далее».

|                                     | Новый принтер                     |            |
|-------------------------------------|-----------------------------------|------------|
| Выберите устройство                 |                                   |            |
| Устройства                          | Описание                          |            |
| Generic CUPS-PDF                    | Принтер, подключенный к порту USB |            |
| KATUSHA M247 (M247B019              | 339103                            |            |
| Введите адрес                       |                                   |            |
| <ul> <li>Сетевой принтер</li> </ul> |                                   |            |
|                                     |                                   |            |
|                                     |                                   |            |
|                                     |                                   |            |
|                                     |                                   |            |
|                                     |                                   |            |
|                                     |                                   |            |
|                                     |                                   |            |
|                                     |                                   |            |
|                                     | <ul> <li>Соединение</li> </ul>    |            |
|                                     | LICD                              |            |
|                                     | USB                               |            |
|                                     |                                   |            |
| 4(                                  | •                                 |            |
|                                     |                                   |            |
|                                     | Or                                | лена Лалее |
|                                     |                                   | Далее      |

#### Установка сетевого устройства.

1. Подключаем МФУ к сети 220в и подключаем его к сети интернет или локальной сети кабелем *RJ-45. На устройстве проверяем какой ip-адрес оно получило. Для проверки ip-адреса на КАТЮШЕ M247 достаточно на экране устройства смахнуть вниз меню состояния. В поиске находим «Настройки принтера». Для этого открываем «Меню», в поиске вводим «настройки принтера», открываем настройки и добавляем новое устройство. В списке слева выбираем поле «Сетевой принтер» и ищем необходимое устройство в отобразившимся списке. Устройство в списке будет отображаться либо по имени, либо по ip-адресу.* 

|                                     | Новый принтер 🗕 🗆 🔶                |
|-------------------------------------|------------------------------------|
| Выберите устройство                 |                                    |
| Устройства                          | Описание                           |
| Generic CUPS-PDF                    | Принтер, подключенный к порту USB. |
| KATUSHA M247 (M247B019              | 339103                             |
| Введите адрес                       |                                    |
| <ul> <li>Сетевой принтер</li> </ul> |                                    |
|                                     |                                    |
|                                     |                                    |
|                                     |                                    |
|                                     |                                    |
|                                     |                                    |
|                                     |                                    |
|                                     |                                    |
|                                     | ▼ Соединение                       |
|                                     | USB                                |
|                                     |                                    |
|                                     |                                    |
|                                     |                                    |
| •( )                                | •                                  |
| (())                                |                                    |

Далее установка одинакова и для подключения через USB и для сетевого подключения!

3. ОС начнет поиск подходящего драйвера из репозитории, но не найдет его автоматически и предложит три варианта поиска подходящего драйвера.

|                                                                                                    | новый принтер — — —                                                                                                    |
|----------------------------------------------------------------------------------------------------|----------------------------------------------------------------------------------------------------|
| Выберите <mark>д</mark> райвер                                                                          |                                                                                                    |
| <ul> <li>Выберите принтер из</li> </ul>                                                                 | базы данных                                                                                                    |
| 🔵 Предоставить PPD-фа                                                                                   | йл                                                                                                    |
| 🔘 Поиск драйвера прин                                                                                   | тера                                                                                                    |
| База данных принтеров fc<br>производителей, а также<br>Но в общем случае PPD-ф<br>особенным возможностя | oomatic содержит различные файлы описания принтеров (PPD-файлы) от<br>может создавать PPD-файлы для большого числа (не-PostScript) принтеров.<br>айлы, предоставленные производителями, обеспечивают лучший доступ к<br>м принтера. |
| Производители                                                                                           |                                                                                                    |
| Generic (рекомендуемый                                                                                  | a)                                                                                                    |
| Alps                                                                                                    |                                                                                                    |
|                                                                                                    |                                                                                                    |
| Anitech                                                                                                 |                                                                                                    |
| Anitech<br>Apollo                                                                                       |                                                                                                    |
| Anitech<br>Apollo<br>Apple                                                                              |                                                                                                    |
| Anitech<br>Apollo<br>Apple<br>Avery                                                                     |                                                                                                    |
| Anitech<br>Apollo<br>Apple<br>Avery<br>Brother                                                          |                                                                                                    |
| Anitech<br>Apollo<br>Apple<br>Avery<br>Brother<br>Canon                                                 |                                                                                                    |

4. Выбираем второй пункт «Предоставить PPD-файл».

Затем открываем окно с поиском файла с расширением .PPD

| Новый принтер                             | - 0                            |
|-------------------------------------------|--------------------------------|
|                                           |                                |
| DX                                        |                                |
|                                           |                                |
|                                           |                                |
| (PPD) часто можно найти на диске с драйв  | рами, который                  |
| еров PostScript они часто являются частью | драйвера Windows. <sup>@</sup> |
|                                           |                                |
|                                           |                                |
|                                           |                                |
|                                           |                                |
|                                           |                                |
|                                           |                                |
|                                           |                                |
|                                           |                                |
|                                           |                                |
|                                           |                                |
|                                           |                                |
|                                           |                                |
|                                           |                                |
|                                           |                                |
|                                           |                                |
| Назад Отм                                 | на                             |

5. В появившимся окне находим папку со скаченным драйвером с файлом .PPD и нажимаем «Открыть».

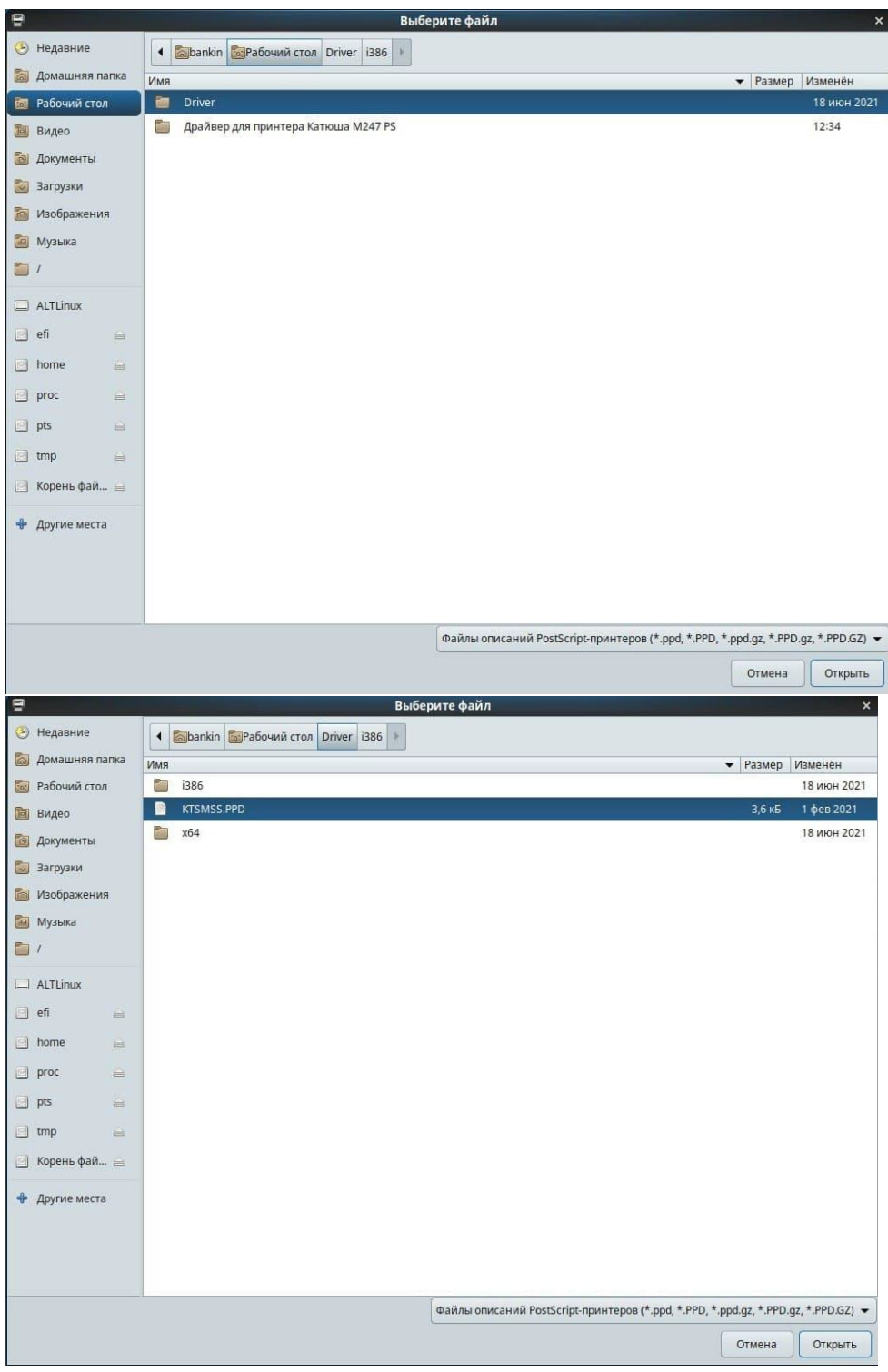

6. Затем нажимаем «Далее»

| 8                | Новый принтер 👝 🗆 🗙                                                                                                    |
|------------------|----------------------------------------------------------------------------------------------------|
| Выбе             | ге драйвер                                                                                                    |
| О Вы             | ите принтер из базы данных                                                                                                    |
| 💿 Пре            | ставить PPD-файл                                                                                                    |
| ОПо              | драйвера принтера                                                                                                    |
| Файлы<br>поставл | сания PostScript-принтера (PPD) часто можно найти на диске с драйверами, который<br>гся с принтером. Для принтеров PostScript они часто являются частью драйвера Windows.® |
| KT               | S.PPD                                                                                                    |
|                  |                                                                                                    |
|                  |                                                                                                    |
|                  |                                                                                                    |
|                  |                                                                                                    |
|                  |                                                                                                    |
|                  |                                                                                                    |
|                  |                                                                                                    |
|                  |                                                                                                    |
|                  |                                                                                                    |
|                  | Назал Отмена Лалее                                                                                                    |
|                  | Lindad Crimena dance                                                                                                    |

После установки ОС предложит вам дать имя устройству, добавить описание и расположение, эти значения можно оставить по умолчанию.

| 2   | Новый принтер — 🗆                                                                 |
|-----|-----------------------------------------------------------------------------------|
| Опи | шите принтер                                                                      |
| Имя | принтера                                                                          |
| Кр  | аткое имя принтера, например «laserjet»                                           |
| ĸ   | ATUSHA-M247                                                                       |
| Опи | сание (необязательно)                                                             |
| Уд  | обное для восприятия описание, например «HP LaserJet с дуплексером»               |
| K   | ATUSHA M247                                                                       |
| Or  | исание места расположения принтера, например «Lab 1»<br>z-rdw-ae0496.dp.mosreg.ru |
|     |                                                                                   |
|     |                                                                                   |
|     |                                                                                   |
|     |                                                                                   |
|     |                                                                                   |
|     |                                                                                   |
|     | Назад Отмена Применить                                                            |
|     |                                                                                   |

7. Затем нажимаем кнопку «Применить» и ОС предлагает сразу проверить правильность установки с помощью печати пробной страницы. Уже на этом этапе устройство должно корректно распечатывать тестовую страницу.
| 🗧 Настройки п            | ринтера-localhost 🛛 🗕 🗆 🗙         |
|--------------------------|-----------------------------------|
| Сервер Принтер Вид Справ | зка                               |
| 🕂 Добавить 👻 😋           | Фильтр: 🔍 🔏                       |
| Напечата                 | <b>х</b><br>ать пробную страницу? |
| Отменить                 | Печать пробной страницы           |
| Подключен к localhost    |                                   |
| Настроики п              | ринтера - localhost _ 🗆 🗙         |
| Сервер Принтер Вид Спра  | зка                               |
| 🕂 Добавить 👻 🗲           | Фильтр: 🔍 🤞                       |
|                          | 8                                 |
| HP-Laserlet-Pro-P1102    | KATUSHA-M247                      |
| HP-Laserjet-Pro-P1102    | KATUSHA-M247                      |

# <u>1.11 Установка принтера на Astra Linux 1.6-1.7</u>

| 1. Добавляем новый принтер:        |            |                                    |                                    |                   |             |                 |          |
|------------------------------------|------------|------------------------------------|------------------------------------|-------------------|-------------|-----------------|----------|
| Файл Вид Сервер Принтер Справка    |            |                                    |                                    |                   |             |                 |          |
|                                    |            |                                    |                                    |                   |             |                 |          |
| Очереди                            | ^          | Информация                         | Задания                            | Параметры         |             |                 |          |
| └─ 🖶 Принтеры<br>─ 🖶 Katuysha_M247 |            | <b>Общая инфо</b><br>URI устройств | <b>ормация:</b><br>ва: lpd://192.1 | 168.15.23:515/247 |             |                 |          |
| - 🖶 Katuysha_M151                  | Мастер уст | ановки принте                      | еров и клас                        | сов               |             |                 | ×        |
| - 🚔 247                            | Принтеры   | или класс                          |                                    |                   |             |                 |          |
| — 🙀 Классы                         | Укажите    | , что вы хотите Д                  | добавить, пр                       | оинтер, или клас  | с принтеров |                 |          |
|                                    |            |                                    |                                    |                   |             |                 |          |
|                                    |            |                                    |                                    | Принтер или кл    | пасс        |                 |          |
|                                    | 🔘 Пр       | интер                              |                                    |                   |             |                 |          |
|                                    | 🔿 Кла      | асс                                |                                    |                   |             |                 |          |
|                                    |            |                                    |                                    |                   |             |                 |          |
|                                    |            |                                    |                                    |                   |             |                 |          |
|                                    |            |                                    |                                    |                   |             |                 |          |
|                                    |            |                                    |                                    |                   |             |                 |          |
|                                    |            |                                    |                                    |                   |             |                 |          |
|                                    |            |                                    |                                    |                   |             |                 |          |
|                                    |            |                                    |                                    |                   |             |                 |          |
|                                    |            |                                    |                                    |                   |             |                 |          |
|                                    |            |                                    |                                    |                   |             |                 |          |
|                                    |            |                                    |                                    |                   | <11000 F    | <b>П</b> апас 1 | 07140145 |
|                                    |            |                                    |                                    |                   | < назад     | далее >         | Отмена   |
|                                    |            |                                    |                                    |                   |             |                 |          |

#### 2. Если не находится при сканировании, выбираем «другой»:

| 2. Если не нахооиптся при скинировинии, выбирием «оругои»:                    |                                                                                                    |                 |           |                |        |  |  |  |  |
|-------------------------------------------------------------------------------|----------------------------------------------------------------------------------------------------|-----------------|-----------|----------------|--------|--|--|--|--|
| мастер установки принтеров и классов х                                        |                                                                                                    |                 |           |                |        |  |  |  |  |
| Выберите принтер<br>Выберите из списка принтер,<br>для ручной настройки подкл | найденный ав<br>ючения                                                                                                    | гоматически, ил | іи выбері | ите пункт "Дру | гой",  |  |  |  |  |
| Выберите устройство                                                           |                                                                                                    |                 |           |                |        |  |  |  |  |
| Наименование ^ Класс                                                          | устройства                                                                                                    | Информация      | URI       | устройства     |        |  |  |  |  |
|                                                                               |                                                                                                    | <               | Назад     | Далее >        | Отмена |  |  |  |  |
| 3 Исрояначая                                                                  | magaa nai                                                                                                    |                 |           |                |        |  |  |  |  |
| Мастер установки принтеров                                                    | и классов                                                                                                    | nono-eriae.     |           |                | ×      |  |  |  |  |
| <b>Установка соединения с при</b><br>Укажите тип выходного буфе               | <b>нтером</b><br>ра и URI принт                                                                                                    | epa             |           |                |        |  |  |  |  |
|                                                                               | Выберите в                                                                                                    | ыходной фильт   | р         |                |        |  |  |  |  |
| Подключение принтера                                                          |                                                                                                    | URI             |           |                |        |  |  |  |  |
| Последовательные г                                                            | торты                                                                                                    |                 |           |                | _      |  |  |  |  |
| Сетевое подключение                                                           | (in the second second se |                 |           |                |        |  |  |  |  |
| Протокол интернет-                                                            | печати (ірр)<br>Стеs                                                                                                    |                 |           |                |        |  |  |  |  |
| Протокол интернет-                                                            | печати (ipps)                                                                                                    |                 |           |                |        |  |  |  |  |
| Протокол интернет-                                                            | печати (http)                                                                                                    |                 |           |                |        |  |  |  |  |
| Протокол интернет-                                                            | печати (https)                                                                                                    |                 |           |                |        |  |  |  |  |
|                                                                               |                                                                                                    |                 |           | Скани          | ровать |  |  |  |  |
| URI устройства:                                                               |                                                                                                    |                 |           |                |        |  |  |  |  |
|                                                                               |                                                                                                    |                 |           |                |        |  |  |  |  |
|                                                                               |                                                                                                    | < H             | Назад     | Далее >        | Отмена |  |  |  |  |

#### 4. Выбираем протокол:

| Мастер установки принтеров и классов                                         | ×                     |
|------------------------------------------------------------------------------|-----------------------|
| Установка соединения с принтером<br>Укажите тип выходного буфера и URI принт | тера                  |
| Выберите в                                                                   | выходной фильтр       |
| Подключение принтера                                                         | URI                   |
| Принтер в сети SMB/CIFS                                                      | ·                     |
| — Протокол интернет-печати (ipps)                                            |                       |
| — Протокол интернет-печати (http)                                            | 11                    |
| — Протокол интернет-печати (https)                                           |                       |
| Протокол LPD(UNIX)                                                           |                       |
| AppSocket/JetDirect                                                          |                       |
| Произвольный URI                                                             | I    -                |
| URI устройства:                                                              | Сканировать           |
|                                                                              | <назад Далее > Отмена |

#### 5. Указываем адрес:

| Обнаружение сетевых при  | нтеров           |             |            |          |        |     |    | ×          |
|--------------------------|------------------|-------------|------------|----------|--------|-----|----|------------|
| Обнаруженные устройства: |                  |             |            |          |        |     |    |            |
| 192.168.15.23:515        | Адрес устронства | : 192.16    | 8.15.23:51 | 15       |        |     |    |            |
|                          |                  |             |            |          |        |     |    |            |
|                          |                  |             |            |          |        |     |    |            |
|                          |                  |             |            |          |        |     |    |            |
|                          |                  |             | Парам      | етры ска | нирова | ния |    |            |
|                          | О Диапазон IP    |             |            |          |        |     |    |            |
|                          | 🔘 Узел 192.1     | 68.15.23    | _)         |          |        |     |    |            |
|                          | Порт 515 🗸       |             |            |          |        |     |    |            |
|                          | Ожидать подкл    | ючения:     | 100 мс.    | \$       |        |     |    |            |
|                          | Подсеть: eth0    | : 10.0.2.15 |            |          |        |     |    | ~          |
|                          | Начало:          | 10          |            | 0        |        | 2   |    | 1          |
|                          | Конец:           | 10          |            | 0        |        | 2   |    | 254        |
|                          |                  |             |            |          |        |     | C  | канировать |
|                          |                  |             |            |          |        |     | Дa | Отмена     |

| /  |                          | <b>`</b>    | ~ ~ ~       |          | _                 |    |
|----|--------------------------|-------------|-------------|----------|-------------------|----|
| 6  | ו והרחס רעמטו וההפמטו ום | REIDODOM    | บกเปิดบบนนา | annanam  | 1 UAWCIIMAOM #11A | ** |
| 0. |                          | COLOCIACIÓN | пицисеппоји | unnupunn | л пилсимием «ди   | // |
|    | 1 1                      |             |             | /        |                   |    |

| Обнаружение сетевых пр                                                                                                    | ринтеров х                                                                                                    |
|----------------------------------------------------------------------------------------------------|----------------------------------------------------------------------------------------------------|
| Обнаруженные устройств                                                                                                    | a:                                                                                                    |
| 192.168.15.23:515                                                                                                    | дрес устройства: 192.168.15.23:515                                                                                                    |
|                                                                                                    |                                                                                                    |
|                                                                                                    |                                                                                                    |
|                                                                                                    |                                                                                                    |
|                                                                                                    | Параметры сканирования                                                                                                    |
|                                                                                                    | 🔿 Диапазон IP                                                                                                    |
|                                                                                                    | 💿 Узел 192.168.15.23                                                                                                    |
|                                                                                                    |                                                                                                    |
|                                                                                                    |                                                                                                    |
|                                                                                                    | Ожидать подключения: 100 мс.                                                                                                    |
|                                                                                                    | Подсеть: eth0: 10.0.2.15 У                                                                                                    |
|                                                                                                    | Начало: 10 . 0 . 2 . 1                                                                                                    |
|                                                                                                    | Конец: 10 . 0 . 2 . 254                                                                                                    |
|                                                                                                    |                                                                                                    |
|                                                                                                    | Сканировать                                                                                                    |
|                                                                                                    | Сканировать                                                                                                    |
|                                                                                                    | Сканировать<br>Да Отмена                                                                                                    |
| 7                                                                                                    | Сканировать<br>Да Отмена                                                                                                    |
| 7. Введите                                                                                                    | Сканировать<br>Да Отмена<br>имя очереди (любое):                                                                                                    |
| 7. Введите<br>Мастер установки приг                                                                                                    | Сканировать<br>Да Отмена<br>имя очереди (любое):<br>нтеров и классов х                                                                                                    |
| 7. Введите<br>Мастер установки приг<br>Установка соединени<br>Укажите тип выходно                                                                                 | Сканировать<br>Да Отмена<br>и ИМЯ ОЧЕРЕДИ (ЛЮбое):<br>нтеров и классов х<br>ия с принтером<br>ого буфера и URI принтера                                                                                          |
| 7. Введите<br>Мастер установки при<br>Установка соединени<br>Укажите тип выходно                                                                                  | Сканировать<br>Да Отмена<br>и ИЛЯ ОЧЕРЕДИ (ЛЮбое):<br>нтеров и классов ×<br>ня с принтером<br>ого буфера и URI принтера                                                                                          |
| 7. Введите<br>Мастер установки при<br>Установка соединени<br>Укажите тип выходно                                                                                  | Сканировать<br>Да Отмена<br>и ИМЯ ОЧЕРЕДИ (ЛЮбое):<br>нтеров и классов ×<br>ня с принтером<br>нго буфера и URI принтера                                                                                          |
| 7. Введите<br>Мастер установки при<br>Установка соединени<br>Укажите тип выходно                                                                                  | Сканировать<br>Да Отмена<br>и ИМЯ ОЧЕРЕДИ (ЛЮбОЕ):<br>нтеров и классов ×<br>ня с принтером<br>вго буфера и URI принтера<br>Выберите выходной фильтр                                                              |
| 7. Введите<br>Мастер установки при<br>Установка соединени<br>Укажите тип выходно<br>Подключение при                                                               | Сканировать<br>Да Отмена<br>ИМЯ ОЧЕРЕДИ (ЛЮбое):<br>нтеров и классов ×<br>ня с принтером<br>иго буфера и URI принтера<br>Выберите выходной фильтр<br>Введите имя очереди ×                                       |
| 7. Введите<br>Мастер установки прин<br>Установка соединени<br>Укажите тип выходно<br>Подключение при<br>Подключение при                                           | Сканировать<br>Да Отмена<br>и ИМЯ ОЧЕРЕДИ (ЛЮбое):<br>нтеров и классов ×<br>ня с принтером<br>нго буфера и URI принтера<br>Выберите выходной фильтр<br>Введите имя очереди LPD(регистрозависимое):               |
| 7. Введите<br>Мастер установки при<br>Установка соединени<br>Укажите тип выходно<br>Подключение при<br>Подключение при<br>Принтер в с<br>Протокол и               | Сканировать<br>Да Отмена<br>С ИМЯ ОЧЕРЕДИ (ЛЮбое):<br>нтеров и классов ×<br>ня с принтером<br>ого буфера и URI принтера<br>Выберите выходной фильтр<br>Введите имя очереди LPD(регистрозависимое):               |
| 7. Введите<br>Мастер установки при<br>Установка соединени<br>Укажите тип выходно<br>Подключение при<br>Подключение при<br>Принтер в с<br>Протокол и<br>Протокол и | Сканировать<br>Да Отмена<br>СИМЯ ОЧЕРЕДИ (ЛЮбое):<br>нтеров и классов ×<br>ня с принтером<br>выберите выходной фильтр<br>Выберите выходной фильтр<br>Введите имя очереди LPD(регистрозависимое):<br>Кatusha_M247 |

Протокол L AppSocket/Jecon Произвольный URI

URI устройства:

< Назад

Сканировать...

Отмена

Далее >

## 8. Драйвер устанавливаем из файла (берем на сайте драйвер PS om Win)

| Драйверы               | _ 🗆 ×     |                            |                                                                 |     |
|------------------------|-----------|----------------------------|-----------------------------------------------------------------|-----|
|                        |           | $\boxtimes$ $\blacksquare$ |                                                                 |     |
| Фильтр                 |           | л Информаци                | ия Задания Параметры                                            |     |
| (Fuji Xerox)<br>Apollo |           | Общая ин<br>URI устрой     | нформация:<br>йства: lpd://192.168.15.23:515/247                |     |
| Brother                |           | Ластер установки при       | нтеров и классов                                                | ×   |
| Dymo                   |           | Информация                 |                                                                 |     |
| Epson                  |           | Введите информацию         | ю о принтере/классе, выберите драйвер принтера (если требуется) |     |
| Generic                |           |                            |                                                                 |     |
| Gestetner              |           |                            | 14                                                              |     |
| НР                     |           |                            | информация                                                      |     |
| Информация             | Из файла  | Наименование:              | Имя_принтера                                                    |     |
|                        |           | Местонахождение:           | Местонахождение                                                 |     |
|                        | Да Отмена | OTHERNING                  |                                                                 | 5   |
|                        |           | Описание:                  |                                                                 | _   |
|                        |           | URI устройства:            | lpd://192.168.15.23:515/Katusha_M247                            |     |
|                        |           | Драйвер:                   |                                                                 |     |
|                        |           | 🗌 Разрешить общ            | ций доступ                                                      |     |
|                        |           |                            |                                                                 |     |
|                        |           |                            |                                                                 |     |
|                        |           |                            |                                                                 |     |
|                        |           |                            |                                                                 |     |
|                        |           |                            | <Назад Завершить Отм                                            | ена |
|                        |           |                            |                                                                 |     |

| Выберите файл      |                                           | ×       |
|--------------------|-------------------------------------------|---------|
| Папка: 💽 Избранное | е > Загрузки 🔍 🗸 🔊 🗸 С 💌 🗉                | Вид 🗸 💌 |
| 🗸 😲 Избранное      | 📒 Драи́вер для принтера Катюша M247 Linux |         |
| — 🦲 Документы      | 📕 Драйвер для принтера Катюша M247 PS     |         |
| — 🖻 Изображения    | 📒 Драйвер для сканера Катюша M247 Linux   |         |
| — 🗾 Музыка         |                                           |         |
| — 🕨 Видео          | •                                         |         |
| 💽 Загрузки         |                                           |         |
| 👌 Домашняя         |                                           |         |
| 🔝 Рабочий стол 1   |                                           |         |
| 🏢 Корзина          |                                           |         |
| 🣒 Файловая система |                                           |         |
| >- 🕼 Накопители    |                                           |         |
| 衛 Сеть             |                                           |         |
|                    |                                           |         |
| Путь:              |                                           | Открыть |
| Фильтр имен: файль | ppd (*.ppd)                               | Отмена  |

| Мастер установки при                                                                                                    | нтеров и классов                                                            | ×                                                  |                                                 |  |  |  |
|----------------------------------------------------------------------------------------------------|-----------------------------------------------------------------------------|----------------------------------------------------|-------------------------------------------------|--|--|--|
| <b>Информация</b><br>Введите информацин                                                                                                    | о о принтере/классе, выберите драйвер принтера (если требу                  | ется)                                              |                                                 |  |  |  |
|                                                                                                    | Информация                                                                  |                                                    |                                                 |  |  |  |
| Наименование:                                                                                                    | Имя_принтера                                                                |                                                    |                                                 |  |  |  |
| Местонахождение:                                                                                                    | Местонахождение                                                             |                                                    |                                                 |  |  |  |
| Описание:                                                                                                    |                                                                             |                                                    |                                                 |  |  |  |
| URI устройства:                                                                                                    | lpd://192.168.15.23:515/Katusha_M247                                        |                                                    |                                                 |  |  |  |
| Драйвер:                                                                                                    | 'зки/Драйвер для принтера Катюша M247 PS/Driver/KTSMSS.P                    | 'PD                                                |                                                 |  |  |  |
| 🗌 Разрешить общ                                                                                                    | ий доступ                                                                   |                                                    |                                                 |  |  |  |
| 9. Заверша<br>– Менеджер печати Fly                                                                                                    | <ul> <li>&lt;назад Завершить Отмена</li> <li>Завершаем установку</li> </ul> |                                                    |                                                 |  |  |  |
| Файл Вид Сервер При                                                                                                    | нтер Справка                                                                |                                                    |                                                 |  |  |  |
| C 🕲 🔨 🗶 1                                                                                                    |                                                                             |                                                    |                                                 |  |  |  |
| Очереди                                                                                                    | ^                                                                           | Информация З                                       | Вадания Параметры                               |  |  |  |
| <ul> <li>-          Принтеры         <ul> <li>-              Katuysha_M247             <li>-              Katuysha_M151             </li> <li>-              Katusha_M247         </li> </li></ul> </li> </ul> |                                                                             | Имя: Katusha_M2<br>Местонахожден<br>Описание: Имя_ | 247<br>н <b>ие:</b> Местонахождение<br>принтера |  |  |  |
| — — — 247<br>— — — Классы                                                                                                    |                                                                             | URI устройства:                                    | lpd://192.168.15.23:515/Katusha_M247            |  |  |  |
|                                                                                                    |                                                                             | Изготовитель/М                                     | <b>loдель:</b> Bad PPD File                     |  |  |  |

#### 1.12 Установка сканера на Astra Linux 1.6-1.7

Скачать драйвера с сайта <u>https://katusha-it.ru/download-m247.html</u>
 Катюша М247
 Драйвер для принтера Катюша М247 PCL5е
 Драйвер для принтера Катюша М247 PCL6

Драйвер для принтера Катюша M247 PS

Драйвер для сканера Катюша M247 Network Scanner Driver

Драйвер для сканера Катюша M247 WIA Network Scanner Driver

Драйвер для принтера Катюша M247 Linux

Драйвер для сканера Катюша M247 Linux

Руководство пользователя М247

Диск с драйверами Катюша М247

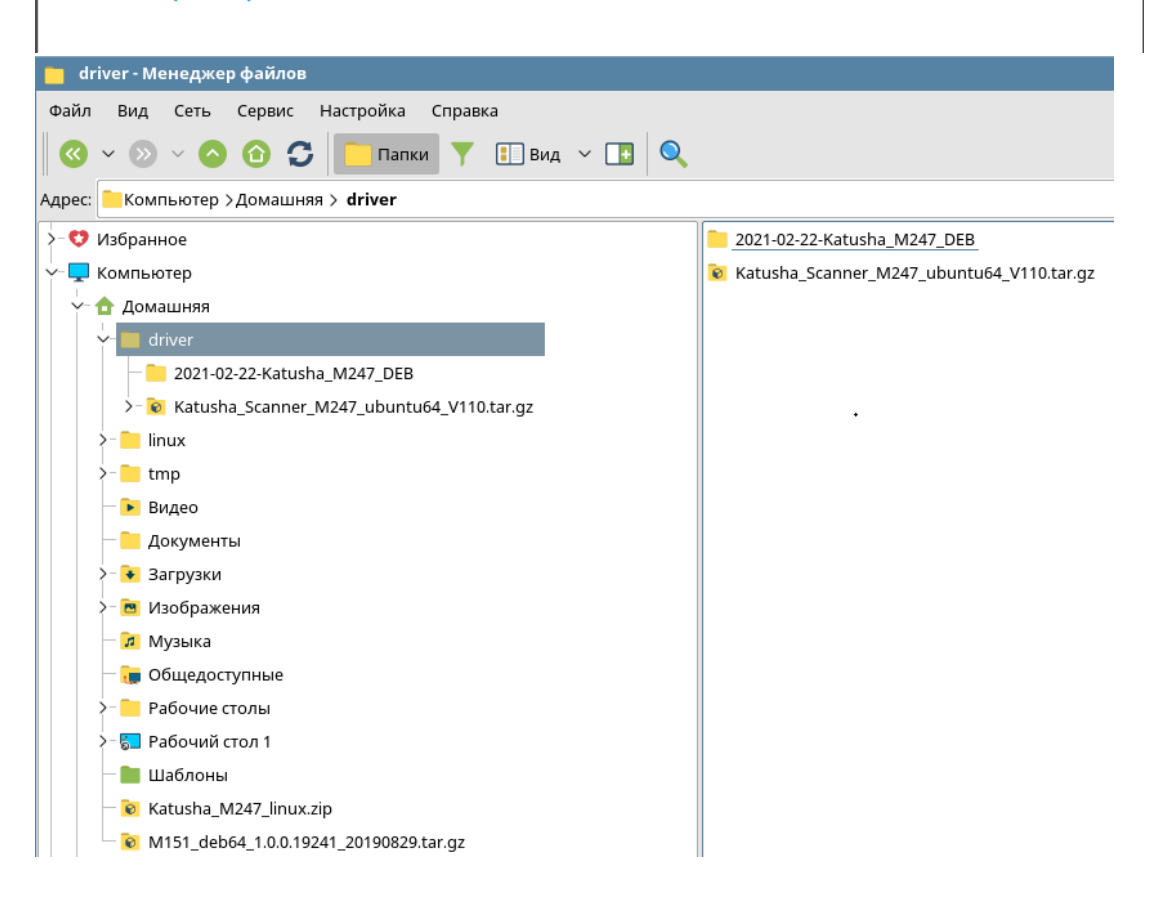

#### 2. Запускаем консоль управления

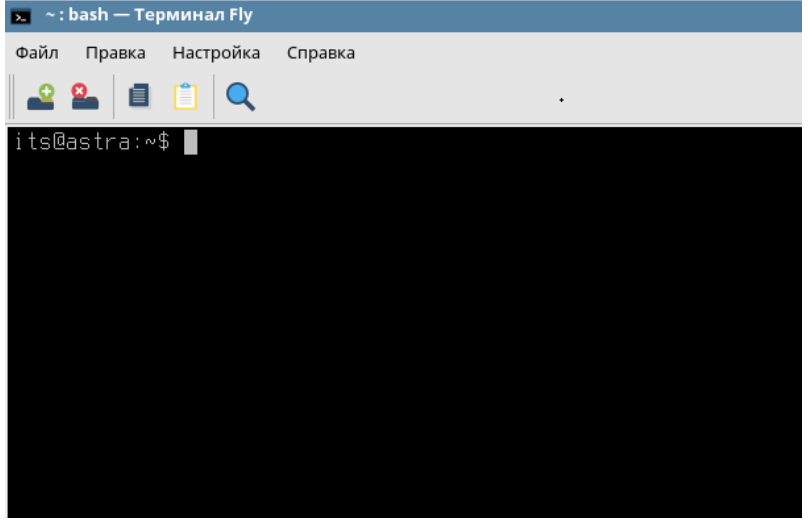

3. Pacnaковать драйвер из каталога с драйвером: sudo tar xvfz Katusha\_Scanner\_M247\_ubuntu64\_V110.tar.gz c driver:bash — Терминал Пу

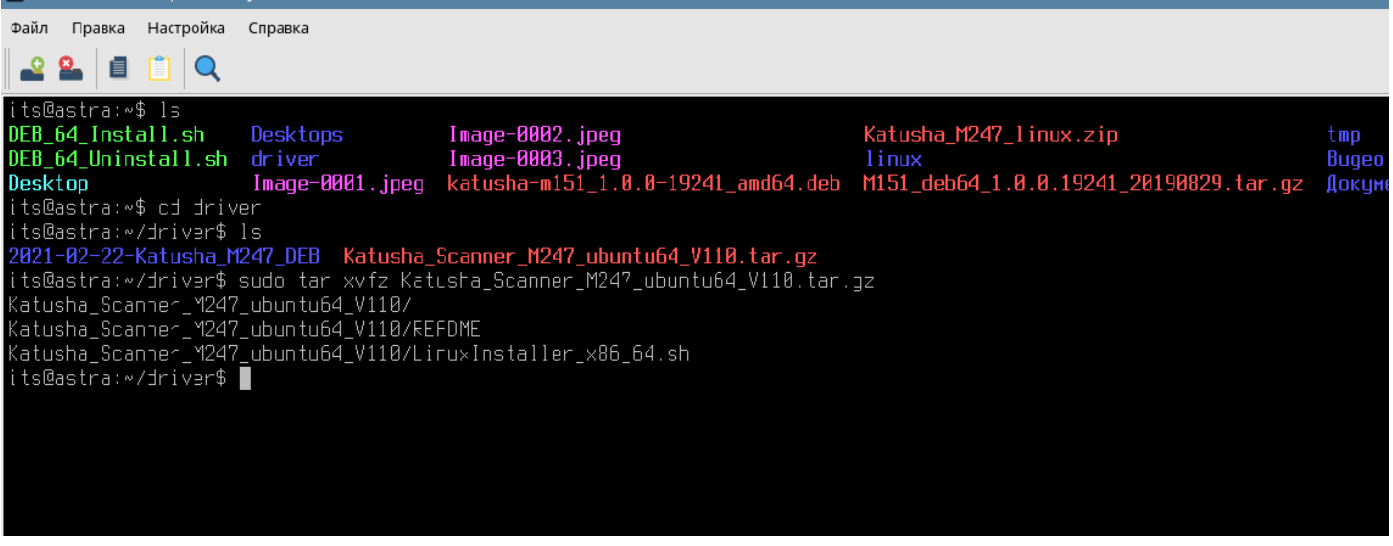

4. Запустить установку из каталога с файлом установщика:

sudo ./LinuxInstaller\_x86\_64.sh -i

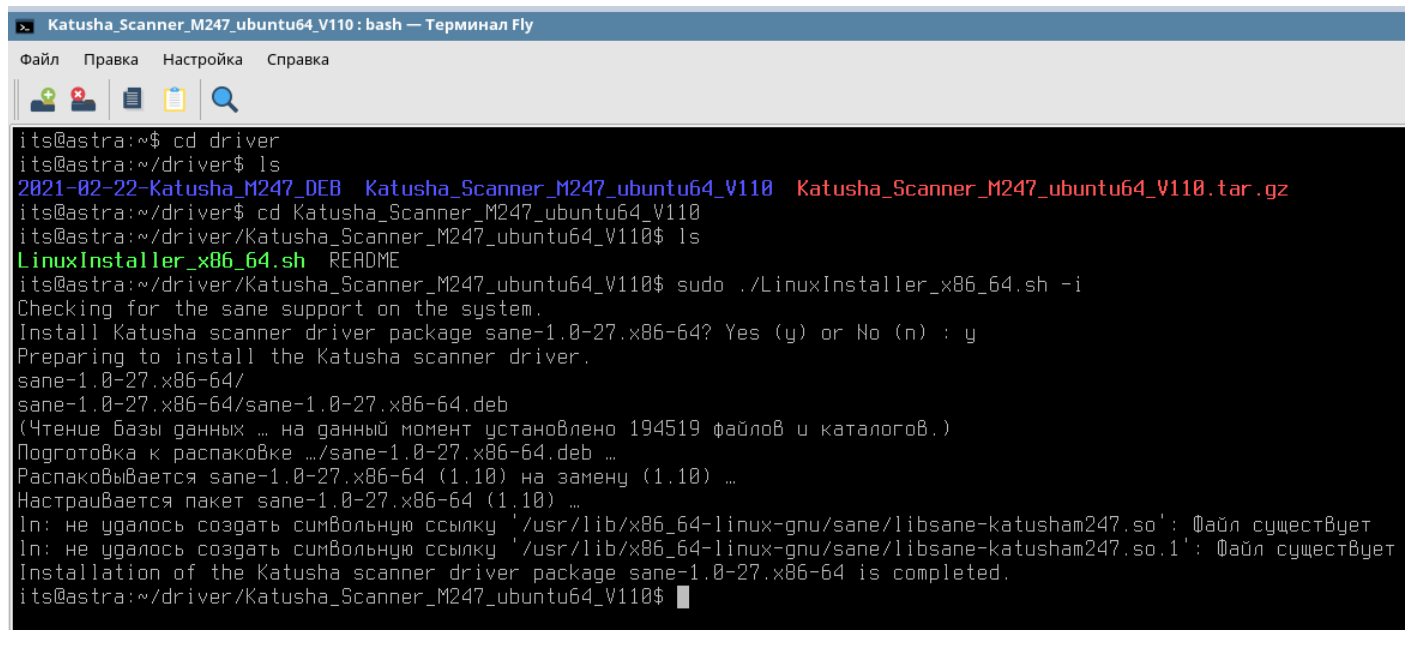

#### 5. Отредактировать конфигурационный файл katusham247.conf

в каталоге \etc\sane.d

| 📒 sane.d - Менеджер файлов                         |                       |                    |                   |
|----------------------------------------------------|-----------------------|--------------------|-------------------|
| Файл Вид Сеть Сервис Настройка Справка             |                       |                    |                   |
| 🔇 ~ 🔊 😌 😳 😏 🔚 Папки 🐥 🕕 Вид ~ 💽 🍳                  |                       |                    |                   |
| Адоес: 🦰 Компьютер >Файловая система >etc > sane.d |                       |                    |                   |
| M151_deb64_1.0.0.19241_20190829.tar.gz             | dll.d                 | 📝 gphoto2.conf     | 📝 pixma.conf      |
| >- 🦲 Рабочий стол 1                                | 📝 abaton.conf         | 📝 gt68xx.conf      | 📝 plustek_pp.conf |
| >- 🕎 Корзина                                       | 📝 agfafocus.conf      | 📝 hp.conf          | 📝 plustek.conf    |
| >- 📣 Накопители                                    | 📝 apple.conf          | 📝 hp3900.conf      | 📝 qcam.conf       |
| └── — Файловая система                             | 📝 artec_eplus48u.conf | 📝 hp4200.conf      | 📝 ricoh.conf      |
| — 🔁 bin                                            | 📝 artec.conf          | 📝 hp5400.conf      | 📝 rts8891.conf    |
| >- 📔 boot                                          | 📝 avision.conf        | 📝 hpsj5s.conf      | 📝 s9036.conf      |
| >- 📜 dev                                           | 📝 bh.conf             | 📝 hs2p.conf        | 📝 sceptre.conf    |
| √- <mark>``</mark> etc                             | anon_dr.conf          | 📑 iom.conf         | 📝 sharp.conf      |
| >- 📒 acpi                                          | 📝 canon_pp.conf       | 📝 katusham247.conf | 📝 sm3840.conf     |
| — 🔁 alternatives                                   | 📝 canon.conf          | 🔄 kodak conf       | 📝 snapscan.conf   |
|                                                    |                       | <u> </u>           | m /               |

6. Для сетевого сканера необходимо прописать ip-адрес annapama Катюша M247:

|           | kat          | tusham247                           | .conf *               | — Kate         |       |        |           |
|-----------|--------------|-------------------------------------|-----------------------|----------------|-------|--------|-----------|
| Φai       | йл           | Правка                              | Вид                   | Закладки       | Сеанс | Сервис | Настройка |
| HTbl      | 8            |                                     | ka                    | tusham247.co   | onf   | 5      | 2         |
| 🕻 Докумен | +<br>  +<br> | # Katusha<br>#usb scan<br>usb 0x319 | M247<br>ning<br>7 0x1 | 102            |       |        |           |
| системы   |              | metwork<br>ip 192.16                | scann.<br>8.15.       | ing<br>23 M247 |       |        |           |

#### 7. Запустить программу сканирования:

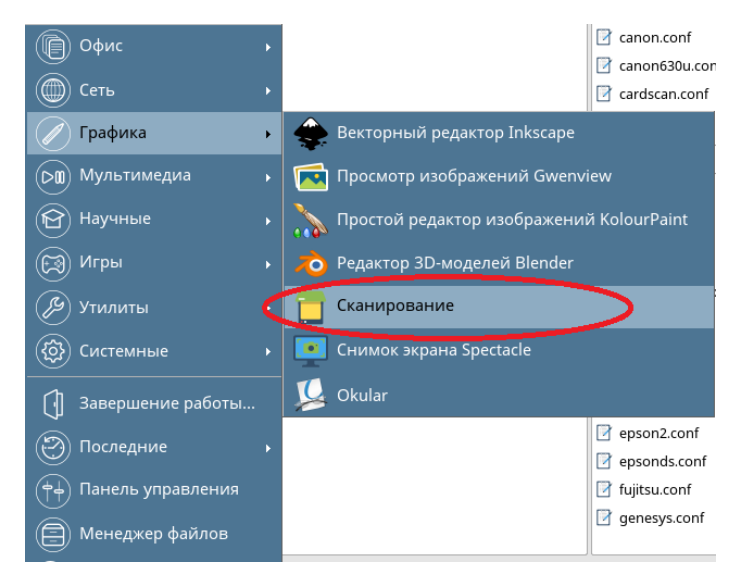

#### 8. Выбрать сканер КАТUSHA : M247

| 📋 Сканеры                                                                                                    | -     |     | × |
|----------------------------------------------------------------------------------------------------|-------|-----|---|
| Найденные устройства:                                                                                                    |       |     |   |
| <ul> <li>Hewlett-Packard : laserjet_pro_m428f-m429f</li> <li>hpaio:/net/laserjet_pro_m428f-m429f?ip=192.168.15.60queue=1</li> <li>KATUSHA : M247</li> <li>katurbare 247402 460 45 22</li> </ul> | false |     |   |
| Сбновить список устройств Да                                                                                                    | Отм   | ена |   |
|                                                                                                    |       |     | _ |

9. Выбрать необходимые настройки сканирования:

| 📋 🤇   | канирование - КАТUSHA M247             |
|-------|----------------------------------------|
|       |                                        |
| тры   | Источник сканирования:                 |
| раме  | Автоматический податчи 🗸               |
| іе па | Режим сканирования:                    |
| ОВНЬ  | 🔲 Чёрно-белый 🛛 🗸                      |
| OCH   | Разрешение сканирования:               |
| тры   | 600 DPI ~                              |
| араме | Яркость:                               |
| ные г | •••••••••••••••••••••••••••••••••••••• |
| тель  | Контрастность:                         |
| инис  | 0 \$                                   |
| Доп(  |                                        |
|       | 🗌 Инвертировать цвета                  |

#### Отдел сервисной поддержки ГК «Катюша»

| Ha | астройки сканировани   | я                                                    | × |  |  |  |  |  |
|----|------------------------|------------------------------------------------------|---|--|--|--|--|--|
|    |                        |                                                      |   |  |  |  |  |  |
|    | Сохранение изображения |                                                      |   |  |  |  |  |  |
|    | Открывать диалог       | сохранения для каждого изображения                   |   |  |  |  |  |  |
|    | 🔘 Открывать диалог     | сохранения только для первого изображения            |   |  |  |  |  |  |
|    | 🔘 Сохранять без запр   | оса имени файла                                      |   |  |  |  |  |  |
|    | 🗌 Показывать изобра    | ажение перед сохранением                             |   |  |  |  |  |  |
|    | Путь для сохранения:   | /home/its                                            |   |  |  |  |  |  |
|    | Имя и формат:          | KatushaScan- ###. jpeg ~                             |   |  |  |  |  |  |
|    | Указать качество:      | 90% 🗘                                                |   |  |  |  |  |  |
|    |                        | Общие                                                |   |  |  |  |  |  |
|    | Разрешение предварит   | гельного сканирования (DPI): 🔲 100 🗸                 |   |  |  |  |  |  |
|    | Автоматическое вы      | деление областей после предварительного сканирования |   |  |  |  |  |  |
|    |                        | Да Отмена                                            |   |  |  |  |  |  |

#### 10. Отсканировать документы в указанную директорию:

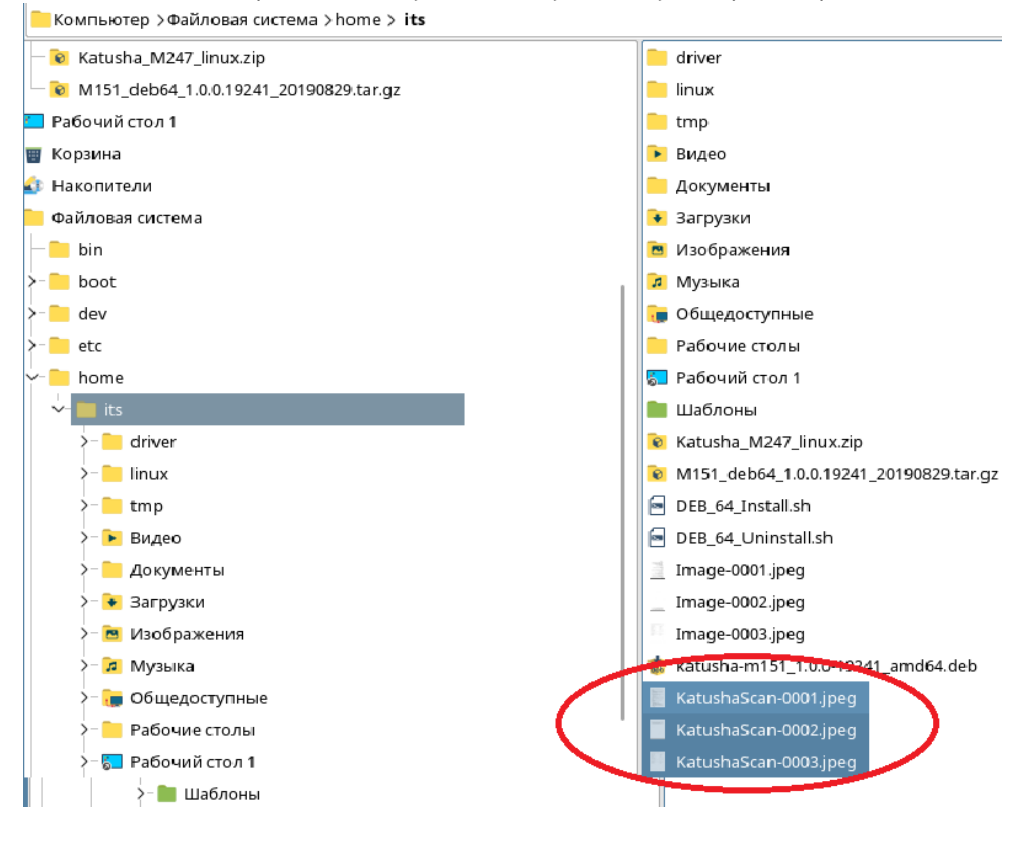

# <u>Катюша М348</u>

#### 1.1 Пароль администратора

- Пароль администратора: katusha#777
- Для доступа в веб интерфейс:

Логин – **admin** 

Пароль – katusha#777

#### 1.2 Если пропадает пинг (пропадает сеть)

Если после засыпания аппарата пропадает PING, принтер не реагирует на отправленные задания, не видит сеть и так далее, необходимо:

#### 1. Проблема сетевой архитектуры

Причина: длина кабеля локальной сети более 100 м, кабель Cat 5, совместимость с концентратором и так далее.

Решение: Дополнительная установка проводного маршрутизатора (роль усиления сигнала)

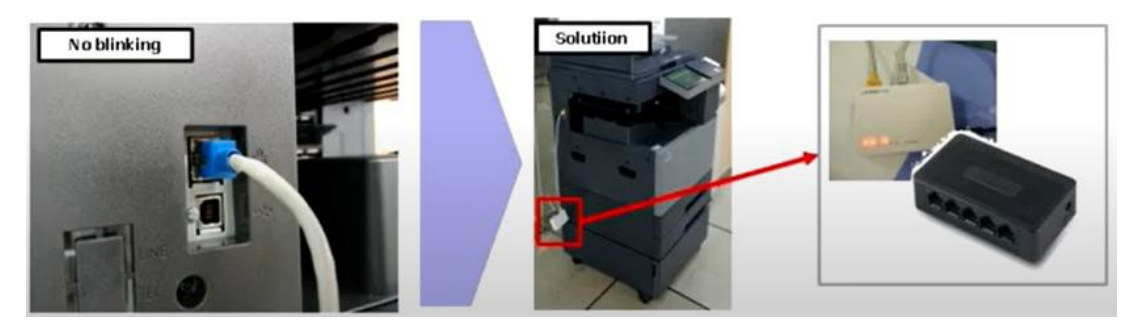

- 2. Изменить скорость сетевого соединения
- 1. Зайдите [Настройки]-[Администратор]-[Сетевые настройки]
- 2. Выставьте настройку скорости работы сетевого интерфейса = [100 Mb/ Full duplex]
- 3. Нажмите [Подключить]

Перезагрузите annapam. Убедитесь, что настройка применилась. В данном режиме annapam не должен терять сеть.

#### 3. Проблема с настройкой аппарата

Причина: Вызвано "включением" настройки **IPSec** Решение: установите **IPSec** в состояние **"ВЫКЛ"** [Setting] – [Admin] – katusha#777 – [IPSec] – [Off]

| General      | Admin > IPSex |       | Cancel | Sav       |
|--------------|---------------|-------|--------|-----------|
| opy setting  | 1 Piec        |       | -      | _         |
| can setting  | Enable PSec   | ON    |        | OH        |
| Fax setting  | Non Play come | Block | -      | Allow     |
| rint setting | Exampleton [  | -     |        |           |
| tal counter  | - Aller and - |       |        |           |
| Admin        | RE mode       | Main  | _ ^    | paressire |
| 0            | 0             | 5     | 0      | C         |

4. Порт RJ45 поврежденный, погнутый контакт

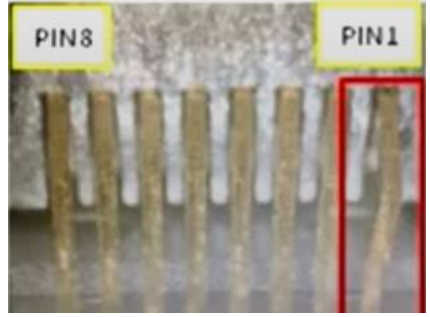

Решение: замена главной платы

5. Аппарат ПИНГуется, но не получается зайти на web-интерфейс под администратором

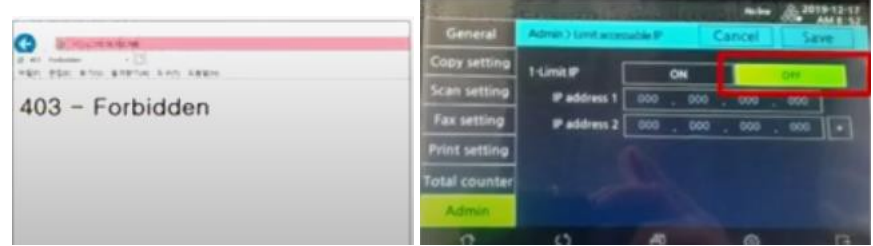

Причина: Настройка Limit IP в состоянии "ВКЛ" – Только IP пользователей, входящие в диапазон могут войти на веб-интерфейс.

Решение: Переведите настройку Limit IP в состояние "ВЫКЛ" [Setting] – [Admin] – katusha#777 – [LimitaccessableIP] – [Off]

#### 1.2 Установка драйвера и настройка работы по сети

1. Заходим в настройки — Администратор — вводим пароль katusha#777 (# через shift).

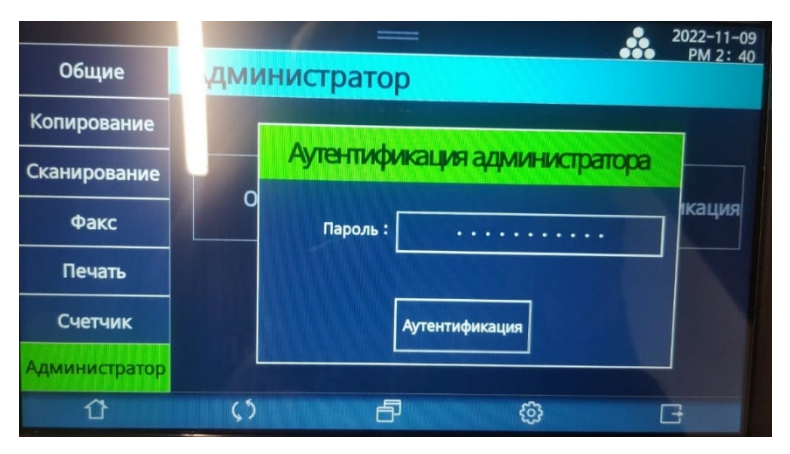

2. После ввода пароля администратора появится кнопка настройка сети.

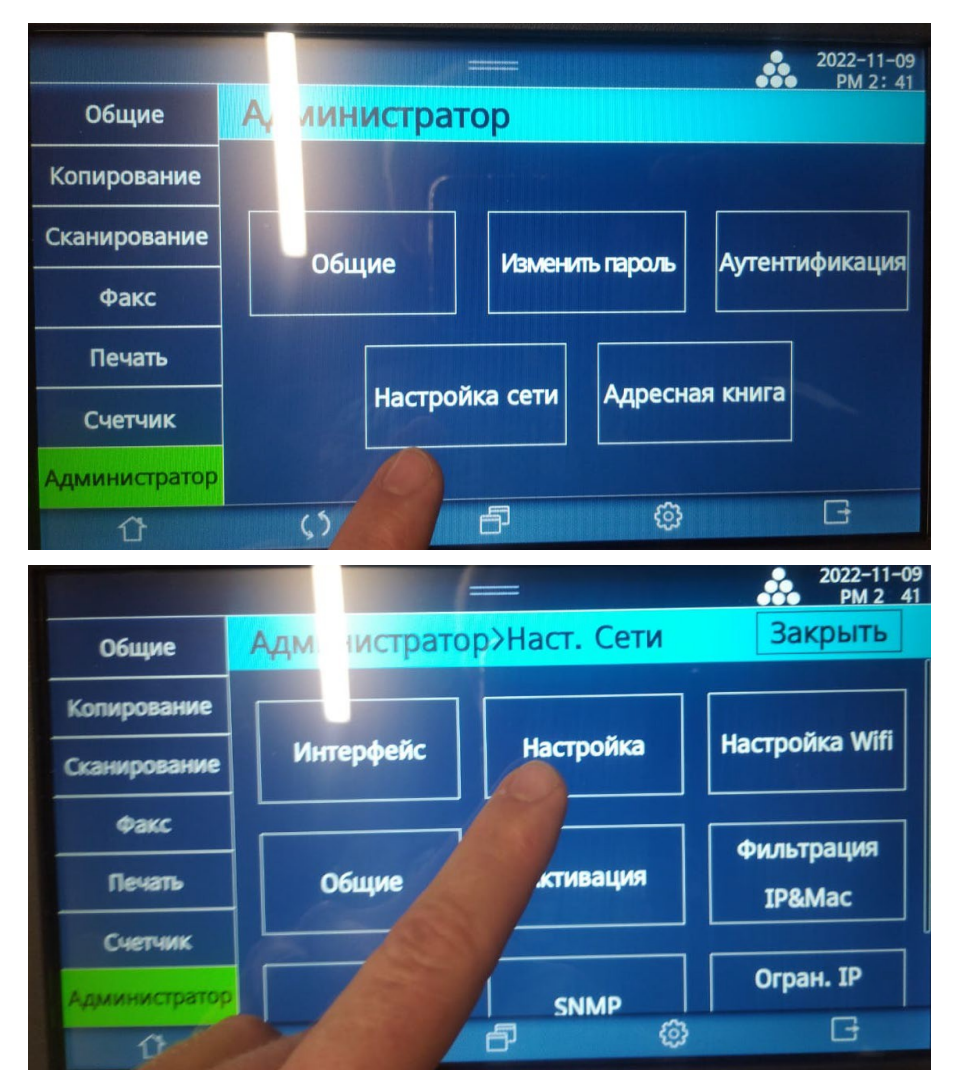

3. Заходим в настройку сети. Проверяем. Настройка либо автоматическая по DHCP, либо можно прописать IP, маску, шлюз, dns вручную.

|               |                             | -    | =    |     |          |     |      | 2022   | -11-0             |
|---------------|-----------------------------|------|------|-----|----------|-----|------|--------|-------------------|
| Общие         | Сеть > Прово <mark>д</mark> | ная  |      | 3   | акр      | ыть | П    | одключ | <u>124</u><br>ИТБ |
| Копирование   | Проводная се                | Th   |      |     |          |     |      |        |                   |
| Сканирование  | Настройка IP                | DHCP | ,    |     |          |     |      |        |                   |
| Факс          | IP                          | 192  |      | 168 |          | 10  |      | 153    |                   |
| Печать        | DNS                         |      | Авто | ,   |          | В   | ручн | ую     | 1                 |
| Счетчик       | Первичный DNS               | 192  |      | 168 |          | 10  |      | 2      | ]                 |
| Администратор | Вторичный DNS               | 000  | •    | 000 | •        | 000 |      | 000    |                   |
| Û             | \$3                         | ð    |      |     | <u>ن</u> |     |      | G      |                   |

3. Можно распечатать сетевой отчет.

#### Настройки — Отчет — Сетевой отчет.

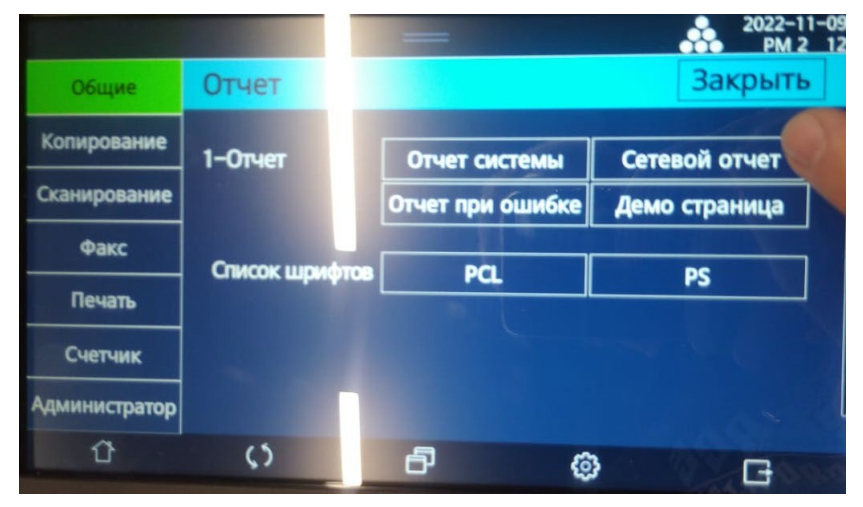

В нем будут сетевые настройки, которые сейчас применены на аппарате.

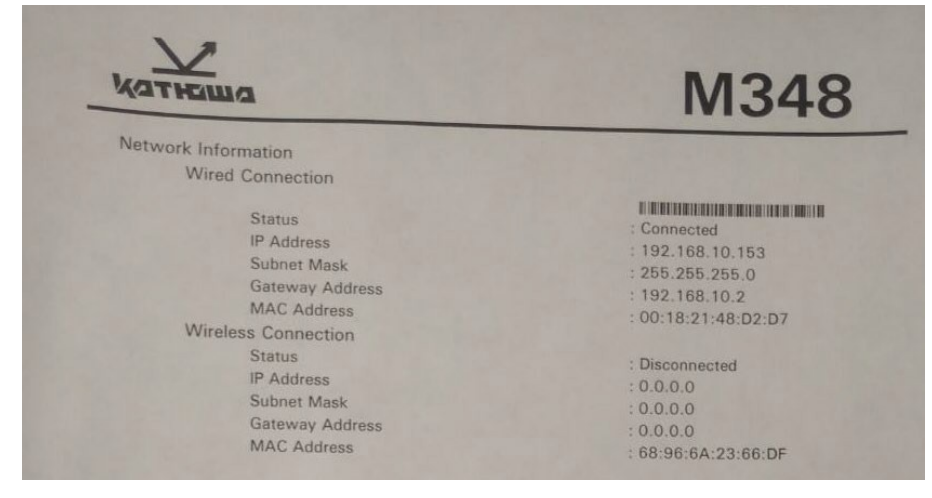

4. Заходим на сайт <u>https://katusha-it.ru/download-m348.html</u> (поддержка — центр загрузок —

Катюша МЗ48).

| 🧕 🧕 foxit reader — Яндекс: н Х             | 🚰 ПО от Foxit - PDF-реда 🗴 🧕 wiki yandex — Яндекс : Х 🔯 Инструкции   Wiki X 🛈 Проблема при загруз: Х 🗴 | 🖌 Центр загрузок   КА | тю× + ~            |                           |
|--------------------------------------------|----------------------------------------------------------------------------------------------------|-----------------------|--------------------|---------------------------|
| $\leftarrow \rightarrow \mathbf{G}$        | C A https://katusha-it.ru/download-m348.html                                                           | P                     |                    | ⊚ ± ≡                     |
| RU   🖸                                     |                                                                                                    | ≤ mail@katusha-it.ru  | L +7 495 120 11 25 | ^                         |
| <u>У</u><br>қатнаша                        | ЭКОСИСТЕМА КОМПАНИЯ V РЕШЕНИЯ V НОВОСТИ ПАРТНЕРАМ                                                      | продукты ~            | где купить по      | ддержна                   |
|                                            | Катюша М348                                                                                            |                       |                    |                           |
|                                            | Драйвер для принтера Катюша M348 WIN KATUSHA M348 FAX v2.23.2.30                                       |                       |                    |                           |
|                                            | Драйвер для принтера Катюша M348 WIN KATUSHA M348 PCL5e v2.23.2.30                                     |                       |                    |                           |
|                                            | Драйвер для принтера Катюша M348 WIN KATUSHA M348 PCL6 v2.23.2.30                                      |                       |                    |                           |
|                                            | Драйвер для принтера Катюша M348 WIN KATUSHA M348 PS v 2.23.2.30                                       |                       |                    |                           |
|                                            | Драйвер для принтера Катюша M348 WIN KATUSHA M348 NetworkTv<br>ScannerDriver v1.1.0.2                  | vain                  |                    |                           |
|                                            | Драйвер для принтера Катюша M348 WIN KATUSHA_M348 Network<br>ScannerDriver v1.0.1.0                    | AIW                   |                    |                           |
|                                            | Драйвер для принтера Катюша M348 WIN KATUSHA M348 USB ScannerDr                                        | river                 |                    |                           |
| https://katusha-it.ru/download/driver/WIN_ | KATUSHA_M348_PCL5e_v_2.23.2.30.7z                                                                      |                       |                    |                           |
| 🚱 🌔 📜 💽                                    | 🥹 📴                                                                                                    |                       |                    | all 🕼 15:15<br>09.11.2022 |

#### 5. Скачиваем драйвер.

6. Заходим Control Panel\Hardware and Sound\Devices and Printers, правой кнопкой мыши вызываем контекстное меню, нажимаем add printer.

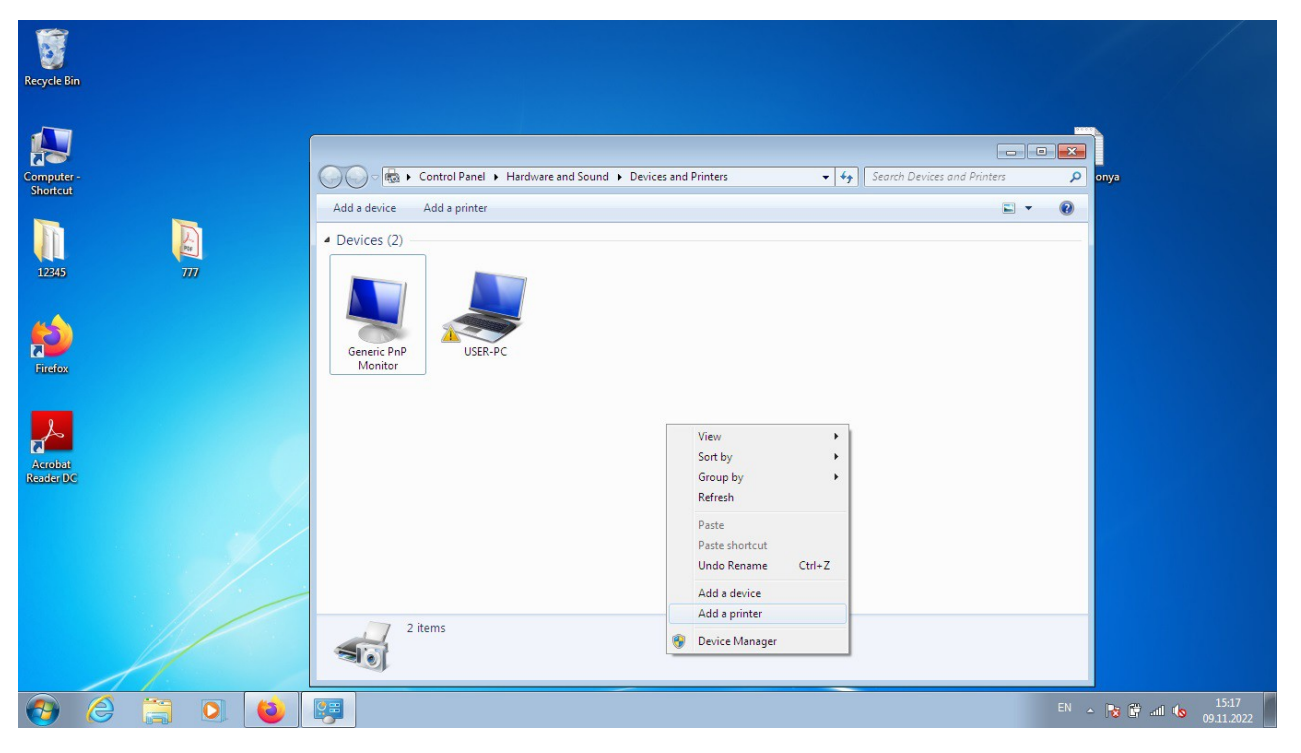

#### 7. Далее нажимаем Add network printer

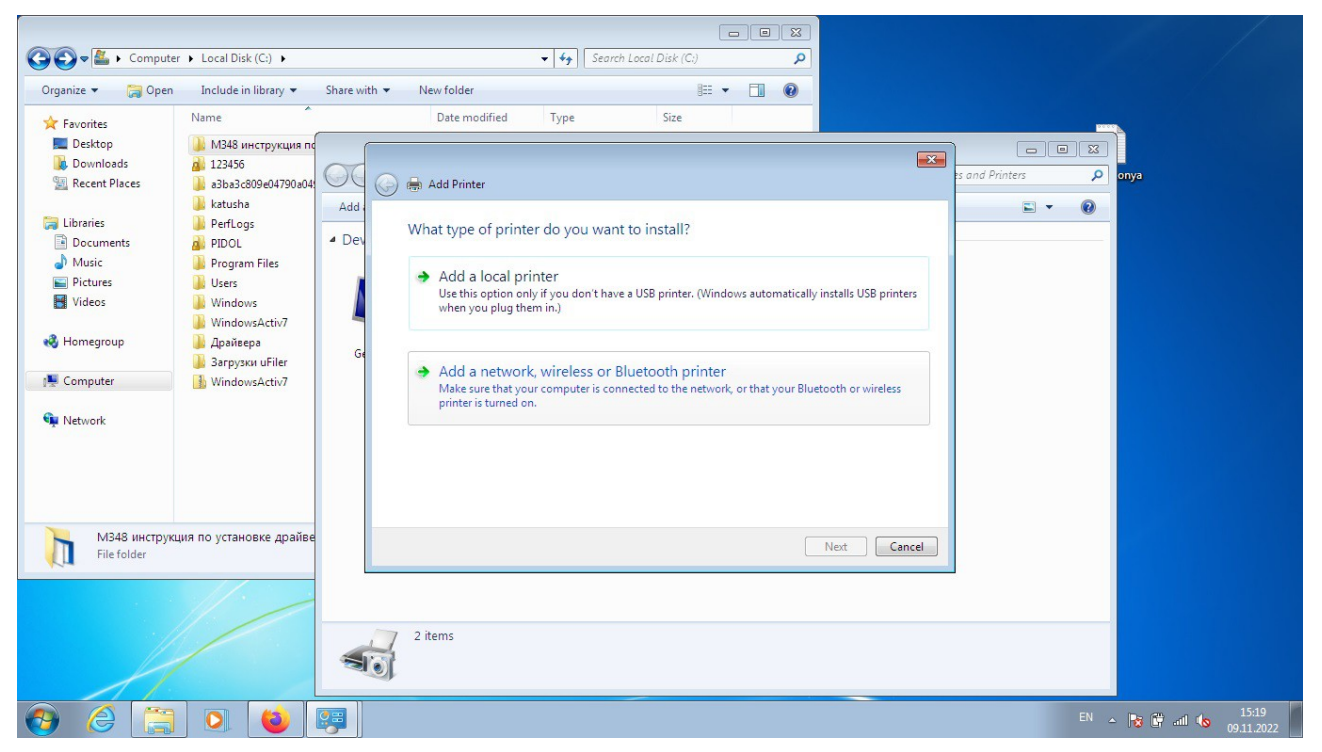

Аппарат с нужным IP либо будет в списке, либо выбрать «нет в списке» и вручную написать IP.

| 🚱 🔍 🛡 📙 « Local Disk (С:) 🕨 МЗ48 инструкция по установ                                                                                                    | دد مجمعة معامل المعامل المعامل ا<br>معامل المعامل المعامل المعامل المعامل المعامل المعامل المعامل المعامل المعامل المعامل المعامل المعامل المع<br>معامل المعامل المعامل المعامل المعامل المعامل المعامل المعامل المعامل المعامل المعامل المعامل المعامل المعامل المعامل المعامل المعامل المعامل المعامل المعامل معامل معامل معامل معامل معامل معامل<br>معامل معامل                                                                                                    |                         |
|----------------------------------------------------------------------------------------------------|----------------------------------------------------------------------------------------------------|-------------------------|
| Crganize      Cocal Disk (C:)      M348 инструкция по установ     Crganize      Crganize      Crganize      Cocal Disk (C:)      M348 uncrpykun no ycranos     Crganize      Cocal Disk (C:)      Matrix     Cocal Disk (C:)      Matrix     Cocal Disk (C:)      Matrix     Cocal Disk (C:)      Matrix     Cocal Disk (C:)      Matrix     Cocal Disk (C:)      Matrix     Cocal Disk (C:)      Matrix     Cocal Disk (C:)      Matrix     Cocal Disk (C:)      Matrix     Matrix     Pictures | ke apalatepa   (* folder (* folder<                                                                                                    | s and Printers P<br>S T |
| Videos Videos Computer Visconvert                                                                                                    | Construction of the construction of the construction of the |                         |
| 3 Date taken: Specify date taken<br>JPEG image Tags: Add a tag                                                                                                    | 2 items                                                                                                    |                         |
| 🚱 🌔 🚞 🖸 🙋 🐺                                                                                                    |                                                                                                    | EN 🔺 🔀 🛱 .all 🅼 15:21   |

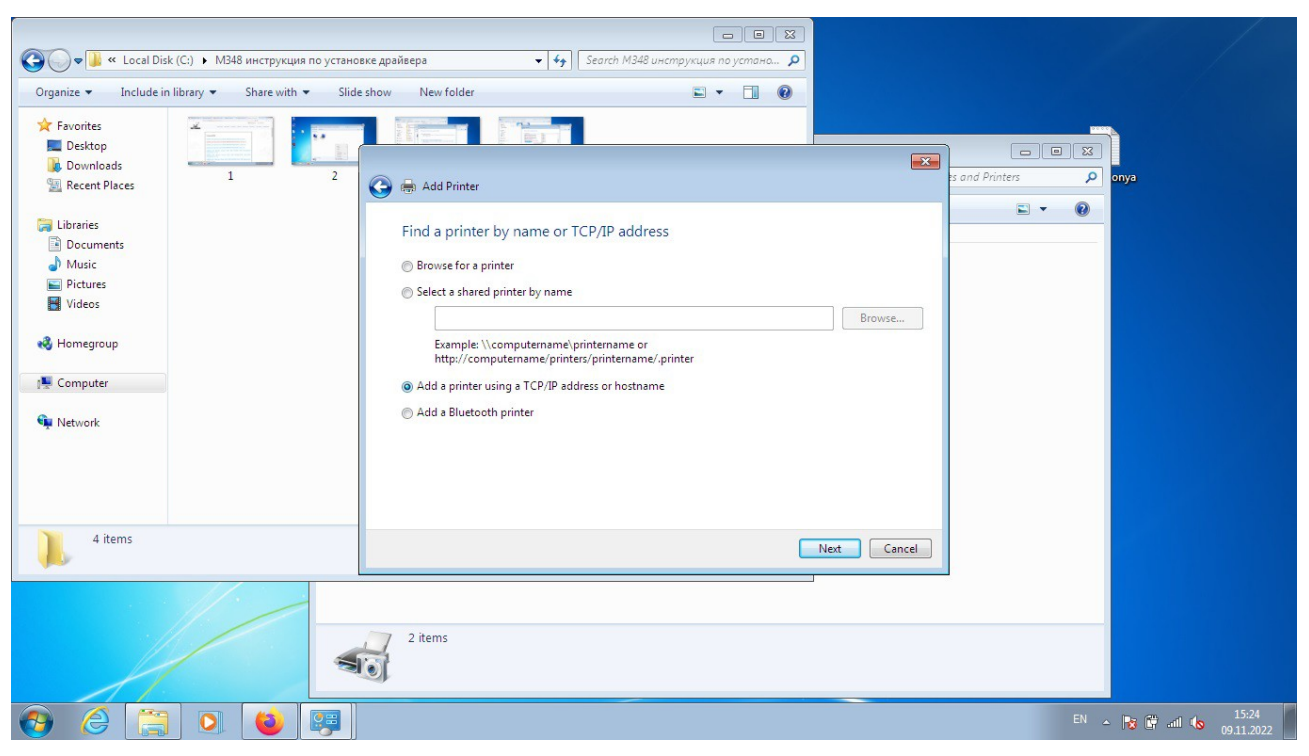

#### IP и порт одинаковые.

| 😋 🕖 🛡 📕 « Local Disk (С:) 🕨 МЗ48 инструкция по устано                                                                                                    | вке драйвера 👻                                                                                                    | 🦛 Search M348 инструкция по устано 🔎                                                          |                |       |
|----------------------------------------------------------------------------------------------------|----------------------------------------------------------------------------------------------------|-----------------------------------------------------------------------------------------------|----------------|-------|
| Organize 👻 Include in library 👻 Share with 👻 Slide                                                                                                    | show New folder                                                                                                    |                                                                                               |                |       |
| <ul> <li>Favorites</li> <li>Desktop</li> <li>Downloads</li> <li>Recent Places</li> <li>Libraries</li> <li>Documents</li> <li>Pictures</li> <li>Videos</li> <li>Homegroup</li> <li>Computer</li> <li>Network</li> </ul> | Add Printer      Type a printer hostnam      Device type:      Hostname or IP address:      Port name:      Query the printer and autor | Autodetect       192.168.10.153       192.168.10.153       matically select the driver to use | s and Printers |       |
| 5 items                                                                                                    |                                                                                                    | Next Cancel                                                                                   |                |       |
|                                                                                                    | 2 items                                                                                                    |                                                                                               | EN ~ [数 鍵.     | 15:25 |

Next

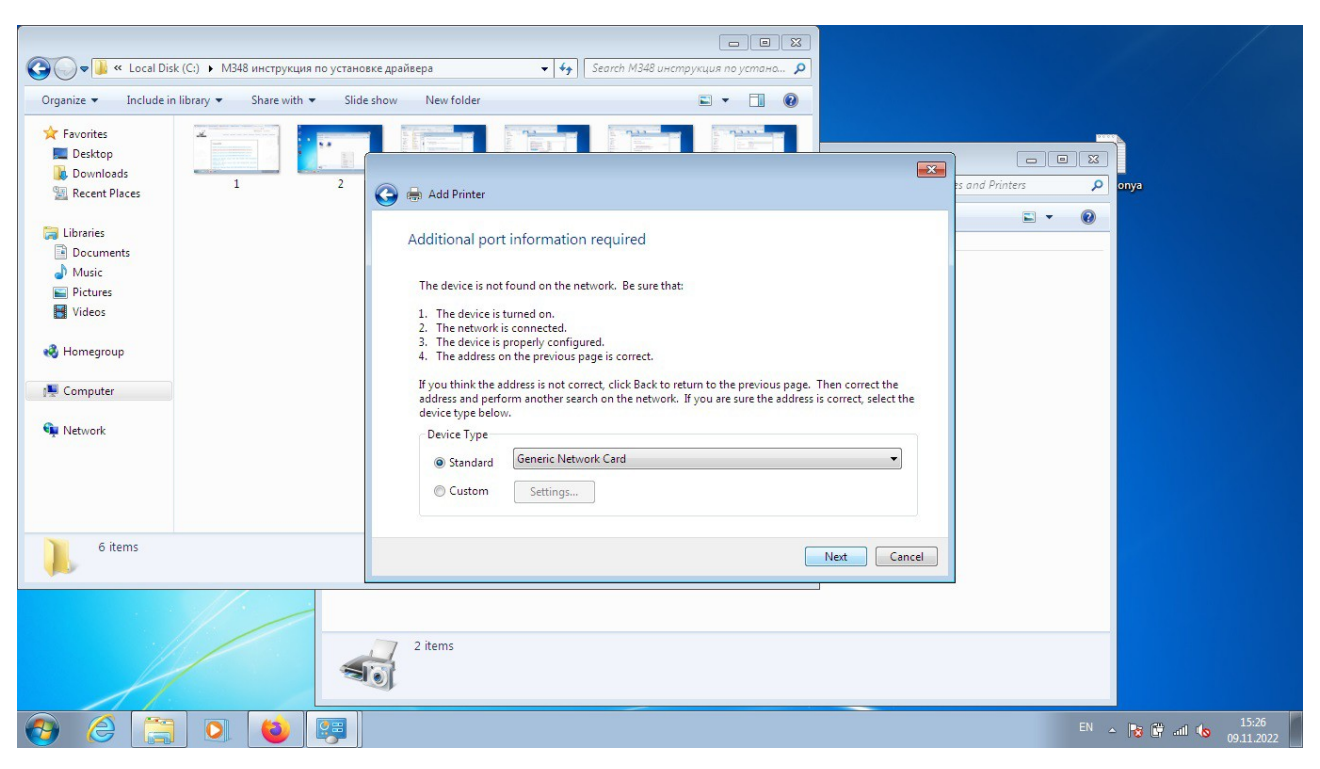

#### Next

| 🚱 🕞 🕶 🏭 « Local Disk (С:) 🕨 МЗ48 инструкция по установ                                                                                                    | ке драйвера 🗸 49 Search M348 инструкция по устано Р                                                                                                    |                           |
|----------------------------------------------------------------------------------------------------|----------------------------------------------------------------------------------------------------|---------------------------|
| Organize   Include in library   Share with   Slide                                                                                                    | show New folder 📰 🔻 🗍 🔞                                                                                                    |                           |
| <ul> <li>Favorites</li> <li>Desktop</li> <li>Downloads</li> <li>Recent Places</li> <li>Libraries</li> <li>Documents</li> <li>Music</li> <li>Pictures</li> <li>Videos</li> <li>Hornegroup</li> <li>Computer</li> <li>Network</li> </ul> | Add Printer      Add Printer      Install the printer driver      Choose your printer from the list. Click Windows Update to see more models.      To install the driver from an installation CD, click Have Disk.      Manufacturer      Printers      Printers      P | Printers P                |
| 7 items                                                                                                    | Net Cancel                                                                                                    |                           |
|                                                                                                    | 2 items                                                                                                    | EN . 192 197 all (% 15.27 |

#### 8. Нужно нажать Have Disk

| C v k ccal Disk (C:) v M                                                                                                    | 1348 инструкция по устано                                                                                                    | те дрзйвера • 4 Search M348 инструкция по устана р |
|----------------------------------------------------------------------------------------------------|----------------------------------------------------------------------------------------------------|----------------------------------------------------|
| Organize ▼ Include in library ▼<br>★ Favorites<br>■ Desktop<br>▶ Downloads<br>■ Libraries<br>■ Documents<br>■ Music<br>■ Pictures<br>■ Videos<br>♥ Homegroup<br>■ Computer<br>♥ Network | Share with  Slide Slide | show Newfolder                                     |
| 8 items                                                                                                    |                                                                                                    | Next Cancel                                        |
| 00000                                                                                                    |                                                                                                    | 2 items                                            |

9. Выбрать папку куда сохранен драйвер. (папку нужно заранее распаковать)

| 🚱 🖉 🖉 « Local Disk (С:) 🕨 М348 инструкция по устано                                           | овке драйвера                                                                                                    | •                                                 | <b>∮</b> ∳ Search M             | 🗖 🗖 🔀<br>348 инструкция по устано 🔎             |                                         |                                   |        |          | /                   |
|-----------------------------------------------------------------------------------------------|----------------------------------------------------------------------------------------------------|---------------------------------------------------|---------------------------------|-------------------------------------------------|-----------------------------------------|-----------------------------------|--------|----------|---------------------|
| Organize   Include in library   Share with   Slid                                             | e show New fol                                                                                                    | der                                               |                                 | <b>•</b> • <b>• •</b>                           |                                         |                                   |        |          |                     |
| Favorites     Desktop     Downloads     Recent Places     Documents     Documents     6     7 | Ge the Add Prince of Add Prince of Add Princ | nter<br>e printer driver                          | r                               |                                                 |                                         | ts and Prin                       | ters P | onya     |                     |
| Pictures     Videos                                                                           |                                                                                                    | Install From Disk                                 |                                 |                                                 | X                                       |                                   |        |          |                     |
| <ul> <li>Homegroup</li> <li>Computer</li> <li>Network</li> </ul>                              | Manufa<br>Brother<br>Canon<br>Epson<br>Fuji Xer<br>Canaia<br>Thise<br>Tell n                                                                                                    | Look in:<br>Recent Places<br>Desktop<br>Libraries | 2022-01-05 Name Drivers KTSJRLS | _KATUSHA_M348_PCL5e_v_22 ~                      | C 2 2 2 2 2 2 2 2 2 2 2 2 2 2 2 2 2 2 2 | Type<br>File folder<br>Setup Infc |        |          |                     |
| 10 items                                                                                      | 2 items                                                                                                    | Computer<br>Computer<br>Network                   | File name: Files of type:       | rtt<br>KISURLS.prd<br>Setup Information (*.rrf) | •                                       | Open<br>Cancel                    |        |          |                     |
| 🚱 🏉 📜 💽 😻 💷                                                                                   |                                                                                                    |                                                   |                                 |                                                 |                                         |                                   | EN 👝   | No 🛱 📶 🌭 | 15:31<br>09.11.2022 |

10. Система автоматически увидит нужный файл. Нажать Ореп.

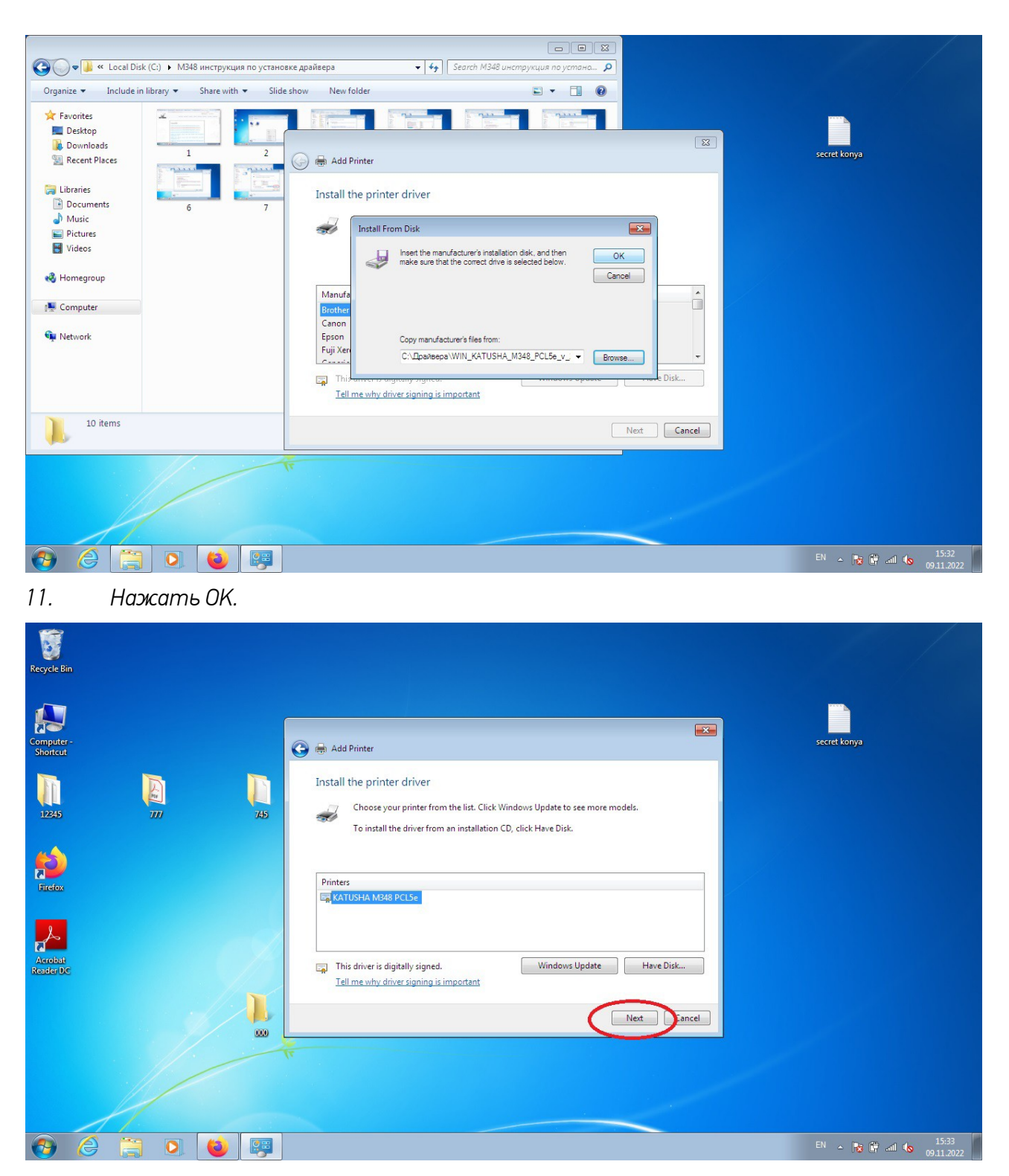

Next.

| Recycle Bir          |                                                                                                    |                       |
|----------------------|----------------------------------------------------------------------------------------------------|-----------------------|
| Computer<br>Shortcut | 🚱 📾 Add Printer                                                                                                 | secret konya          |
| 12345                | Type a printer name Printer name: KATUSHA M248 PCLSe                                                            |                       |
| Firefox              | This printer will be installed with the KATUSHA M348 PCL5e driver.                                              |                       |
| Acrobat<br>Reader DC |                                                                                                    |                       |
|                      | Next Cancel                                                                                                    |                       |
|                      | The second second second second second second second second second second second second second second second se |                       |
|                      |                                                                                                    | EN 🔺 🔯 🛱 aill 🌘 15:34 |

Next.

| Recycle Bin            |         |                                                                                                    |                                    |
|------------------------|---------|----------------------------------------------------------------------------------------------------|------------------------------------|
| Computer -<br>Shortcut |         | 💽 🖶 Add Printer                                                                                                    | secret konya                       |
| 12345                  |         | 745 Printer Sharing<br>745 If you want to share this printer, you must provide a share name. You can use the suggested name or<br>type a new one. The share name will be visible to other network users. |                                    |
| Firefox                |         | <ul> <li>Do not share this printer</li> <li>Share this printer so that others on your network can find and use it<br/>Share name: KATUSHA M348 PCL5e</li> </ul>                                          |                                    |
| Acrobat<br>Reader DC   |         | Location:<br>Comment:                                                                                                    |                                    |
|                        |         | Next Cancel                                                                                                    |                                    |
|                        |         |                                                                                                    |                                    |
| <b>@</b>               | 2 🗒 🖸 🙋 |                                                                                                    | EN 🔺 🍞 🛱 and 🌘 15:35<br>09:11.2022 |

Next,

| Recycle Bir          | n         |                                                                                                    |                                    |
|----------------------|-----------|----------------------------------------------------------------------------------------------------|------------------------------------|
| Computer<br>Shortcut |           | Add Printer                                                                                                    | secret konya                       |
| 12345                |           | You've successfully added KATUSHA M348 PCL5e                                                                                             |                                    |
| Firefox              |           | To check if your printer is working properly, or to see troubleshooting information for the printer, print a test page Print a test page |                                    |
| Acrobat<br>Reader DC |           |                                                                                                    |                                    |
|                      |           | Finish Cancel                                                                                                    |                                    |
|                      |           |                                                                                                    |                                    |
| <b>@</b>             | 2 🗎 0 😆 🐺 |                                                                                                    | EN 🔺 🔀 🛱 adl 🏍 15:36<br>09.11.2022 |

12. Установка завершена. Можно напечатать тестовую страницу и нажать Finish.

#### <u>1.3 Сканирование WIA Windows</u>

1. Диспетчер устройств, установить старое устройство

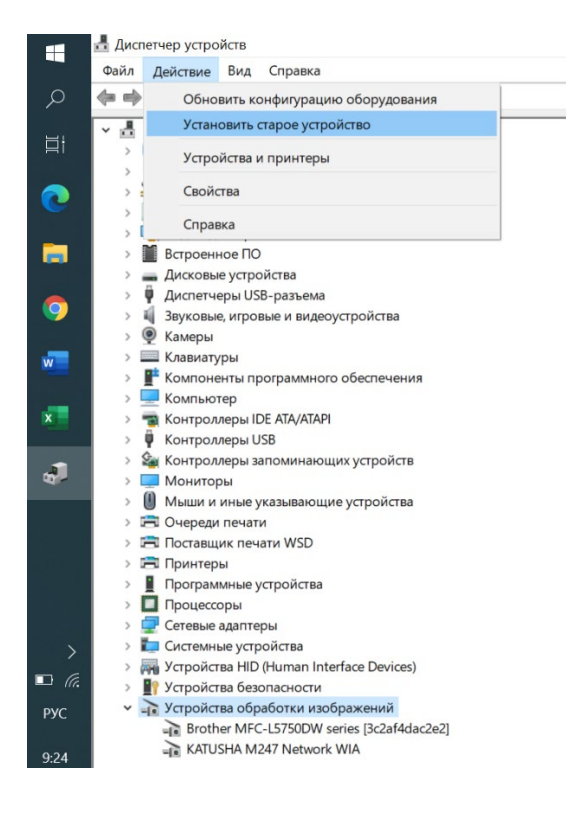

#### 2. Выбираем вручную:

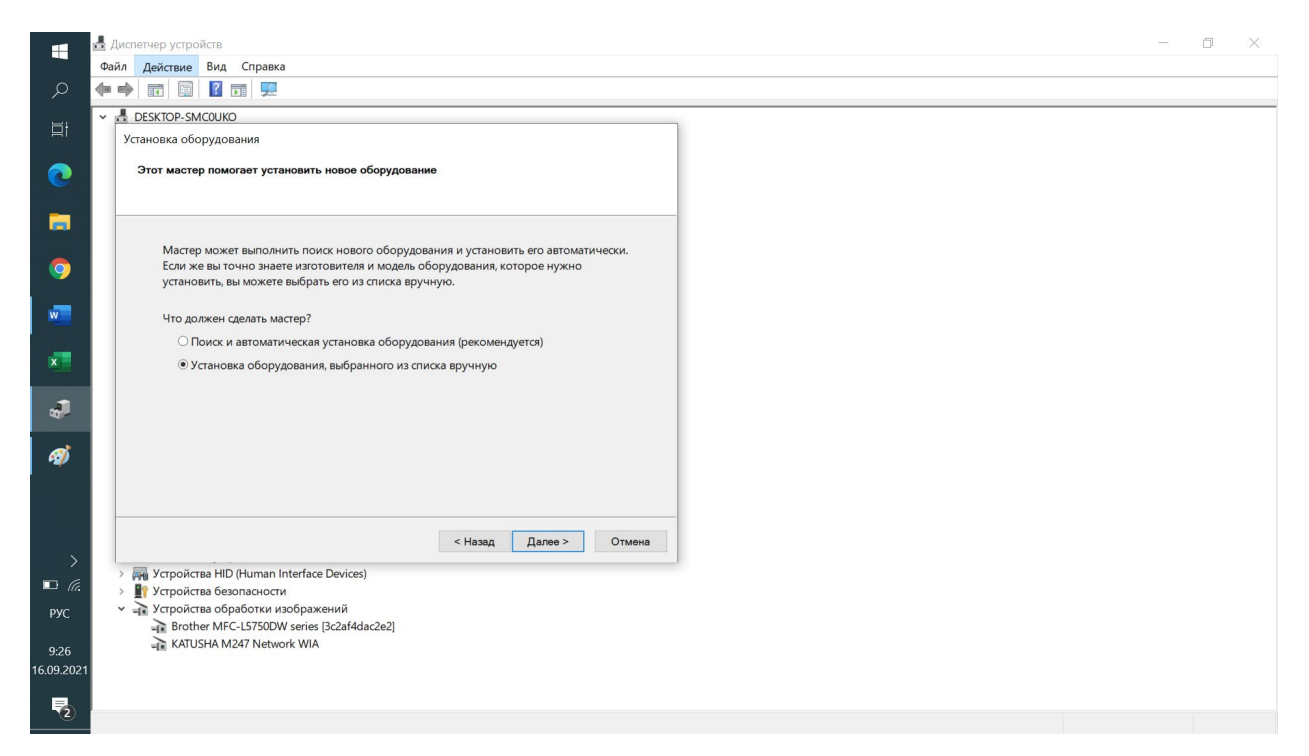

3. Используем драйвер с сайта <u>https://katusha-</u> <u>it.ru/download/driver/WIN\_KATUSHA\_M348\_NetworkWIA\_ScannerDriver\_v1.0.1.0.7z</u>

| Катюща М348                                                                                      |
|--------------------------------------------------------------------------------------------------|
|                                                                                                  |
| Драйвер для принтера Катюша M348 WIN KATUSHA M348 FAX v2.23.2.30                                 |
| Драйвер для принтера Катюша M348 WIN KATUSHA M348 PCL5e v2.23.2.30                               |
| Драйвер для принтера Катюша M348 WIN KATUSHA M348 PCL6 v2.23.2.30                                |
| Драйвер для принтера Катюша M348 WIN KATUSHA M348 PS v 2.23.2.30                                 |
| Драйвер для принтера <u>Катюша M348 WIN KATUS</u> HA M348 NetworkTwain<br>ScannerDriver v1.1.0.2 |
| Драйвер для принтера Катюша M348 WIN KATUSHA_M348 NetworkWIA<br>ScannerDriver v1.0.1.0           |
| Драйвер для принтера <del>Кольша M348 WIN KATUSHA M348</del> USB ScannerDriver<br>v1.1.0.2       |
| Драйвер для принтера Катюша M348 MAC KATUSHA M348 Mac PrinterDriver                              |
| Драйвер для принтера Катюша M348 MAC KATUSHA M348 Mac ScannerDriver                              |

| Установ<br>Выбе | ка оборудования<br>рите драйвер для этого устройства.                                                                                                    |
|-----------------|----------------------------------------------------------------------------------------------------|
| 2               | Выберите изготовителя устройства, его модель и нажмите кнопку "Далее". Если имеется<br>установочный диск с драйвером, нажмите кнопку "Вы хотите установить с диска". |
| Моде<br>Сарана  | ль<br>TUSHA M348 Network WIA                                                                                                    |
| C               | райвер имеет цифровую подпись.<br>ведения о подписывании драйверов Установить с диска                                                                                |
|                 | < Назад Далее > Отмена                                                                                                    |
| 5.<br>> I       | После установки в списке появляется КАТUSHA M247<br>Системные устройства<br>Vстройства HID (Human Interface Devices)                                                 |

- Устройства безопасности
- 🗸 📷 Устройства обработки изображений
  - RATUSHA M247 Network W44
  - 🚡 KATUSHA M348 Network WIA

#### Далее открываем «Факсы и сканирование Windows», выбираем Сканировать

Факсы и сканирование Windows Файл Изменить Вид Сервис Документ Справка

6.

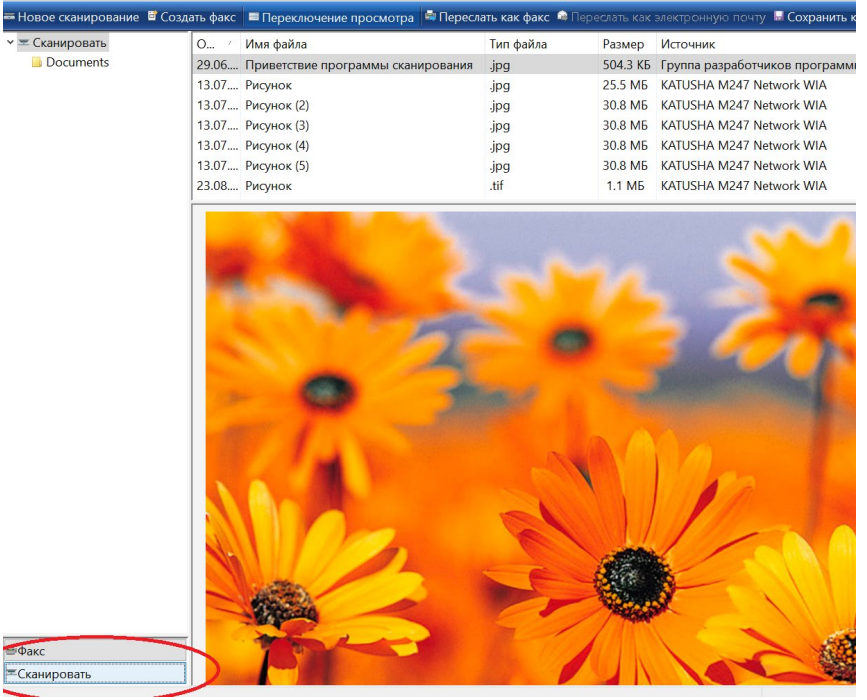

#### 7.

Новое сканирование и выбираем КАТUSHA M348

| айл Изменить Вид Сервис До»<br>Новое сканирование 🕄 Создать ф | кумент Справка<br>акс 🔲 Переключе | ние просмотра 🛛 🚔 Переслать как факс 🔹 | Переслать как электронную почту 🛄                           | Сохранить как | 🚔 Печать 🗙 Удалить                          |
|---------------------------------------------------------------|-----------------------------------|----------------------------------------|-------------------------------------------------------------|---------------|---------------------------------------------|
| 🛫 Сканировать                                                 | Отс /                             | Имя файла                              | Тип файла                                                   | Размер        | Источник                                    |
| Documents                                                     | 24.01.202                         | Приветствие программы сканирования     | .ipq                                                        | 504.3 KE      | Группа разработчиков программного обеспечен |
|                                                               | 24.01.202                         | Рисунок                                | ipg                                                         | 30.8 ME       | KATUSHA M247 Scanner                        |
|                                                               | 25.01.202                         | Рисунок (2)                            | .ipg                                                        | 30.8 ME       | KATUSHA M247 Scanner                        |
|                                                               | 25.01.202                         | Рисунок (3)                            | .ipg                                                        | 30.8 ME       | KATUSHA M247 Scanner                        |
|                                                               | 25.01.202                         | Рисунок (4)                            | .ipg                                                        | 30.8 ME       | KATUSHA M247 Scanner                        |
|                                                               | 25.01.202                         | Рисунок (5)                            | .ipg                                                        | 30.8 ME       | KATUSHA M247 Scanner                        |
|                                                               |                                   |                                        | 🥩 Выбор устройства                                          |               | ×                                           |
|                                                               |                                   |                                        | Выбор сканера<br>Клизна<br>Идат<br>Net or WIA<br>M348 Netw. |               |                                             |

# Прописываем IP-адрес 8. 🥩 Выбор устройства $\times$ Выбор сканера KATUSHA KATUSHA M247 Netw... M348 Netw... KATUSHA Изготовитель: Свойства KATUSHA M348 Network WIA Описание: ΟК Отмена × × Свойства: КАТUSHA M348 № Общие Управление цв том Network IP: 192.168.0.3 68.1.15 Свойства Отмена

OK

Отмена

9. «Сервис» и «параметры сканирования»: при необходимости настраиваем

| <i>ब Ф</i> аксы и сканир | 🗊 Факсы и сканирование Windows |                                        |                                    |           |  |  |  |  |  |
|--------------------------|--------------------------------|----------------------------------------|------------------------------------|-----------|--|--|--|--|--|
| Файл Изменить            | вид Сервис                     | Докумен                                | т Справка                          |           |  |  |  |  |  |
| = Новое сканиров         | ани Пер                        | Пересылать отсканированное изображение |                                    |           |  |  |  |  |  |
| 🕶 🎞 Сканировать          | Пар                            | аметры с                               | канирования                        | Тип файла |  |  |  |  |  |
| Documents                |                                | 29.06                                  | Привотствие преграммы сканирования | .jpg      |  |  |  |  |  |
|                          |                                | 13.07                                  | Рисунок                            | .jpg      |  |  |  |  |  |
|                          |                                | 13.07                                  | Рисунок (2)                        | .jpg      |  |  |  |  |  |
|                          |                                | 13.07                                  | Рисунок (3)                        | .jpg      |  |  |  |  |  |
|                          |                                | 13.07                                  | Рисунок (4)                        | .jpg      |  |  |  |  |  |
|                          |                                | 13.07                                  | Рисунок (5)                        | .jpg      |  |  |  |  |  |
|                          |                                | 23.08                                  | Рисунок                            | .tif      |  |  |  |  |  |
|                          |                                | ,<br>                                  |                                    |           |  |  |  |  |  |

10. Новое сканирование, выбираем Катюша М348

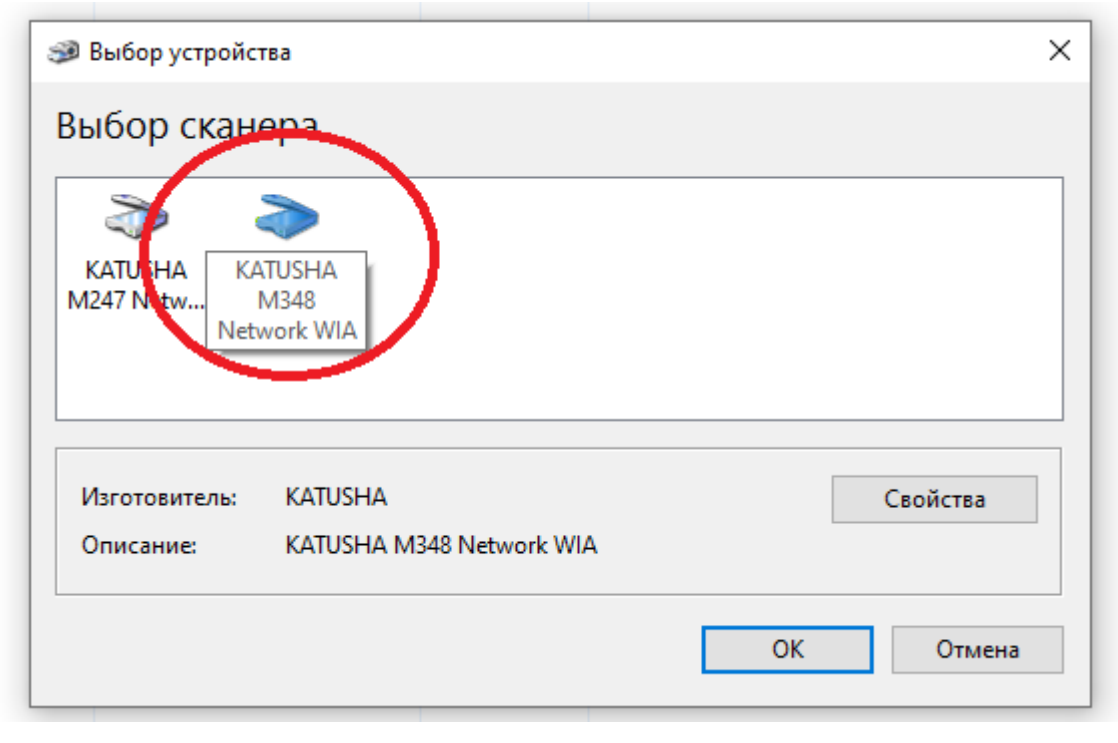

#### 11. Нажимаем ОК и приступаем к сканированию

|            | Факсы и сканирование Windo<br>Файл Изменить Вид Сервис | ows<br>Документ Сп                     | правка                                                                                                    | - 0 ×                                                                                                    |
|------------|--------------------------------------------------------|----------------------------------------|----------------------------------------------------------------------------------------------------|----------------------------------------------------------------------------------------------------|
| Q          | 🛲 Новое сканирование 📓 Созда                           | ать факс 🔳 🛙                           | Іереключение просмотра 🛱 Переслать как факс 🛤 Переслать как электронную почту 🖩 Сохранить как 🖨 Печать 🏋 Уда | лить                                                                                                    |
| ₽i         | ✓ ≖ Сканировать<br>В Documents                         | О / Имя<br>29.06 При                   | Новое сханирование Х                                                                                         | мs для факсов и сканеров                                                                                                    |
| 0          |                                                        | 13.07 Рису<br>13.07 Рису<br>13.07 Рису | Сканер: КАТUS Изменить                                                                                       |                                                                                                    |
| =          |                                                        | 13.07 Рису<br>13.07 Рису               | Профиль: Последние использовавшиеся параметры (По 👻                                                          |                                                                                                    |
| 0          |                                                        | 23.08 Рису                             | Подача: Податчик (двустороннее сханирование) ~                                                               | ✓                                                                                                    |
| M          |                                                        | 100                                    |                                                                                                    |                                                                                                    |
| ×          |                                                        |                                        | Цветовой формат: Оптенки серого V                                                                            |                                                                                                    |
| 4          |                                                        |                                        | Тип файла: ПГ (чайл ПГ )<br>Разрешение (DPI): 300 🜩                                                          |                                                                                                    |
| ø          |                                                        | - Care                                 |                                                                                                    |                                                                                                    |
| 4          |                                                        |                                        |                                                                                                    |                                                                                                    |
| < ><br>>   |                                                        |                                        |                                                                                                    | and the second second se |
| ENG        |                                                        |                                        | Просмотреть или сканировать изображения как<br>отдельные файлы                                               |                                                                                                    |
| 9:38       |                                                        |                                        | Просмотр Сканировать Отмена                                                                                  | 1                                                                                                    |
| 10.09.2021 | ■Факс ■Сканировать                                     |                                        |                                                                                                    |                                                                                                    |

### <u>1.4 Руководство по установке для MAC OS</u>

Драйвер печати

#### Установка:

1. Щелкните файл .**pkg** чтобы установить пакет драйверов.

2. Перейдите в «Системные настройки» -> «печать и сканирование», чтобы добавить принтер.

3. Нажмите «+» в окне Принтеры.

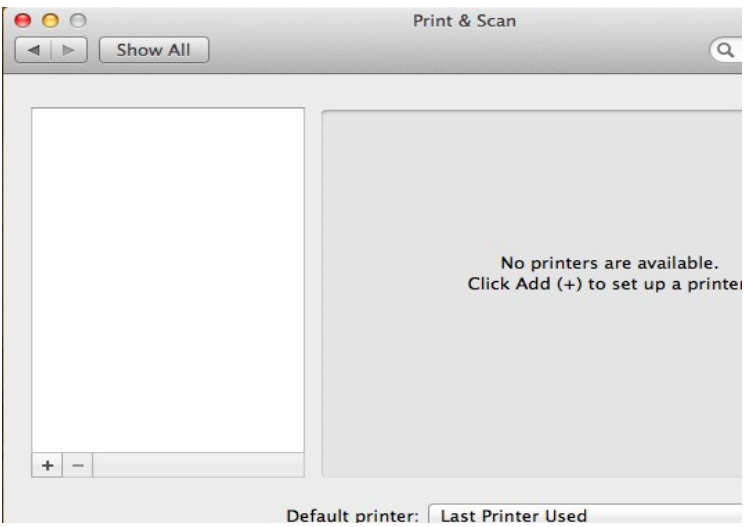

4. Выберите IP, если вы используете сеть. Выберите HP JetDirect-Socket в протоколе и введите IP-адрес в поле Адрес. Если вы используете USB, выберите По умолчанию.

| ● ○ ●        |                      | Add Printer |        |
|--------------|----------------------|-------------|--------|
| Default Fax  | Windows              | Q           | Search |
| Protocol:    | HP Jetdirect – S     | ocket       |        |
| Queue:       | Enter host name or   | IP address. |        |
|              | Leave blank for defa | ult queue.  |        |
| Name:        | No Selection         |             |        |
| Location:    | No Selection         |             |        |
| Print Using: |                      |             |        |

5. Выберите «Выбрать программное обеспечение для печати.» в поле Print Using и выберите Катюша M348.

6. Нажмите кнопку Добавить если установленная информация верна и проверьте установленный драйвер в списках принтеров.

#### Удаление:

- 1. Откройте Print & Scan в системных настройках.
- 2. Выберите принтер для отмены установки и нажмите "-".
- 3. Убедитесь, что драйвер не установлен.

#### Драйвер сканера

#### Установка:

- 1. Откройте файл 'KatushaM348ScannerVx.x.dmg'.
- 2. Запустите пакет 'KatushaM348ScannerVx.x.pkg'.

#### Удаление:

Дважды нажмите на скрипт 'KatushaM348ICAUninstall'. Или выполните команду **sudo sh <script path>** в терминале. При запросе аутентификации введите пароль.

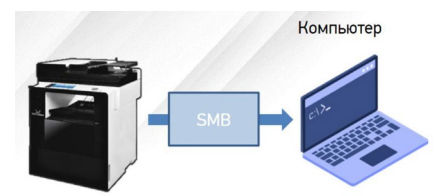

• Для отправки на SMB-ресурс необходимо указать несколько обязательных настроек. К ним относятся: Адрес устройства, папку пользователя, логин и пароль к SMB-ресурсу.

• Добавьте SMB-ресурс в Адресную книгу аппарата и вам не придется вводить каждый раз его данные.

- [Сервер SMB] ІР адрес или имя устройства в локальной сети.
- [Путь SMB] Общая+вложенные папки на устройстве
- [Порт SMB] порт для подключения (по умолчанию порт=0)
- [ID SMB] имя учетной записи, имеющей доступ до ресурса
- [Пароль SMB] пароль учетной записи

Пример: [Сервер SMB] – 192.168.0.15 [Путь SMB] – \scan\lvanov [Порт SMB] – 0 [ID SMB] – Ivanov [Пароль SMB] – ivanov123

- С Панели Управления:
- Нажмите [Адресная книга]
- Нажмите [+] для добавления нового получателя
- Введите [Имя] и данные SMB-ресурса
- Нажмите [Принять] для сохранения
- C Web monitor (веб-интерфейс)
- Выполните вход под администратором (по умолчанию admin/admin)
- Нажмите [Адресная книга]
- Нажмите [Добавить пользователей]
- Введите [Имя] и данные SMB-ресурса
- Нажмите [Добавить] для сохранения

- Разместите оригинал.
- Нажмите на кнопку [Сканирование].
- Нажмите на кнопку [Адресная книга].
- Поиск в адресной книге: выберите закладку «Общая», найдите Имя SMB-ресурса и после выбора нажмите кнопку [Закрыть].
- При необходимости установите [Сохранить как], [Контрастность], [Разрешение], [Размер сканирования].
- Нажмите на кнопку [Старт]. Начнется заданная операция.
- Осуществляется сканирование и отсканированный документ отправляется на SMB-ресурс.

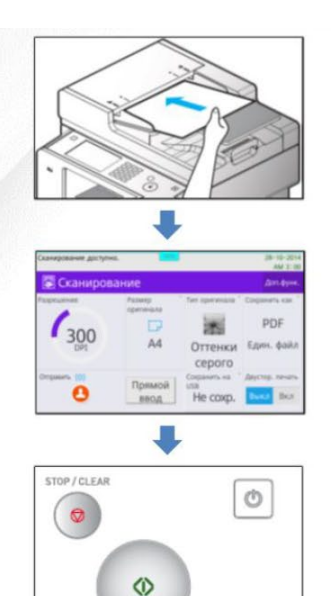

#### 1.6 Сканирование по протоколу WebDAV

- Adpec webdav: <u>https://domain.ru/</u> adpec caŭma cepsuca webdav s cemu uнтернет
- Путь webdav: remote.php/dav/files/\*/\*/\* путь к папке
- Номер порта webdav: 443 (или оставить поле пустым)
- ID webdav: Свой логин для доступа к облачной папке
- Пароль webdav: Свой пароль

#### <u>1.7 Сканирование через почтовый ящик Mail.Yandex.ru</u>

#### 1. Необходимо подготовить аккаунт Яндекс для отправки через него писем:

- 1.1. Настройте ящик
- 1.1.1. Откройте раздел «Почтовые программы» в настройках Яндекс Почты.
- **1.1.2. Выберите опции** [С сервера imap.yandex.ru по протоколу IMAP] и [Пароли приложений и OAuth- токены].
- 1.1.3. Сохраните изменения.

- 1.2. Создайте пароль приложения
  - 1.2.1. Откройте страницу Управление аккаунтом.
  - 1.2.2. В разделе Пароли и авторизация выберите Включить пароли приложений. Подтвердите действие и нажмите Создать новый пароль.
  - Если вы включили двухфакторную аутентификацию, просто нажмите Создать пароль приложения.
  - 1.2.3. Выберите тип приложения Почта.
  - 1.2.4. Придумайте название пароля, например укажите название приложения, для которого вы создаете пароль. С этим названием пароль будет отображаться в списке.
  - 1.2.5. Нажмите кнопку Создать. Пароль приложения отобразится во всплывающем окне.

Ограничение. Созданный пароль можно увидеть только один раз. Если вы ввели его неправильно и закрыли окно, удалите текущий пароль и создайте новый.

#### 2. Настройте аппарат

адрес почтового сервера — smtp.yandex.ru; защита соединения — SSL;

#### nopm — **465**;

Для доступа к почтовому серверу укажите ваш логин и пароль приложения. Используйте тот пароль, который вы создали для почтового приложения на предыдущем шаге.

Настройки сканирования по SMTP в аппарате КАТЮША М348: [Настройка]-[Сеть]-[Передача эл-почты]

| катнеша выйти           |                                               |                     |  |
|-------------------------|-----------------------------------------------|---------------------|--|
| Web Monitor             | Главная                                       | Адресная книга      |  |
| ▶ Передача              | Передача эл-почты                             |                     |  |
| ▶ Получение             | 14                                            | . human Quandari ar |  |
| Настройки печати отчета | имя пользователя                              | ivanov@yandex.ru    |  |
| Безопасность факса      | Адрес электронной почты<br>Адрес сервера SMTP | : smtp.yandex.ru    |  |
|                         | Адрес электронной почты SMTP                  | : Ivanov@yandex.ru  |  |
| Интернет-факс           | Пароль SMTP                                   | :                   |  |
| • Печать                | Безопасность SMTP                             | : SSL 🗸             |  |
| • Сеть                  | Порт SMTP                                     | : 465               |  |
| Проводная сеть          | настройки                                     |                     |  |
| Передача эл-почты       |                                               |                     |  |
| Оповещение о состояни   |                                               |                     |  |

#### 1.7 Сканирование в почту через Mail.ru без шифрования

- 1. Необходимо подготовить аккаунт Mail.ru для отправки через него писем:
  - 1.1. Создайте пароль внешних приложений
  - 1.2. Перейдите в настройки Mail ID → «Безопасность» → «Пароли для внешних приложений».
  - 1.3. Нажмите добавить.
  - 1.4. Введите название приложения или устройства, чтобы не забыть, для чего пароль.
  - 1.5. Скопируйте код.
  - 1.6. Введите его при настройке устройства вместо пароля.

Ограничение. Созданный пароль можно увидеть только один раз. Если вы ввели его неправильно и закрыли окно, удалите текущий пароль и создайте новый.

# Пароль для внешнего

#### приложения создан

Введите его вместо основного пароля, когда будете входить в аккаунт в почтовом приложении. Рекомендуем создавать для каждого приложения отдельный пароль.

#### hissaaivxtrphlz

Закрыть

3.

- 2. Настройка аппарата
  - 2.1. Сервер исходящей почты (SMTP-сервер) smtp.mail.ru
  - 2.2. Имя пользователя Полное имя почтового ящика, включая логин, @ и домен
  - 2.3. Пароль Пароль для внешнего приложения.
  - 2.4. Защита соединения **по ssl**;
  - 2.5. Порт **2525**;
  - 2.6. Аутентификация -Обычный пароль (без шифрования)
  - Настройка сканирования по SMTP в аппарате КАТЮША М247:

[Настройка]-[Сеть]-[SMTP]

# SMTP(Простой протокол передачи почты) ► SMTP IP-адрес сервера SMTP : smtp.mail.ru Адрес почты SMTP : scan.spb@katusha-it.ru Идентификатор SMTP : scan.spb@katusha-it.ru Пароль сервера SMTP : 2525

#### 1.8 Защищенная печати средствами аппарата

1. Подключить SSD накопитель и выполнить его форматирование.

2. Для работы защищенной печати необходимо установить драйвер устройства KATUSHA\_M348\_Signed\_Windows\_PrinterDriver

3. Заходим Панель управления > Устройства и принтеры > свойства принтера > Дополнительный параметр

| Общие     | Доступ    | Порты         | Дополн  | ительно   | Управлени  | ецветом |
|-----------|-----------|---------------|---------|-----------|------------|---------|
| Безопасно | сть Доп   | олнительный п | араметр | Настройки | устройства | Шрифть  |
|           |           |               |         |           |            |         |
| Ауте      | ентификац | ия            |         |           |            |         |
|           | Аутенти   | рикация       |         |           |            |         |
|           | 🔿 Код п   | ользователя   |         |           |            |         |
|           | • Иден    | тификация/Пар | оль     |           |            |         |
|           |           |               |         |           |            |         |
|           |           |               |         |           |            |         |
|           |           |               |         |           |            |         |
|           |           |               |         |           |            |         |
|           |           |               |         |           |            |         |
|           |           |               |         |           |            |         |
|           |           |               |         |           |            |         |
|           |           |               |         |           |            |         |
|           |           |               |         |           |            |         |
|           |           |               |         |           |            |         |
|           |           |               |         |           |            |         |
|           |           |               |         |           |            |         |
|           |           |               |         |           |            |         |
| ka        | ТНЕШа     |               |         |           |            |         |
| ka        | ТНЕША     |               |         | Инс       | формация   |         |
| ka        | Тибаща    |               |         | Инс       | формация   |         |

Снимаем галочку как на картинке.

4. Настройки печати > выбрать необходимый вариант блокированной печати.

| встройки печати вумага дополнительно                                                                                               | Качество печати Настроики устроиства       |                  |
|----------------------------------------------------------------------------------------------------|--------------------------------------------|------------------|
| Тип работы                                                                                                    |                                            | Обзор параметров |
| Обычная печать                                                                                                    | ∼ Подробно                                 |                  |
| Обовная печать<br>Пробная печать<br>Коблокированная печать (Не сохранять<br>Блокированная печать (Сохранить)<br>Сохраненная печать | сторонняя печать                           | s                |
| 1 ID печать(Сохранять)                                                                                                    |                                            |                  |
| 🗹 Сортировка                                                                                                    | Д Одлинный край                            | C                |
| Печать с вращением                                                                                                    | Быстрое изменение настр.                   | 210.0 × 297.0 мм |
| Направление печати                                                                                                    | Печать на 1 По умол. У Восст               | ан.              |
| А () Книжная                                                                                                    | Аа Сохранить.                              |                  |
| А ОАльбомная                                                                                                    | Граница страницы<br>Первая страница-формат |                  |
| Поворот на 180°                                                                                                    | Строки - Верхний левый 🛛 🖂                 |                  |
|                                                                                                    |                                            |                  |

# 5. В следующем диалоговом окне необходимо ввести имя ящика файлов (на принтере отображается как ID) и пароль.

|      | войства: KATUSHA M              | 348 PS (копия 1)                               | документ                               |                                   |                    |      |               | ×       |
|------|---------------------------------|------------------------------------------------|----------------------------------------|-----------------------------------|--------------------|------|---------------|---------|
| Hact | гройки печати Бумага            | Дополнительно Ка                               | ачество печат                          | и Настройки уст                   | гройства           |      |               |         |
|      | Тип работы<br>Блокированная печ | ать(Не сохранять)                              | ~                                      | Подробно.                         | ••                 | Обзо | р параметров  |         |
| C    | Количество печати               | Блокированная<br>Имя ящика фа<br>(Введите не б | і печать(Не с<br>йлов<br>олее 30 букве | охранять) Подр<br>нно-цифровых сі | ообно<br>имволов.) | ×    | s             |         |
|      | Сорти;<br>Печать                | qwerty<br>Пароль ящика<br>(Введите не бо       | і файлов<br>олее 30 букве              | нно-цифровых сі                   | имволов.)          |      | 210.0 × 297.0 | мм      |
|      | Направление печати              | >                                              | ОК                                     | Отмен                             | a                  |      |               |         |
|      | А ОАль                          | bornazi                                        | Первая                                 | траница-формат                    |                    |      |               |         |
|      | Пое                             | орот на 180°                                   | Строки                                 | - Верхний левый                   | ~                  |      |               |         |
|      |                                 |                                                |                                        |                                   |                    | ОК   | Отмена        | Справка |

6. Для того чтобы annapam pacneчатал ваше задание необходимо на самом annapame выбрать пункт **Диспетчер задач > печать сох. Файлов > выбрать нужный файл > авторизоваться**, после чего начнется печать выбранного файла печать.

7. Данная процедура необходима каждому пользователю индивидуально.